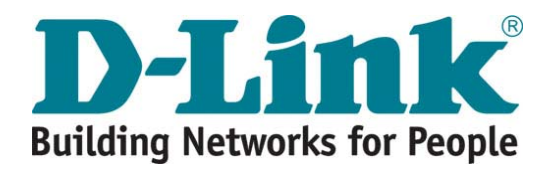

# **DWR Series Wireless Mesh Router**

# **CLI Configuration Guide**

Version 2.6

#### Copyright © 2008 D-Link Corporation

All rights reserved. Printed in China. Dec 2008. D-Link Corporation reserves the right to change, modify, and revise this publication without notice.

#### Trademarks

Copyright © 2008 D-Link Corporation. All rights reserved. D-Link, the D-Link logo, and DWR are trademarks of D-Link Corporation. All other brand and product names are registered trademarks or trademarks of their respective holders.

#### Statement of Conditions

In the interest of improving internal design, operation function, and/or reliability, D-Link Corporation reserves the right to make changes to products described in this document without notice. D-Link Corporation does not assume any liability that may occur due to the use or application of the product(s) described herein.

# CONTENTS

| CHAPTER 1 ABOUT THIS GUIDE                                         | 1  |
|--------------------------------------------------------------------|----|
| Scope                                                              |    |
| AUDIENCE                                                           |    |
| Related Documents                                                  |    |
| CHAPTER 2 CONFIGURATION FUNDAMENTALS                               | 2  |
|                                                                    |    |
| CLI MODES                                                          | 2  |
| CLI Modes                                                          |    |
| Ine LISI Command                                                   |    |
| CLI Naviguilon<br>Deleting Command Lines in the Configuration File |    |
| Obtaining Holn                                                     |    |
| Entering and Edition Commands                                      |    |
| Filter Output                                                      |    |
| BASIC CONFIGURATION INFORMATION                                    | 9  |
| System Information                                                 |    |
| Host Name Configuration                                            |    |
| Root Password Configuration                                        |    |
| Configuration Code                                                 |    |
| Viewing Configuration File Information                             |    |
| Setting CONFIGURATION Mode Parameters                              |    |
| SOFTWARE IMAGE UPGRADE                                             |    |
| CHAPTER 3 PHYSICAL INTERFACES                                      | 14 |
| INTERFACE MODES                                                    |    |
| CONFIGURING FAST-ETHERNET INTERFACES                               |    |
| Viewing fast-ethernet Interface information                        |    |
| CONFIGURING DOT11RADIO INTERFACES (LAYER 2 INTERFACES)             | 16 |
| Radio Operation Mode                                               |    |
| WPA2 over WDS                                                      |    |
| Common settings                                                    |    |
| Long-distance transmission                                         |    |
| Bandwidth Optimization.                                            |    |
| Backnaul mode Configuration<br>Mash Profiles and Settings          |    |
| Mesh Flojues und Seuings<br>Backhaul radio sattings                |    |
| Access mode settings                                               | 23 |
| Client mode settings                                               | 23 |
| Viewing the dot11radio interface information                       |    |
| CHAPTER 4 LOGICAL INTERFACES (WDS)                                 |    |
|                                                                    | 25 |
| WDS INTRODUCTION                                                   |    |
| VIEWING WDS INTERFACE INFORMATION                                  |    |
|                                                                    | 20 |
|                                                                    |    |
| BASIC BSS CONFIGURATION                                            |    |
| INTERFERENCE DETECTION & AVOIDANCE                                 |    |
| ENADLE WITE                                                        |    |
| MAP BSSID TO DSCP                                                  |    |
| 802.11 Security Configuration                                      |    |
|                                                                    |    |

| VIEWING BSS OF DOT11RADIO INTERFACE INFORMATION.              |    |
|---------------------------------------------------------------|----|
| CHAPTER 6 CLIENT MODE CONFIGURATION                           |    |
| BASIC CLIENT MODE CONFIGURATION                               |    |
| Subsidiary Connecting Device IP Address List (Client Station) |    |
| 802.11 Security Configuration                                 |    |
| VIEWING INFORMATION OF A STATION IN A DOT11RADIO INTERFACE    |    |
| CHAPTER 7 VIDEO FRIENDLY NETWORK                              | 41 |
| AVT CONFIGURATION                                             |    |
| AVT SYSTEM                                                    |    |
| AVT PARAMETER CONFIGURATION                                   | 41 |
| Necessary Parameters                                          |    |
| Optional Parameters                                           |    |
| CLI Command                                                   |    |
| CHAPTER 8 RADIO FREQUENCY MANAGEMENT                          |    |
| RFM Working Principle                                         |    |
| WDS LINK QUALITY MONITORING                                   |    |
| TYPICAL CONFIGURATION                                         |    |
| Typical Case of automatic WDS link:                           |    |
| Manual WDS Link Problem Diagnose:                             |    |
| Typical configuration of automatic WDS link:                  |    |
|                                                               |    |
| CHAPTER 9 CONFIGURING ROUTING                                 |    |
| STATIC ROUTING                                                |    |
| DDWR PROTOCOL                                                 |    |
| DDWR INTRODUCTION                                             |    |
| I YPICAL CONFIGURATION                                        |    |
| DDWK DIAGNOSE                                                 |    |
| Fault Diagnose                                                |    |
| OSPF                                                          | 64 |
| OSPF Introduction                                             |    |
| OSPF CONFIGURATION COMMAND                                    |    |
| Enable OSPF                                                   | 66 |
| Configure the network interface to the OSPF domain            | 67 |
| Introduce Mesh routing                                        | 67 |
| TYPICAL CONFIGURATION                                         | 67 |
| OSPF DIAGNOSE                                                 |    |
| Display the current Routing Status                            |    |
| Fault Diagnose                                                |    |
| CHAPTER 10 CONFIGURING DTRIX ROAMING                          |    |
| DTRIX PROTOCOL OVERVIEW                                       | 71 |
| DTRIX CONFIGURATION                                           | 72 |
| Dtrix-related configuration information                       |    |
| DTRIX DIAGNOSE                                                |    |
| Displaying Dtrix Configuration and Status                     |    |
| CHAPTER 11 DHCP AND NAT                                       |    |
| DHCP PROTOCOL OVERVIEW                                        |    |
| Configuring DHCP Server                                       |    |
| Configuring DHCP Server Parameters                            |    |
| Configuring DHCP Pools                                        |    |

| Attaching DHCP pools to Ethernet interfaces and BSSs |     |
|------------------------------------------------------|-----|
| Show DHCP Server Information and Status              |     |
| CONFIGURE DHCP RELAY                                 |     |
| Configure DHCP Relay Parameters                      |     |
| Open DHCP relay on specific BSS or Ethernet port     |     |
| Display DHCP Relay Information                       |     |
| To view DHCP Relay Configuration                     |     |
| CONFIGURE DHCP RELAY AGENT                           |     |
| Relay Agent Information Option                       |     |
| Specifying the packet forwarding Address             |     |
| CONFIGURING NAT                                      |     |
| Show the configuration of NAT                        |     |
| Viewing NAT configuration                            |     |
| CHAPTER 12 VLAN CONFIGURATION                        |     |
| VLAN OVERVIEW                                        |     |
| VLAN WORKING PRINCIPLE                               |     |
| VLAN CONFIGURATION                                   |     |
| VLAN DIAGNOSE                                        |     |
| Display the current VLAN status                      |     |
| View VIAN related information                        | 96  |
| Fault Diagnose                                       | 97  |
| 802.11 STANDARD OVERVIEW                             |     |
| OPEN                                                 |     |
| Shared-kev                                           |     |
| WEP                                                  |     |
| WPA                                                  |     |
| 802. 1X                                              | 99  |
| MAC-BASED ACCESS CONTROL CONFIGURATION               |     |
| Show the configuration of MAC-List.                  |     |
| RADIUS AAA CONFIGURATION                             | 101 |
| CERTIFICATE CONFIGURATION                            | 102 |
| SECURITY-PROFILE CONFIGURATION                       |     |
| BSS SECURITY CONFIGURATION                           |     |
| WDS SECURITY CONFIGURATION                           |     |
| CLIENT SECURITY CONFIGURATION                        | 109 |
| 802. 1x Typical Configuration                        | 110 |
| 802.11 Security Configuration Diagnose               | 110 |
| CHAPTER 14 WME CONFIGURATION                         | 112 |
|                                                      | 112 |
| W ME INTRODUCTION                                    |     |
| D Link WME A durate and                              |     |
| D-Link WINE Advantages                               |     |
| WME Configuration Commana                            |     |
| Typical Configuration                                |     |
|                                                      |     |
| DISPLAY WINE CONFIGURATION                           |     |
| Fault Diagnose                                       |     |
| CHAPTER 15 QOS CONFIGURATION                         |     |
| Enable/Disable QoS Service                           |     |
| Configuring QoS over Manual WDS Interface            |     |
| Bandwidth Limitation                                 |     |
| CHAPTER 16 CONFIGURING SNMP                          |     |
| Configuring SNMP Community                           |     |

| Configuring SNMP Trap                             |  |
|---------------------------------------------------|--|
| Configuring SNMPv3 users                          |  |
| CHAPTER 17 PPTP CONFIGURE                         |  |
| PPTP OVERVIEW                                     |  |
| PPTP Working Principle                            |  |
| PPTP Application on DWR                           |  |
| PPTP CLIENT CONFIGURATION COMMAND                 |  |
| User name and password files for configuring PPTP |  |
| Tunnel configure                                  |  |
| TYPICAL CONFIGURATION                             |  |
| PPTP DIAGNOSE                                     |  |
| Display tunnel command                            |  |
| Display tunnel interface                          |  |
| Fault Diagnose                                    |  |
| CHAPTER 18 OTHER COMMANDS AND UTILITIES           |  |
| SAVE & REBOOT                                     |  |
| Ping & Traceroute                                 |  |
| TELNET CLIENT & SERVER                            |  |
| AUTO RECOVERY                                     |  |
| Interference Detection Tool                       |  |
| CHAPTER 19 MIBS AND RFCS                          |  |
| SUPPORTED MIBS                                    |  |
| SUPPORTED RFCs                                    |  |
| CHAPTER 20 LIST OF COMMANDS                       |  |

# Chapter 1 About this Guide

This chapter covers the following topics:

- <u>Scope</u>
- <u>Audience</u>
- <u>Related Documents</u>

#### Scope

This document provides the configuration instructions and examples for DWR series wireless mesh routers. It contains information on current features and protocols supported by DWR series.

# Note: The command examples and outputs are created with an DWR-500 router and are for demonstration purposes only. The exact output of the commands may vary depending on the router model and its firmware version.

The scope of this document only includes the command-line interface of DWR series; for Webbased configuration, please see related documents.

# Audience

This document is intended for system/IT or network administrator who is responsible for configuring or maintaining DWR series; this guide is also assumed the user is knowledgeable in wireless/wire Layer2 and Layer 3 networking technologies.

# **Related Documents**

For more information about DWR series, please refer to the following documents:

o DWR series Web-based Configuration Guide

# **Chapter 2** Configuration Fundamentals

This section covers the following main topics:

- <u>CLI Modes</u>
- Basic configuration information
- Software Image Upgrade

# **CLI Modes**

- CLI Modes
- The List Command
- CLI Navigation
- Deleting Command Lines in the Configuration
- Obtaining Help
- Entering and Editing Commands
- Filter Output

# **CLI Modes**

The CLI is organized into multiple modes that allow navigation between different protocols and interface. Figure 1 displays the CLI modes and CLI structures that are available if you have full access to the CLI.

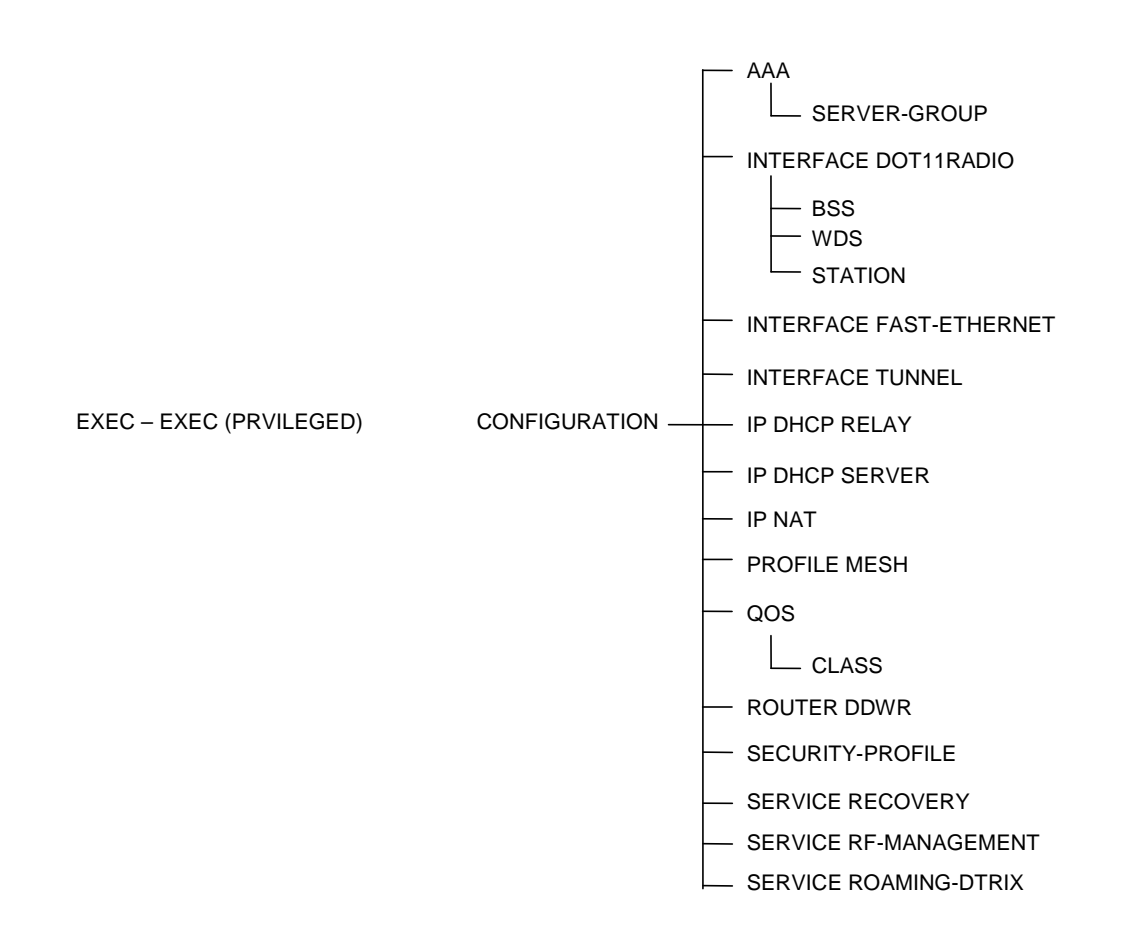

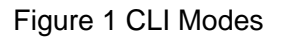

When you login, you are in the User EXEC mode where you can enter a limited number of commands, mostly **show** commands. In this mode, you can not make or change any configuration. You can only view system information or execute limited commands. In EXEC mode, the **enable** command prompts you for your password to allow you into Privileged EXEC mode.

**Privileged EXEC mode** has commands to view configuration, manage configuration files, run diagnostics, enable or disable debug operations, reboot the router. By default, the privilege level is 15. To configure the router, use the **configure terminal** command to enter the CONFIGURATION mode.

**CONFIGURATION mode** enables you to configure security features, setup various service and SNMP functions, configure static route, and you can enter protocol, interfaces, and line CLI modes to configure setting, and save the configuration.

AAA mode enables you to configure Radius servers used by the router's security features.

**INTERFACE DOT11RADIO mode** enables you to configure wireless and IP-layer settings for each radio card.

**INTERFACE FAST-ETHERNET mode** enables you to configure layer-2 and layer-3 settings for each Ethernet port.

**INTERFACE TUNNEL mode** enables user to configure VPN Tunnel interface for each port.

INTERFACE VLAN mode enables user to configure vlan

**IP DHCP RELAY mode** enables you to configure the DHCP relay feature of the router. You may configure multiple DHCP Servers by IP address.

**IP DHCP SERVER mode** enables you to configure the built-in DHCP services provided by the router. You may configure the DNS, Domain name, lease time, etc.

**IP NAT mode** enables you to configure the NAT service for the router. You may configure choose an out-going network port to activate the NAT service on.

**PROFILE MESH mode** enables you to configure profiles containing mesh-specific settings. You may configure the mesh network ID in each profile.

**QOS mode** enables you to configure the Quality of Service (QoS) features provided by the router. You may define traffic classes and specify bandwidth control.

**ROUTER DDWR mode** enables you to configure the wireless routing protocol (DDWR). You may enable or disable the protocol.

**SECURITY PROFILE mode** enables you to configure security profiles to be used on the router. You may configure MAC, IP, and WPA2 profiles.

**SERVICE RECOVERY mode** enables you to configure the automatic fault recovery service provided by the router.

**SERVICE RF-MANAGEMENT mode** enables you to configure the intelligent radio-frequency management service provided by the router.

**SERVICE ROAMING-DTRIX mode** enables you to configure the Dtrix roaming service, MAC and IP address provided by the router.

**VPN mode** enables you to configure the PPTP client corresponding PPTP Server related configuration for DWR series routers.

**OSPF mode** enables you to configure the related OSPF routing services for DWR series routers.

**AVT mode** enables you to configure AVT services for DWR series routers.

# The LIST Command

The LIST command allows a user to list all available commands for the current mode.

Table 1 List Command Information

| Command Syntax | Command Mode | Purpose                                         |
|----------------|--------------|-------------------------------------------------|
| List command   | All modes    | The LIST command lists all commands that may be |
|                |              | entered in the current mode.                    |

The following are examples of using the list command:

DWR-500(config)# interface fast-ethernet 0 DWR-500(config-if-ethernet)# list dhcp relay dhcp server POOL-NAME dhcp server automatic end exit help interface fast-ethernet <0-1> ip address A.B.C.D/M ip address dhcp list mode access mode gateway mode none mtu <256-1500> no dhcp no ip address no mode no mtu no shutdown no switchport quit show config show config | (grep|begin) PATTERN show running-config show running-config | (grep|begin) PATTERN shutdown switchport access vlan <1-4095> switchport trunk allowed-vlan WORD write memory write terminal

Figure 2 list Command Examples

# **CLI Navigation**

To assist with navigation as you move among the CLI modes, the prompt changes to indicate the mode. Table 2 lists the CLI mode, its corresponding prompt, and information on how to access and exit this CLI mode.

| CLI Command     | Prompt           | To Enter Mode                                                                                                    | To Exit mode                                          |
|-----------------|------------------|----------------------------------------------------------------------------------------------------|-------------------------------------------------------|
| Mode            |                  |                                                                                                    |                                                       |
| User EXEC       | DWR-500>         | Access the router through Telnet and<br>successfully log in                                                           | User the <b>exit</b> commands.                        |
| PRIVILEGED EXEC | DWR-500#         | From the User EXEC mode, use the <b>enable</b> command.<br>From any other mode, use the <b>end</b> command.           | Use the <b>exit</b> command.                          |
| CONFIGURATION   | DWR-500(config)# | From the PRIVILEGED EXEC mode,<br>use the <b>configure terminal</b> commands.<br>From any other modes except the User | Use the either the <b>exit</b> or <b>end</b> command. |

|                   |                           |                                          | 1                               |
|-------------------|---------------------------|------------------------------------------|---------------------------------|
|                   |                           | EXEC and Privileged EXEC modes, use      |                                 |
|                   |                           | the exit command.                        |                                 |
| AAA               | DWR-500(config-aaa)#      | From the CONFIGURATION mode, use         |                                 |
|                   |                           | the <b>aaa</b> command.                  |                                 |
| SERVER-GROUP      | DWR-500(config-aaa-       | From the AAA mode, use the server-       |                                 |
|                   | server-group)#            | group command.                           |                                 |
| INTERFACE         |                           | From the CONFIGURATION mode, use         |                                 |
| DOT11RADIO        | DWR-500(config-if-        | the interface dot11radoi command.        |                                 |
|                   | dot11radio)#              |                                          |                                 |
|                   | ,                         |                                          |                                 |
| INTERFACE         |                           | From the CONFIGURATION mode, use         |                                 |
| DOT11RADIO        | DWR-500(config-if-        | the interface dot11radoi command.        |                                 |
|                   | dot11radio)#              |                                          |                                 |
|                   |                           |                                          |                                 |
| BSS               | DWR-500(config-if-        | From the INTERFACE DOT11RADIO            |                                 |
| 200               | dot11radio-bss)#          | mode use the <b>bss</b> command          |                                 |
| WDS               | DW/R-500(config-if-       | From the INTERFACE DOT11RADIO            |                                 |
| 1125              | dot11radio-wds)#          | mode use the wds or wds auto             |                                 |
|                   | uoti maulo-wu3 <i>)</i> # | command                                  | Use the <b>exit</b> commands    |
|                   | DW/R-500(config_if_       | command.                                 | to return to                    |
|                   | dot11radio wdc auto)#     |                                          | CONFIGURATION                   |
|                   | uot 1 11aulo-wus-auto)#   |                                          | mode.                           |
| STATION           | DWR 500(copfig if         | From the INTERFACE DOT11RADIO            |                                 |
| STATION           | dot11radio-sta)#          | mode use the station command             | Use the <b>end</b> to return to |
|                   | DWR = 500(configure if    | From the CONFIGURATION mode, use         | Privileged EXEC mode            |
|                   | othernet)#                | the interface fast othernet command      | when in <b>bss, wds,</b>        |
|                   | DWR 500(coopfig if        | From the CONFIGURATION mode, use         | station and class mode.         |
| INTERFACE TONNEL  | tuppel)#                  | the in dhen relay command                |                                 |
|                   | DWR 500(config dhen       | From the CONFIGURATION mode, use         |                                 |
| IF DITOF RELAT    | rolay)#                   | the in dhen server command               |                                 |
|                   | DWR-500(config-dhen-      | From the CONFIGURATION mode, use         |                                 |
| IF DITCF SERVER   | sonver)#                  | the <b>in nat</b> command                |                                 |
|                   | DWR 500(config            | From the CONFIGURATION mode, use         |                                 |
|                   | DWR-500(comig-            | the profile mesh command                 |                                 |
|                   | DWR 500(config profile    | From the CONFIGURATION mode, use         |                                 |
| FROMEL MESH       | mosh)#                    | the <b>dos</b> command                   |                                 |
|                   | mesn <i>j#</i>            |                                          |                                 |
|                   |                           |                                          |                                 |
| 005               | DWR-500(config-gos)#      | From the OOS mode, use the <b>class</b>  |                                 |
| 400               |                           | <pre>chame&gt; command</pre>             |                                 |
|                   | DWR-500(config-gos-       | From the OoS mode, use the <b>router</b> |                                 |
| OLAGO             | class)#                   | DDWR command                             |                                 |
|                   | DWR-500(config-           | From the CONFIGURATION mode use          |                                 |
|                   | DDWR)#                    | the security-profile command             |                                 |
|                   | DW/R-500(config-          | From the CONFIGURATION mode use          |                                 |
| OLOOKITT T KOTTEL | security-profile)#        | the service recovery command             |                                 |
| SERVICE RECOVERY  | DW/R-500(config-          | From the CONFIGURATION mode, use         |                                 |
|                   | recovery)#                | the service rf-management command        |                                 |
| SERVICE RE-       | DWR-500(config-rfm)#      | From the CONFIGURATION mode use          | 1                               |
|                   | DWR-500(coning-inin)#     | the service roaming-Dtrix command        |                                 |
| SERVICE ROAMING   | DWR-500(config-           | From the CONFIGURATION mode use          | 4                               |
| DTRIX             | roaming)#                 | the VPN PPTP Server command              |                                 |
|                   | DWR-500 (config-          | From the CONFIGURATION mode use          | {                               |
| VINFFIF SERVER    | poto)#                    | the INTEREACE TUNNEL command             |                                 |
| OSPE              | PP'P'#                    | From the CONFIGURATION mode use          | {                               |
|                   | DWR-500(coniig-ospi)#     | the OSPE command                         |                                 |
|                   | DMP = 500(aconfig out)    | From the CONFIGURATION model was         | {                               |
| SERVICE AVI       | DWR-500(config-avt)#      | AVT command                              |                                 |
|                   | 1                         | AVI command.                             | 1                               |

# **Deleting Command Lines in the Configuration File**

Each command enters a command line in the DWR series running configuration file and the "no" form of the command removes the command line form the running configuration file. To disable a command, use the "no" form of that command. The majority of the commands in the CLI have a "no" command that disables the command or re-enable a disabled function. For example, to delete a static route, use the **no** ip route *<IP* destination prefix> *<Gateway IP* address> command syntax. For both the command syntax and the "no" syntax, refer to *CLI Command Line Interface Reference*.

| DWR-500(config)# no ip route 10.2.2.0/24 10.1.1.1 |  |
|---------------------------------------------------|--|
| Figure 3 CLI Mode Information (no command)        |  |

# **Obtaining Help**

ſ

CLI mode enables several ways for you to obtain help and list the available commands in that mode for a specific keyword.

To obtain a list of keywords and a brief functional description of those keywords at any CLI mode, do either of the following.

- Type **help** at the prompt
- Type ? at the prompt or after a keyword.

Figure 4 illustrated the output that appears when you type **help** at any modes prompt. The output tells your how to use **?** to get help.

| DWR-500(config)# help                                               |
|---------------------------------------------------------------------|
| When you need help, any time at the command line please press '?'.  |
|                                                                     |
| If nothing matches, the help list will be empty and you must backup |
| until entering a '?' shows the available options.                   |
| Two styles of help are provided:                                    |
| 1. Full help is available when you are ready to enter a             |
| command argument (e.g. 'show ?') and describes each possible        |
| argument.                                                           |
| 2. Partial help is provided when an abbreviated argument is entered |
| and you want to know what arguments match the input                 |
| (e.g. 'show me?'.)                                                  |
| Figure 4 Output of help command                                     |

Figure 5 illustrates the output that appears when you type ? at the INTERFACE Ethernet mode prompt. All keywords are listed on the left with a brief description of the commands on the right.

 DWR-500(config-if-ethernet)# ?

 dhcp
 DHCP (Dynamic Host Configuration Protocol) method (server or relay) to assign IP addresses

 end
 End current mode and return to privilege EXEC mode

 exit
 Exit current mode and down to previous mode

 help
 Description of the interactive help system

 interface
 Select interface to operate

 ip
 Interface Internet Protocol config commands

 list
 Print command list

| mode   | Set usage of this interface                                 |
|--------|-------------------------------------------------------------|
| mtu    | Set the interface's Maximum Transmission Unit (MTU)         |
| no     | Negate a command or set its defaults                        |
| quit   | Exit current mode and down to previous mode                 |
| show   | Show running system information                             |
| shutdo | wn Shutdown this interface                                  |
| write  | Write running configuration to memory, network, or terminal |
|        | Figure 5 Example of ? command                               |

To obtain a list of available options for a keyword or partial keyword, use the **?**. In figure 6, the keywords are listed on the left with a brief description of the commands on the right. The output is the same if you enter the **help**.

DWR-500(config)# snmp-server ? community server read only or read write community string host Set SNMP trap target ip v3user Set SNMPv3 user DWR-500(config)# snmp-server

Figure 6 Keyword ? Combination for the snmp-server Keyword

| DWR-500(config)# s?                                                       |  |
|---------------------------------------------------------------------------|--|
| security-profile Config security profile                                  |  |
| service Configure a service                                               |  |
| show Show running system information                                      |  |
| snmp-server Set SNMP server read only or read write community string      |  |
| DWR-500(config)# s                                                        |  |
| DWR-500(config)# sn? ← Enter a partial keyword, in the case "sn" followed |  |
| snmp-server immediately by a ?. All keywords that begin with              |  |
| DWR-500(config)# snmp-sever "sn" in the CONFIGURATION mode are listed.    |  |
| Figure 7 Various Keyword Combinations                                     |  |

# **Entering and Edition Commands**

- The CLI is case sensitive. All CLI commands MUST be in lower case.
- It is convenient to use the TAB key to complete keywords in commands. As long as the letters you type are unique to all available commands, it will auto-complete the commands.
- You can use the up arrow key to display the last enabled command syntax.
- You can use either the BACKSPACE key or DELETE key to erase the previous letter.

Table 3 lists the different key combinations available.

| Key Combinations | Action                                                                 |
|------------------|------------------------------------------------------------------------|
| CTRL-A           | Moves the cursor to the beginning of the command line.                 |
| CTRL-B           | Moves the cursor back on character.                                    |
| CTRL-D           | Deletes character at cursor.                                           |
| CTRL-E           | Moves the cursor to the end of the line.                               |
| CTRL-F           | Moves the cursor forward one character.                                |
| CTRL-I           | Completes a keyword.                                                   |
| CTRL-K           | Deletes all characters form the cursor to the end of the command line. |
| CTRL-L           | Re-enters the previous command.                                        |

Table 3 Short-Cut Keys and their actions

| CTRL-N | Return to more recent commands in the history buffer after recalling commands with CRTL-P or |
|--------|----------------------------------------------------------------------------------------------|
|        | the up arrow key.                                                                            |
| CTRL-P | Recalls commands, beginning with the last command.                                           |
| CTRL-U | Deletes the line.                                                                            |
| CTRL-W | Deletes the previous word.                                                                   |
| CTRL-Z | Ends continuous scrolling of command output.                                                 |
| Esc B  | Moves the cursor back one word.                                                              |
| Esc F  | Moves the cursor forward one word.                                                           |
| Esc D  | Deletes all characters form the cursor to the end of the word.                               |

# Filter Output

Reduce outputs by configuring the filter rules. Support grey and begin mode.

• [Command] | grep mode

Output lines accord with certain mode

DWR-500config)# show running-config | grep service service recovery service rf-management service roaming-Dtrix

Figure 8 Grep Filter

• [Command] | begin mode

Output contents begin with certain mode

DWR-500config)# show running-config | begin qos qos disable class DEFAULT maxbw 300 minbw 50

Figure 9 Begin filter

# **Basic Configuration Information**

This section provides information to configure your system to access the network or enable other hosts in your network after the initial system boot. Detailed feature or protocol configuration information is provided in subsequent chapters.

- System Information
- Host name configuration
- Root Password configuration
- Code Configuration
- Viewing configuration file information
- Setting CONFIGURATION mode parameters

# **System Information**

When booting up the router, the system is pre-configured. User has to configure the router by using CLI commands to enable and manage the system.

| System Information       | Purpose                                                                           |  |
|--------------------------|-----------------------------------------------------------------------------------|--|
| Hostname                 | Allows you to set the host name of the DWR series routers. Enter a new host       |  |
|                          | name in the form of an alphanumeric string.                                       |  |
| Router-password          | Default password is <b>dlink</b> , it can be changed by using the router-password |  |
|                          | comand                                                                            |  |
| Ethernet port IP address | IP address 192.168.0.1/24 is configured on FastEthernet 0 by default, and if      |  |
| -                        | FastEthernet 0 is configured to be the DHCP client mode, user can automatically   |  |
|                          | get the address from DHCP server.                                                 |  |
| Node-id and router-id    | Default node-id is 1 and router-id is 192.168.10.1; these must be set such that   |  |
|                          | they are unique in a single mesh network formed by DWR series routers.            |  |
| Country/Regulatory       | Default regulatory domain code is US by system. The configuration can be          |  |
| Domain Code              | changed using this command                                                        |  |

| Table 4 System Information for Initial Setu | Jp |
|---------------------------------------------|----|
|---------------------------------------------|----|

#### **Host Name Configuration**

The host name appears in the prompt. The default host name is DWR series. Names must start with a letter and end with a letter or digit. Characters within the string can be letters, digits, and hyphens.

To configure a host name, use the following command in the CONFIGUREATION mode:

#### Table 5 Configuring a host name

| Command Syntax         | Command Mode  | Purpose                                                                                                    |
|------------------------|---------------|----------------------------------------------------------------------------------------------------|
| hostname <name></name> | CONFIGURATION | Set the host name of the DWR series. Enter a new<br>host name in the form of a character string which<br>must begin with the letters and the length should<br>be no more than 32 characters. |
| no hostname            |               | Remove the hostname, go back to default. Default hostname is DWR-500                                                                                                    |

# **Root Password Configuration**

DWR series has a default password configured, the default password is dlink.

To configure the login password, configure the following command in the PRIVILEGED EXEC mode.

| Command Syntax       | Command Mode    | Purpose                                                     |  |
|----------------------|-----------------|-------------------------------------------------------------|--|
| router-password root | PRIVILEGED EXEC | Change the login password for the user <b>root</b> command. |  |

### Table 6 Configuring login password

| DWR-500# router-password root |
|-------------------------------|
| Changing password for root    |
| Enter new password:           |

Bad password: too short.

Warning: weak password (continuing). Re-enter new password: Password changed.

#### Figure 10 Change the login password

# **Configuration Code**

DWR series has setup a default country/regulatory domain code: US. In PRIVILEGED EXEC mode, one can configure contry/regulatory domain code through the command below

| Command Syntax                                            | Command Mode    | purpose                                                                                |
|-----------------------------------------------------------|-----------------|----------------------------------------------------------------------------------------|
| country-code<br>(AU CN EU IL JP KR LA NA PS S<br>G TW US) | PRIVILEGED EXEC | Configure country/regulatory domain code manually                                      |
| no country-code                                           |                 | Cancel the manual configured<br>country/regularory domain code. Back to<br>default: US |

# Table 7 Configure Country/Regulatory Domain Code

| DWR-500(config)# country-code                                                                                  |
|----------------------------------------------------------------------------------------------------|
| AU Set code for Australia                                                                                      |
| CN Set code for China                                                                                          |
| EU Set code for Denmark, Germany, Iceland, Finland, Netherlands, Norway, Sweden, Poland, Slovenia, Luxembourg, |
| and South Africa                                                                                               |
| IL Set code for Israel                                                                                         |
| JP Set code for Japan                                                                                          |
| KR Set code for Korea                                                                                          |
| LA Set code for Latin America                                                                                  |
| NA Set code for North America (USA and Canada)                                                                 |
| PS Set code for US Public Safety 4.9G                                                                          |
| SG Set code for Singapore                                                                                      |
| TW Set code for Taiwan                                                                                         |
| US Set code for USA                                                                                            |
|                                                                                                    |
| DWR-500 (config)# country-code CN                                                                              |
| % regulatory domain code will be set to 'CN' at the next router reboot.                                        |
| % If any radio is configured to use a channel incompatible with the new regulatory domain code,                |
| % it will be reset to the first legal channel of the configured mode.                                          |
|                                                                                                    |

Figure 11 Configure Regulatory Domain Code

# **Viewing Configuration File Information**

It is highly recommended that you save your configuration often.

To save a configuration file, use either of the following commands in the Privileged EXEC mode:

 Table 8 Save the running configuration to startup configuration

| Command Syntax               | Command Mode    | Purpose                                       |
|------------------------------|-----------------|-----------------------------------------------|
| copy running-config startup- | PRIVILEGED EXEC | Save the current running configuration to the |
| config                       |                 | startup-config file.                          |
| write memory                 | PRIVILEGED EXEC | Save the current running configuration to the |
| -                            |                 | startup-config file.                          |

Use any of the following commands to display information about the configuration file:

| Table 9 Display furning configuration and startup configuration |                 |                                                   |
|-----------------------------------------------------------------|-----------------|---------------------------------------------------|
| Command Syntax                                                  | Command Mode    | Purpose                                           |
| show startup-config                                             | PRIVILEGED EXEC | Displays the configuration information stored in  |
|                                                                 |                 | the internal memory.                              |
| show running-config                                             | PRIVILEGED EXEC | Displays current configuration information on the |
|                                                                 |                 | system.                                           |

#### Table 9 Display running configuration and startup configuration

# Setting CONFIGURATION Mode Parameters

The configure command places you in the CONFIGURATION mode where you can configure interfaces and routing protocols.

From the CONFIGURATION mode, enter any of the following commands to configure protocols or interfaces:

| Command Syntax                    | Command Mode  | Purpose                                                                                                    |
|-----------------------------------|---------------|----------------------------------------------------------------------------------------------------|
| node-id <1-8191>                  | CONFIGURATION | Set node ID, should be value between 1 and 8191.                                                                             |
| router-id <a.b.c.d></a.b.c.d>     | CONFIGURATION | Set router ID                                                                                                    |
|                                   |               | The format: A.B.C.D The ip address should be the loopback id of the router                                                   |
| no router-id                      |               | Generates a router-id associated with node-<br>id.                                                                           |
| Interface <interface></interface> | CONFIGURATION | Configure a physical or logical interface on<br>DWR series.<br>1.) dot11radio<br>2.) fast-ethernet<br>3.) vlan<br>4.) tunnel |
| show running-config               | CONFIGURATION | Display current configuration information on the system.                                                                     |

#### Table 10 Some commands under configuration mode

# Software Image Upgrade

You may upgrade the firmware or load a different version firmware installed on the routers.

| Table 11 Upgrade firmware     |                 |                                          |
|-------------------------------|-----------------|------------------------------------------|
| Command Syntax                | Command Mode    | Purpose                                  |
| upgrade{running inactive a b} | PRIVILEGED EXEC | Upgrade the software image on the router |

| url <url> boot<br/>{running inactive a b}<br/>[reboot]</url>                                  | using an FTP or HTTP server.<br>Note: If the first option is running/inactive,<br>then the second option is also<br>running/inactive. If the first option is A/B,<br>then the second option is also A/B.<br>Running: the image that is currently |
|-----------------------------------------------------------------------------------------------|----------------------------------------------------------------------------------------------------|
| <b>upgrade</b><br>(running inactive a b )ftp<br>A.B.C.D FILENAME<br>USERNAME PASSWORD<br>boot | loaded and running<br>Inactive: the image that is not currently<br>loaded and running<br>A: Represent A Partition<br>B: Represent B partition                                                                                                    |
| (running inactive a b)[reboot]                                                                | Boot represents the booting image                                                                                                    |

For the best result, one can transfer firmware to DWR series using upgrade command.

| DWR-500# upgrade running ftp 192.168.1.107 /tftpboot/DNOS -v2.0.5.img upimg upimg boot running |
|------------------------------------------------------------------------------------------------|
| % Start downloading image                                                                      |
| Connecting to 192.168.1.107[192.168.1.107]:21                                                  |
| new.img 100%  ***********************************                                              |
| % Start upgrading image, this will take several minutes                                        |
| Checking OK                                                                                    |
| Upgrading                                                                                      |
| 11111111111111111111111111111111111111                                                         |
| Verifying                                                                                      |
| 11111111111111111111111111111111111111                                                         |
| % Upgrade successful, please reboot the router to activate the new image                       |
|                                                                                                |
|                                                                                                |
| DWR-500# upgrade b url http://192.168.10.126/tftpboot/DNOS-v2.0.5.img boot b                   |
| % Start downloading image                                                                      |
| Connecting to 192.168.10.126[192.168.10.126]:80                                                |
| new.img 100% [***********************************                                              |
| % Start upgrading image, this will take several minutes                                        |
|                                                                                                |
| Upgrading                                                                                      |
|                                                                                                |
| Verifying                                                                                      |
| !!!!!!!!!!!!!!!!!!!!!!!!!!!!!!!!!!!!!!                                                         |
| % Upgrade successful, please reboot the router to activate the new image                       |
|                                                                                                |
|                                                                                                |

Figure 12 Output of firmware upgrade

# **Chapter 3** Physical Interfaces

This chapter contains information on defining and configuring and physical interfaces on the DWR series, it has the following sections:

- Interface Modes
- Configuring Fast-Ethernet Interfaces
- <u>Configuring Dot11Radio Interfaces</u>

# **Interface Modes**

The wireless mesh router contains physical and logical interfaces in both Layer 2 and Layer 3 modes.

| Table 12 List of interface types and modes |                  |                  |
|--------------------------------------------|------------------|------------------|
| Type of Interface                          | Mode             | Dynamic Creation |
| fast-ethernet                              | Physical Layer 3 | No               |
| dot11radio                                 | Physical Layer 2 | No               |

| Table 12 | List of Interface types and modes |
|----------|-----------------------------------|
|          | List of interface types and modes |

# **Configuring Fast-ethernet Interfaces**

DWR series has two physical fast-ethernet interfaces<sup>1</sup> that could connect the wireless mesh network with a wired network or device. Both interfaces support auto-negotiation between 10Mbps and 100Mbps as well as between half-duplex and full-duplex modes.

| Table 15 Conlighting Tastementer Interface |                             |                                                                                                    |
|--------------------------------------------|-----------------------------|----------------------------------------------------------------------------------------------------|
| Command Syntax                             | Command Mode                | Purpose                                                                                                    |
| interface fast-ethernet <0-1>              | CONFIGURATION or            | Configure a Fast-ethernet interface, it can be                                                                                                    |
|                                            | INTERFACE FAST-             | either fast-ethernet 0 or fast-ethernet 1                                                                                                    |
|                                            | ETHERNET                    |                                                                                                    |
| ip address [ip address/mask]               | INTERFACE FAST-<br>ETHERNET | Set IP address of fast-ethernet interface.                                                                                                    |
| ip address dhcp                            |                             | Set IP address to be automatically obtained by<br>using the DHCP protocol; a DHCP server must<br>be running on the network this fast-ethernet<br>interface is connected to |
| no ip address                              |                             | Remove IP address from Fast-ethernet interface                                                                                                    |
| release-dhcp fast-ethernet<br><0-1>        | PRIVILEGED EXEC             | Release the fast-ethernet interface's IP address acquired from DHCP Server                                                                                                 |
| renew-dhcp fast-ethernet<br><0-1>          |                             | Renew the fast-ethernet interface's IP address via DHCP Server                                                                                                    |
| restart-dhcp fast-ethernet<br><0-1>        |                             | Restart DHCP client for the fast-ethernet interface                                                                                                    |
| mode access                                | INTERFACE FAST-             | Set this fast-ethernet interface as a LAN                                                                                                    |

| Table 13 | <b>Configuring Fastethernet Interface</b> |
|----------|-------------------------------------------|
|          |                                           |

<sup>&</sup>lt;sup>1</sup> On some router models, only one Ethernet port (FastEthernet 0) is usable. It is recommended that the FastEthernet1 configuration to be left at default (disabled) for these models.

|                    | ETHERNET                    | interface, for connecting with client devices                                                        |
|--------------------|-----------------------------|----------------------------------------------------------------------------------------------------|
| mode gateway       |                             | Set this fast-ethernet interface as a WAN interface, for connecting with a wired network.            |
| mtu <256-1500>     | INTERFACE FAST-<br>ETHERNET | Set Maximum Transmission Unit (MTU) <sup>2</sup> size, 1500 is default                               |
|                    |                             | Setting of MTU is optional and should be done with care.                                             |
| no mtu             |                             | Reset the MTU to the default value                                                                   |
| shutdown           | INTERFACE FAST-<br>ETHERNET | Administratively shutdown the interface                                                              |
| no shutdown        |                             | Administratively activate the interface (Default)                                                    |
| exit, end, or quit | INTERFACE FAST-<br>ETHERNET | Leave Interface mode and commit the change                                                           |
| dhcp server        | INTERFACE FAST-<br>ETHERNET | Configure DHCP server or relay for this Ethernet interface; for details, please refer to the chapter |
| dhcp relay         |                             | on DHCP and NAT.                                                                                     |

#### Viewing fast-ethernet Interface information

The fast-ethernet interface information may be viewed using the 'show' command. The "show run" command displays the intended configuration of the interface, while the "show interface fast-ethernet" command displays the current state of the interface.

| DWR-500# show running-config                                                                                                    |  |
|----------------------------------------------------------------------------------------------------|--|
| <br>!<br>interface fast-ethernet 0<br>ip address 192.168.1.162/24<br>mode gateway!                                                                                                    |  |
| <br>DWR-500# show interface fast-ethernet 0<br>Interface FastEthernet0<br>mode: gateway<br>admin status: up physical status: up<br>DHCP: disabled DHCP client: disabled<br>index 1 metric 1 mtu 1500 <up,broadcast,running,multicast><br/>HWaddr: 00:17:7b:18:18:30<br/>inet 192.168.1.162/24 broadcast 192.168.1.255<br/>input packets 52320, bytes 4810521, dropped 0, multicast packets 0<br/>input errors 0, length 0, overrun 0, CRC 0, frame 0, fifo 0, missed 0<br/>output packets 23738, bytes 3268042, dropped 0<br/>output errors 0, aborted 0, carrier 0, fifo 0, heartbeat 0, window 0<br/>collisions 0</up,broadcast,running,multicast> |  |

Figure 13 Output of Fast-Ethernet

2 MTU (Maximum Transmission Unit) is the threshold at which single layer-3 IP packets become fragmented into multiple, smaller-size packets.

# Configuring Dot11Radio Interfaces (Layer 2 Interfaces)

The sections describe the default interface configuration and the optional features that you can configure on the physical interfaces:

# Radio Operation Mode

Radio Interface supports three operation modes, Access, Backhaul and Client. When configured for Access mode, 802.11 client devices such as personal computers, PDAs, and WiFi-phones are able to associate with the BSSs configured on the radio interface. When configured for Backhaul mode, other routers are able to connect to the radio interface through manually or automatically created WDS links. When configured for Client mode, the router can connect as a WiFi client to other APs within the range. There are commands that only take effect in one mode but not the others.

An operation mode must be configured on a radio before it could operate in a mesh network.

| Command Syntax                                                | Command Mode            | Purpose                                                                                                    |
|---------------------------------------------------------------|-------------------------|----------------------------------------------------------------------------------------------------|
| Interface dot11radio <0-1><br>Notes: DWR4000 wireless         | CONFIGURATION           | Configure one of the dot11radio interfaces                                                                                                    |
| mode access                                                   | INTERFACE<br>DOT11RADIO | Configure radio interface for client access,<br>allowing BSS association<br>The default configuration: radio 0 works as the<br>access.                                                                                                    |
| mode backhaul<br>mode backhaul <mesh<br>Profile&gt;</mesh<br> |                         | Configure radio interface for backhaul operation,<br>allowing connection with other DWR series<br>routers. If <mesh profile=""> is specified, then the<br/>mesh settings in that profile are used for this<br/>backhaul radio; otherwise, the backhaul radio<br/>uses default mesh settings. See the later<br/>section on mesh profiles for details.</mesh> |
| mode client                                                   |                         | Configure radio interface to work as an 802.11<br>client, allowing connection with a generic 802.11<br>Access Point including BSSs provided by other<br>DWR series routers. A router may only have<br>one radio in client mode.                                                                                                    |

#### Table 14 Configure dot11radio interface

# WPA2 over WDS

WPA2 can use ccmp to enhance network security under backhaul mode. ccmp (Counter Mode with CBC-MAC) is developed by IEEE based on Advanced Encryption Standard (AES) block cipher.

Currently WPA-PSK (TKIP) encryption is supported in backhaul mode, and TKIP still use RC4 cipher. But D-Link uses WPA2 (ccmp, AES) enhanced encryption in backhaul mode.

When WDS use WPA-PSK as the security mode, two types of encryption can be chosen: tkip (RC4 encryption algorithm) and ccmp (AES encryption algorithm), and ccmp has higher security. When

creating WDS links with multiple WPA on one radio, all the WDS have to use the same encryption algorithm, choosing tkip or ccmp.

| Table 13 Configure WEAZ OF WDS             |                      |                                                               |
|--------------------------------------------|----------------------|---------------------------------------------------------------|
| Command Syntax                             | Command Mode         | Purpose                                                       |
| wds-cipher-type<br><tkip ccmp></tkip ccmp> | INTERFACE DOT11RADIO | Choose tkip or ccmp as WDS encryption                         |
| no wds-cipher-type                         |                      | Restore the WDS encryption to default<br>configuration (tkip) |

Table 15 Configure WPA2 on WDS

Note: ccmp has higher security than tkip. All the WDS on one radio have to use the same WPA-PSK encryption, i.e. tkip alone or ccmp alone.

#### **Common settings**

Radio Interface supports three types of hard-ware mode: 802.11a, 802.11b (legacy mode), and 802.11g (can be configured to be backward-compatible with 802.11b). Each mode is associated with country codes and specific radio channels. The channel settings on the wireless device correspond to the frequencies available in the regulatory domain.

The following table outlines the physical, layer-2 settings that may configured on each radio interface. These settings apply in both access and backhaul modes.

| Command Syntax                                         |               | Command Mode                         | Purpose                                                                                                    |
|--------------------------------------------------------|---------------|--------------------------------------|----------------------------------------------------------------------------------------------------|
| Command Syntax<br>wireless-mode<br><channel></channel> | <mode></mode> | Command Mode<br>INTERFACE DOT11RADIO | Purpose         Configure the physical wireless settings of this radio interface manually.         mode: a, b, g or g-only         a: Use 802.11a         b: Use 802.11b         g: Use 802.11g; compatible with 802.11b in some configurations         trunka: Use 802.11a trunka         trunkg: Use 802.11g trunkg         g-only: Use 802.11g trunkg         g-only: Use 802.11 g-only         Note: g-only mode is uncompatible with the |
| no wireless -mode                                      |               |                                      | 802.11b mode.<br>channel: A channel number, must be allowed<br>by the router's country/regulatory domain<br>code.<br>If not configured, the system will choose the<br>first legal channel number of the<br>country/regulatory domain code.<br>Remove the wireless configuration manually<br>configured. Restore default wireless mode                                                                                                    |
| shutdown                                               |               | INTERFACE DOT11RADIO                 | Administratively shutdown this radio; all<br>existing operations on this radio will stop                                                                                                    |

#### Table 16 Wireless radio configuration

| no shutdown                           |                      | Activate the interface                                                                             |
|---------------------------------------|----------------------|----------------------------------------------------------------------------------------------------|
| antenna <0-2>                         | INTERFACE DOT11RADIO | Configure this radio interface to use one of the two antennas connected to the physical radio card |
| antenna 0                             |                      | Automatically choose the best antenna (default for indoor models)                                  |
| antenna 1                             |                      | Always use antenna 1 (default for outdoor models)                                                  |
| antenna 2                             |                      | Always use antenna 2                                                                               |
| no antenna                            |                      | Restore default antenna setting.                                                                   |
|                                       |                      | Setting of antenna is optional and should be done with care.                                       |
| packet-loss-ratio                     | INTERFACE DOT11RADIO | Choose the packet loss ratio of the current                                                        |
|                                       |                      | environment; the force-rate-control-                                                               |
|                                       |                      | algorithm rate algorithm will adjust based on                                                      |
|                                       |                      | the packet loss ratio value.                                                                       |
|                                       |                      |                                                                                                    |
| packet-loss-ratio low                 |                      | The packet loss ratio is high under the current environment.                                       |
| packet-loss-ratio very-low            |                      | The packet loss ratio is common under the                                                          |
|                                       |                      | current environment.                                                                               |
|                                       |                      |                                                                                                    |
| packet-loss-ratio lowest              |                      | The packet loss ratio is low under the current                                                     |
|                                       |                      | environment.                                                                                       |
|                                       |                      |                                                                                                    |
| no packet-loss-ratio                  |                      | Back to the default value of common packet loss ratio.                                             |
| force-rate-control-algorithm          | INTERFACE DOT11RADIO | Enforce a particular algorithm, no auto                                                            |
| [data video]                          |                      | configuration.                                                                                     |
|                                       |                      |                                                                                                    |
| force-rate-control-algorithm data     |                      | Enforce the data transmission algorithm.                                                           |
| force-rate-control-algorithm<br>video |                      | Enforce the video transmission algorithm                                                           |
| no force rate control                 |                      | Select a rate algorithm automatically                                                              |
| algorithm                             |                      | according to the QoS.                                                                              |
| cts-protection -0-2                   |                      | Enable or disable CTS protection on this radio                                                     |
|                                       |                      | interface.                                                                                         |

| cts-protection 0<br>no cts-protection |                      | 0: Automatically enable/disable CTS using OLBC detection <sup>3</sup> (Default)                                                                                                    |
|---------------------------------------|----------------------|----------------------------------------------------------------------------------------------------|
| cts-protection 1                      |                      | Always enable CTS protection                                                                                                    |
| cts-protection 2                      |                      | Always disable CTS protection                                                                                                    |
| cts-protection 3                      |                      | Automatically enable/disable CTS without using OLBC detection <sup>4</sup>                                                                                                    |
|                                       |                      | Setting of cts-protection is optional and should be done with care.                                                                                                    |
| mtu <256-2274>                        | INTERFACE DOT11RADIO | Set the layer-3 MTU of this radio interface.                                                                                                    |
| no mtu                                |                      | Reset the MTU to the default value                                                                                                    |
|                                       |                      | Setting of radio MTU is not recommended and should be done with extreme caution.                                                                                                    |
| retry <1-32> <1-32>                   | INTERFACE DOT11RADIO | Sets the 802.11 MAC layer's packet<br>retransmission limit. The first argument is the<br>short retry limit and the second is the long<br>retry limit.                                                                                                    |
| retry 4 7<br>no retry                 |                      | Reset retry to default (short retry of 4, long retry of 7)                                                                                                    |
| tx-power-reduction <0-<br>65535>      | INTERFACE DOT11RADIO | Set the reduced output value of the radio<br>interface transmitting power, it decreased in<br>0.1dBm. For example, when it is set to 10, the<br>reduced power can be reached 1dBm. The<br>largest paramters configured is related to the<br>radio interface rated transmitter power. The<br>largest radio interface parameter of<br>transmitting power is 200, which means the<br>largest reduced power output can be 20dBm;<br>the largest paramters of 400mW transmitting<br>power can be 260, which means the power<br>can reduce 26dBm the largest. |
| no tx-power-reduction                 |                      | Reset the power reduction to the default value.                                                                                                    |
|                                       |                      | be changed with extreme caution.                                                                                                    |

#### A note regarding CTS protection:

IEEE 802.11g uses CTS frames to allow IEEE 802.11b clients notice frames sent at higher rates. This

<sup>&</sup>lt;sup>3</sup> This setting will enable CTS protection when there are both 802.11g and 802.11b clients associated on one of the BSSs of the current radio or when Overlapping Legacy BSS Condition (OLBC) is detected <sup>4</sup> This setting will enable CTS protection when there are both 802.11g and 802.11b clients using the current radio, but not

when OLBC is detected

is useful in mixed mode networks consisting of both 802.11b and 802.11g stations. It is disabled automatically if there are no 802.11b stations associated to the AP. This behavior can be changed to enable CTS protection on IEEE 802.11g AP only, if there are IEEE 802.11b stations on the same channel using another AP. In addition, disabling this even when IEEE 802.11b stations are present can improve performance, if most traffic is between IEEE 802.11g devices.

# Long-distance transmission

802.11 MAC layer protocol is specially designed for the short distance LAN data transmission (tens to hundreds of meters). Therefore, when the 802.11 protocol is applied to the long-distance transmission, it will not achieved because of the parameters of MAC layer. In order to achieve the long-distance transmission, it must enable the distance order to modify the MAC layer parameters, so as to achieve the effect of long-distance transmission.

- 1. Analysis and diagnosis for the long-distance transmission problems
  - a) Analysis
    - i. When the distance has been configured, the throughput is still not high or even can not ping successfully:
      - 1) Check whether the antenna has been aligned and the RSSI value.
      - 2) Check whether the distance at both ends be the same setting
      - 3) Check whether the order show interface dot11radio 0 info has been restored to the defaulted value.
    - ii When the distance has been configured, the RSSI value checked is high, but the throughput is still not high.
      - 4) Scan whether the neighbor same frequency interface is strong
  - b) Diagnose
    - i. Show interface dot11radio [radioindex] can display the current distance setting.
    - ii. Show interface dot11radio 0 info

# Bandwidth Optimization

Bandwidth optimization is designed to provide the high-performance bandwidth. It is a series of intelligent mechanism that engages when additional bandwidth is available and/or needed. It enables the actual high bandwidth performance through the improvement of certain technology based on the existing standard such as the transmission of physical layer, data link layer and network layer.

These features include (1) compression, (2) rapid frame, and (3) static channel bonding. These capabilities operate independently to enhance the throughput of a network in different ways as follows:

**Static channel bonding:** Each channel occupied a fixed 20 MHz bandwidth in the 802.11 standard. The static channel bonding capability operates by bonding two 20 MHz channels into a separate one to transmission data which enhance the transmitting performance bacuse of the high bandwidth capability.

**Rapid frame:** Bandwidth optimization further provides throughput benefits through rapid frame, which allows for more information per frame to be transmitted. Rapid frame enhances data throughput by increasing the number of bits sent per data frame via bundling two data frames into a single wireless LAN frame, thereby eliminating the extra wireless network overhead associated with sending the second frame. Typically, frames transmitted over the wireless medium are bridged to or from

Ethernet. And therefore are generally restricted to the maximum Ethernet size of 1500 bytes. Rapid frame operate by changing the algorithm that may up to 4096 bytes.

**Compression:** In addition, link-level hardware compression more efficiently utilizes the wireless connection to further maximize bandwidth. This compression is implemented on a per frame basis and affects only data frames. It increases the data throughput of the compressed link, just as throughput is increased when a zipped file is attached to a message.

#### Bandwidth optimization configuration command

#### Table 17 Bandwidth Optimization Configuration Command

| Command Syntax | Command Mode         | Purpose                                                                                                   |
|----------------|----------------------|----------------------------------------------------------------------------------------------------|
| supermode      | INTERFACE DOT11RADIO | Enable supermode, and enable the rapid<br>frame and hardware compression to<br>increase transmission rate |
| no supermode   | INTERFACE DOT11RADIO | Disable supermode                                                                                         |

**Note:** The above command table only includes enabling and disabling the rapid frame and hardware compression functions. The configuration of static channel bonding function please refer to the configuration of wireless--mode trunka/trunkg of radio interface.

#### Note:

- 1. All the commands must be configured under manual wds of backhaul mode. Bandwidth optimization is disabled under access, client or auto wds mode.
- 2. Both ends of wds need to configure the same bandwidth optimization command; otherwise wds can not link naturally.
- 3. Pay attention to avoid the same frequency interference when in trunk mode.

#### **Backhaul mode Configuration**

This section describes settings that only take affect in **backhaul** operation mode: The backhaul mode is used to create backhaul wireless links to other mesh routers.

#### Mesh Profiles and Settings

Each backhaul radio interface on the DWR series router must participate in a single wireless mesh network. Because each mesh network has its unique characteristics, mesh profiles can be created to specify unique settings for each mesh network.

The following table outlines the mesh profile-related commands:

| Table 18 Mesh Command         |               |                                                                                  |
|-------------------------------|---------------|----------------------------------------------------------------------------------|
| Command Syntax                | Command Mode  | Purpose                                                                          |
| profile mesh <name></name>    | CONFIGURATION | Configure a new or existing mesh profile with the specified name on this router. |
| no profile mesh <name></name> |               | Remove an existing mesh profile                                                  |

# Table 10 Mach C

|                                                                                                    |                      | configuration on this router.                                                                                                    |
|----------------------------------------------------------------------------------------------------|----------------------|----------------------------------------------------------------------------------------------------|
| mesh-id <word><br/>no mesh-id</word>                                                                        | PROFILE MESH         | Specify the mesh ID for this mesh profile;<br>all mesh routers that forms the single<br>mesh network should use the same<br>mesh ID.<br>Remove the mesh ID from this mesh<br>profile. |
| mode backhaul <mesh< th=""><th>INTERFACE DOT11RADIO</th><th>Set a radio interface for backhaul</th></mesh<> | INTERFACE DOT11RADIO | Set a radio interface for backhaul                                                                                                    |
| Profile>                                                                                                    |                      | operation and use the settings in the<br>specified mesh profile.                                                                                                    |

# **Backhaul radio settings**

The following table outlines settings that only take affect in *backhaul* operation mode:

| Command Syntax          | Command Mode         | Purpose                                                                                                    |
|-------------------------|----------------------|----------------------------------------------------------------------------------------------------|
| wds <0-5>               | INTERFACE DOT11RADIO | Configure a new or existing manual WDS interface on this radio; this command is mutually exclusive with the wds auto command below <sup>5</sup> ;                                                                                                    |
| no wds <0-5>            |                      | Remove an existing manual WDS interface from this radio                                                                                                    |
| wds auto                | INTERFACE DOT11RADIO | Enable automatic WDS provisioning on<br>this radio interface and enter the auto<br>WDS configuration mode; this command<br>is mutually exclusive with the wds <0-5><br>command. <sup>6</sup>                                                                                                    |
| no wds auto             |                      | Disable auto WDS on this radio interface.                                                                                                    |
| wds-unicast-rate [rate] | INTERFACE DOT11RADIO | Set the forced unicast rate of this radio<br>interface's WDS links; once set, WDS<br>links will attempt to consistently use the<br>specified transmission rate.<br>The rate is specified in units of 100kbps;<br>the available rates are: 10, 20, 55, 110,<br>60, 90, 120, 180, 240, 360, 480, 540<br>(Example: if choose 20, then<br>RATE=20*100kbps=2Mbps) |
| no wds-unicast-rate     |                      | Disables unicast rate setting; WDS links<br>will automatically select the transmission<br>rate and may dynamically vary<br>depending on link quality (default setting)                                                                                                    |

#### Table 19 Configuration that take effect under Backhaul mode

 <sup>&</sup>lt;sup>5</sup> Please see the next chapter on WDS interfaces for more information.
 <sup>6</sup> Please see chapter 7, Radio Frequency Management, for more information about auto WDS discovery and provisioning.

# Access mode settings

The following table outlines settings that only take affect in *access* operation mode:

| Command Syntax       | Command Mode         | Purpose                                                                                                    |
|----------------------|----------------------|----------------------------------------------------------------------------------------------------|
| bss <ssid></ssid>    | INTERFACE DOT11RADIO | Configure a new or existing BSS on this radio interface <sup>7</sup>                                                                                                    |
| no bss <ssid></ssid> |                      | Remove an existing BSS from this radio interface                                                                                                    |
|                      |                      | SSID: The 802.11 Service Set ID (SSID) that identifies a BSS on this radio interface                                                                                                    |
| station-isolation    | INTERFACE DOT11RADIO | Disable the internal bridge for the client's data packets; this prevents the layer-2 broadcast traffic from one client to reach another. Broadcasts from the AP can still reach all clients.                                                |
| no station-isolation |                      | Enable the internal bridge for client's data<br>packets; allows clients to communicate<br>with each other through layer-2<br>broadcasting (default)                                                                                         |
|                      |                      | It is highly recommended that station-<br>isolation be enabled for security<br>reasons. For example, it can prevent<br>clients on the same AP from<br>discovering each other through<br>Microsoft Windows' Network<br>Neighborhood feature. |

# Table 20 Configuration that take effect under Access mode

# **Client mode settings**

The following table outlines settings that only take affect in *client* operation mode:

| Command Syntax                         | Command Mode         | Purpose                                                                |
|----------------------------------------|----------------------|------------------------------------------------------------------------|
| station <station name=""></station>    | INTERFACE DOT11RADIO | Configure a 802.11 client station on this radio interface <sup>8</sup> |
| no station <station name=""></station> |                      | Remove 802.11 client station setting from this radio interface         |
|                                        |                      | Note: currently only one station is allowed on each router             |

 <sup>&</sup>lt;sup>7</sup> Please see the later chapter on BSS for more information.
 <sup>8</sup> Please see the later chapter on client mode for more information.

# Viewing the dot11radio interface information

The "show run" command displays the intended configuration of the dot11radio interface, while the "show interface dot11radio" command displays the current state of the interface.

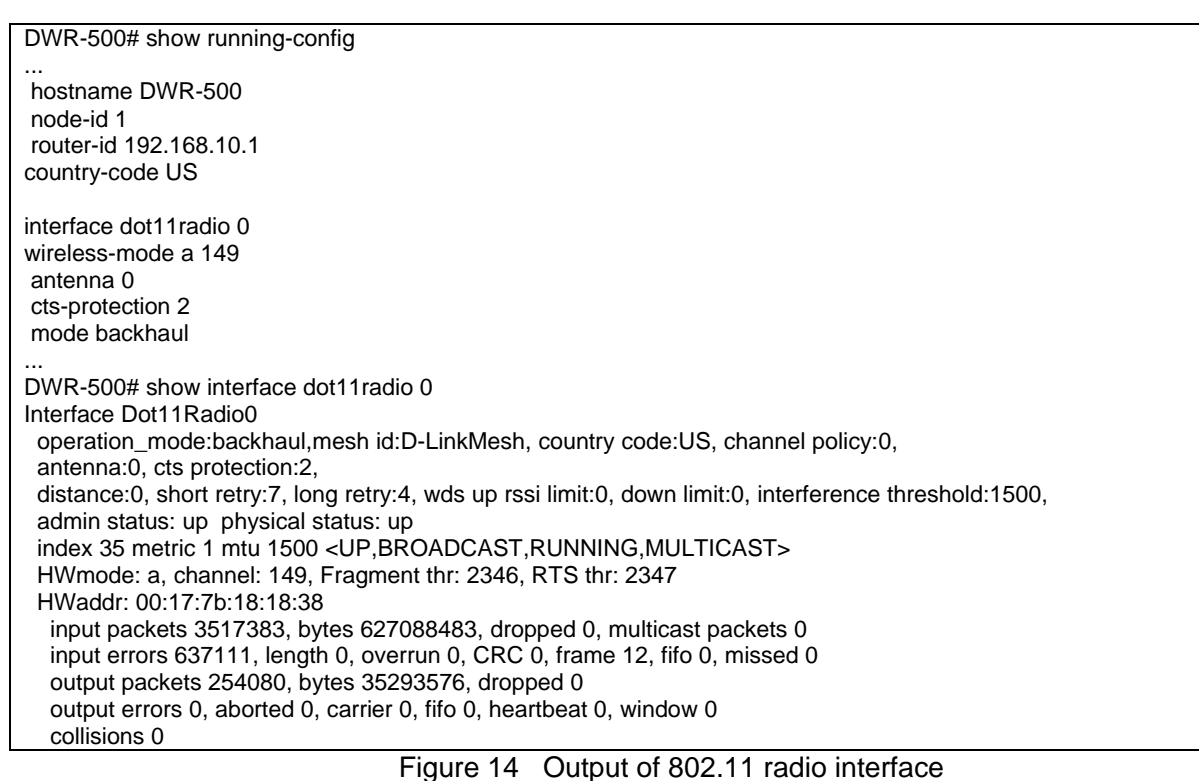

# Chapter 4 Logical Interfaces (WDS)

- WDS introduction
- Typical case configuration

# **WDS** Introduction

Wireless Distribution System (WDS) is the underlying technology that allows DWR series routers to communicate each other wirelessly and form the backhaul links of the mesh network. A WDS link is formed between two routers by creating logical WDS interfaces on each router, either through manual configuration or automatic discovery<sup>9</sup>. Each logical WDS interface is bound to a physical Dot11Radio interface. Therefore, WDS interface configuration commands are placed within the 'interface dot11radio' mode. Because WDS is used to form backhaul links, its configuration only takes effect on radio interfaces configured for backhaul mode.

**Note:** The DWR series can only form backhaul links with the radios on other DWR series routers that have the same mesh-ID configured. Please ensure all the routers in your wireless mesh network use the same mesh-ID and different networks use different IDs. The section on "Mesh Profiles" in the previous chapter describes how mesh profiles and IDs are configured.

#### Configuring Manual WDS

Manual WDS is to create WDS between two neighbouring routers via static configuration on wireless routers and then expand wireless mesh network.

On one radio, maximumly 6 manual WDS can be created.

The status of manual WDS link is managed by RFM and informs the up-level interface. Details refer to Chapter 8 Radio Frequency Management.

| Command Syntax               | Command Mode             | Purpose                                               |
|------------------------------|--------------------------|-------------------------------------------------------|
| wds <0-5>                    | INTERFACE DOT11RADIO     | Configure a manual WDS                                |
| ip address [ip address/mask] | INTERFACE DOT11RADIO WDS | Configure IP address of WDS interface.                |
|                              |                          |                                                       |
| no ip address                |                          |                                                       |
|                              |                          | Remove IP address from WDS interface                  |
| mtu <256-2274>               | INTERFACE DOT11RADIO WDS | Configure MTU size of WDS interface                   |
|                              |                          |                                                       |
| no mtu                       |                          | Restore default MTU size (1500)                       |
|                              |                          |                                                       |
|                              |                          | Setting of MTU is optional and should                 |
|                              |                          | be done with care.                                    |
| qos class <class></class>    | INTERFACE DOT11RADIO WDS | Specify the Quality of Service (QoS)                  |
|                              |                          | class policy <sup>10</sup> that should be applied for |
|                              |                          | this WDS interface                                    |
| no qos class                 |                          |                                                       |
|                              |                          | Disable QoS on this interface (default)               |
| remote mac                   | INTERFACE DOT11RADIO WDS | Specify the MAC address of the remote                 |

<sup>9</sup> Please see chapter 5 for more information about automatic discovery of WDS links

<sup>10</sup> Please see chapter 9, Quality of Service (QoS), for more information.

| <hh:hh:hh:hh:hh:hh></hh:hh:hh:hh:hh:hh> |                          | radio on the other router that this WDS interface will establish a link with                                                       |
|-----------------------------------------|--------------------------|----------------------------------------------------------------------------------------------------|
| <b>remote node</b> <1-8191> <0-<br>N>   |                          | Specify the node ID and the index of the radio on the remote router that this WDS interface will establish a link with             |
|                                         |                          | 1-8191: The node ID of the other router<br>0-N: The index of the radio on the other<br>router that will form the link.             |
| role <ap station auto=""  =""></ap>     | INTERFACE DOT11RADIO WDS | Specify the role of this WDS interface in<br>the link; each link requires a WDS<br>interface as an ap and the other as<br>station. |
| no role                                 |                          | Remove the specified role configuration (default, recommended setting)                                                             |
| shutdown                                | INTERFACE DOT11RADIO WDS | Administratively shutdown this WDS<br>interface; stops the operation of the WDS<br>link                                            |
| no shutdown                             |                          | Activate this WDS interface so it may establish a link with another router                                                         |

#### Configuring Auto WDS

Auto WDS is to create WDS by RFM auto scanning and finding neighbour routers. When the router's radio interface is configured as Auto WDS mode, it automatically scans all the available channels and intercept and record the result of neighbour routers. According to the configured auto WDS link setting-up rules, it will create WDS.

On one radio, maximumly 6 auto WDS can be created.

The status of auto WDS link is managed by RFM and informs the up-level interface. Details refer to Chapter 8 Radio Frequency Management.

| Command Syntax                   | Command Mode         | Purpose                                                                                                    |
|----------------------------------|----------------------|----------------------------------------------------------------------------------------------------|
| max-auto-wds <1-6>               | WDS AUTO             | Set the maximum number of auto WDS interfaces that could be created on this radio by RFM <sup>11</sup>      |
| wds auto                         | INTERFACE DOT11RADIO | Enable Auto WDS on radio and enter<br>Auto WDS mode. This function is<br>mutually exclusive with Manual WDS |
| no wds auto                      |                      | Disable Auto WDS on radio                                                                                   |
| allowed-frequency-range a        | WDS AUTO             | Allow to set up auto WDS link on A-mode frequency (Default)                                                 |
| allowed-frequency-range a<br>4.9 |                      | Allow to set up auto WDS link on A-mode 4.9G frequency                                                      |

#### Table 22 Configuring Auto WDS Interface

<sup>&</sup>lt;sup>11</sup> This setting is related to the automatic WDS link discovery feature of RFM. Please refer to chapter 5 for details.

| allowed-frequency-range a 5    | Allow to set up auto WDS link on A-mode<br>5G frequency      |
|--------------------------------|--------------------------------------------------------------|
| allowed-frequency-range bg     | Allow to set up auto WDS link on BG-<br>mode frequency       |
| allowed-frequency-range<br>abg | Allow to set up auto WDS link on A-mode or BG-mode frequency |

Configuring WDS Security

The 802.11 security standard defines a suite of wireless security protocols. The DWR series products' WDS support 802.11 WEP, WPA and WPA2 mode. Refer to the chapter on 802.11 Security for more information. When configuring security WDS, each WDS interface can use different 802.11 security policy, but must use the same security policy, such as TKIP or CCMP.

Manual security configuration parameters:

| Command Syntax                                                                                  | Command Mode             | Purpose                                                                                                    |
|-------------------------------------------------------------------------------------------------|--------------------------|----------------------------------------------------------------------------------------------------|
| wds-cipher-type tkip                                                                            | INTERFACE DOT11RADIO     | Use WPA security configuration                                                                                                    |
| wds-cipher-type ccmp                                                                            |                          | Use WPA2 security configuration                                                                                                    |
| ssid <name></name>                                                                              | INTERFACE DOT11RADIO WDS | Specify the SSID of this WDS link<br>(required for WPA and WPA2)                                                                                          |
| no ssid                                                                                         |                          | Do not use a SSID (default)                                                                                                    |
| authentication open<br>no authentication                                                        | INTERFACE DOT11RADIO WDS | Allow all compatible mesh routers to form WDS links with this radio interface.                                                                            |
| authentication open key-<br>management wpa <wpa-<br>profile-name&gt;</wpa-<br>                  |                          | Enable WPA security for the WDS; only<br>allow mesh routers with correct WPA<br>authentication and encryption settings to<br>form WDS links.              |
| authentication open key-<br>management wpa2 <wpa2-<br>profile-name&gt;</wpa2-<br>               |                          | Designate encryption keys when WDS<br>configuring WPA2 authentication. Only<br>the router with correct WPA2 encryption<br>keys can connect with WDS link. |
| authentication shared wep<br><wep-profile-name> default-<br/>key &lt;1-4&gt;</wep-profile-name> |                          | Enable WEP authentication for this WDS;<br>only allow routers with the correct WEP<br>key settings to form WDS links.                                     |

When configuring auto WDS, each radio should be configured the same security policy. At the same time, the neighbouring radios that may set up auto WDS should also be configured the same security policy.

Auto security configuration parameters:

| Command Syntax       | Command Mode         | Purpose                         |
|----------------------|----------------------|---------------------------------|
| wds-cipher-type tkip | INTERFACE DOT11RADIO | Use WPA security configuration  |
|                      |                      |                                 |
|                      |                      |                                 |
| wds-cipher-type ccmp |                      | Use WPA2 security configuration |

| authentication open key-<br>management wpa <wpa-<br>PROFILE-NAME&gt;</wpa-<br>    | WDS AUTO | Set auto WDS security policy to WPA       |
|-----------------------------------------------------------------------------------|----------|-------------------------------------------|
| authentication open key-<br>management wpa2 <wpa2-<br>PROFILE-NAME&gt;</wpa2-<br> | WDS AUTO | Set auto WDS security policy to WPA2      |
| authentication shared wep <wep-profile-name></wep-profile-name>                   | WDS AUTO | Set auto WDS security policy to share key |
| no authentication                                                                 | WDS AUTO | Set auto WDS security policy to<br>none   |

# Viewing a list of all interfaces

The "show interface brief" command can be used to display a list of all interfaces on the router that includes both physical and logical interfaces.

| DWR-500# sho  | w interface brief |                       |  |
|---------------|-------------------|-----------------------|--|
| Name          | IP address S      | State                 |  |
| Dot11Radio0   | unassigned        | up                    |  |
| Dot11Radio1   | unassigned        | up                    |  |
| Radio0AWds0   | 10.0.103.1/24     | up                    |  |
| Radio1MWds0   | 10.4.6.1/28       | up                    |  |
| Radio1MWds1   | 10.5.6.1/28       | up                    |  |
| FastEthernet0 | 192.168.1.136/24  | 4 up                  |  |
| FastEthernet1 | unassigned        | administratively down |  |
|               |                   |                       |  |

Figure 15 Display the router interface status

In the above list, two physical radio interfaces and two physical fast-ethernet interfaces were included. In addition, one auto WDS<sup>12</sup> logical interface is bound to Dot11Radio0 (Radio0AWds0), two manual WDS interfaces are bound to Dot11Radio0 (Radio0MWds0-1), and two manual WDS interfaces bound to Dot11Radio1 (Radio1MWds0-1) were displayed. The prefix of the WDS interface name indicates the radio that the WDS interface used.

# Viewing WDS Interface Information

| DWR-500# show interface dot11radio 0 wds 0                                                   |  |
|----------------------------------------------------------------------------------------------|--|
| Interface Radio0MWds0                                                                        |  |
| neighbor specified using: mac address                                                        |  |
| remote mac address: 00:17:7b:0e:f8:50, remote node: 101, remote radio: 3                     |  |
| admin status: up physical status: up neighbor ip: 10.3.101.2                                 |  |
| rssi: 26, snr: 26, link quality: 53%, unicast rate: 12Mbps                                   |  |
| role:auto, physical interface:0, qos class:DEFAULT,                                          |  |
| index 20 metric 1 mtu 1500 <up,broadcast,running,multicast></up,broadcast,running,multicast> |  |
| Operating HWmode: a, channel: 157, Fragment thr: 2346, RTS thr: 2347                         |  |
| HWaddr: 00:17:7b:00:0c:98                                                                    |  |
| inet 10.3.101.1/24 broadcast 10.3.101.255                                                    |  |
| input packets 5751, bytes 660723, dropped 0, multicast packets 0                             |  |
| input errors 0, length 0, overrun 0, CRC 0, frame 0, fifo 0, missed 0                        |  |
| input rate 5.14 Kb/s                                                                         |  |
| output packets 7450, bytes 1278416, dropped 0                                                |  |
| output errors 0, aborted 0, carrier 0, fifo 0, heartbeat 0, window 0                         |  |
| output rate 11.38 Kb/s                                                                       |  |
| collision 0                                                                                  |  |

<sup>&</sup>lt;sup>12</sup> See the next chapter on RFM for information on auto WDS link discovery.

Figure 16 WDS Interface Information

# **Chapter 5** Access and BSS Configuration

When a Dot11Radio interface is put into Access mode, a BSS configured for that interface becomes a virtual AP that client devices may associate with. Each BSS is bound to a physical dot11radio interface; therefore, BSS is configured within the 'interface dot11radio' mode. The DWR series router supports up to four BSSs on each radio interface.

# **Basic BSS configuration**

The following table outlines the basic settings for each BSS.

| Command Syntax                                                                                  | Command Mode                | Burnoso                                                                                                    |
|-------------------------------------------------------------------------------------------------|-----------------------------|----------------------------------------------------------------------------------------------------|
|                                                                                                 |                             |                                                                                                    |
| bss <ssid></ssid>                                                                               | INTERFACE DOT11RADIO        | Configure a new or existing BSS on this radio interface                                                                                             |
| no bss <ssid></ssid>                                                                            |                             | Remove an existing BSS from this radio interface                                                                                                    |
|                                                                                                 |                             | SSID: The 802.11 Service Set ID (SSID) that identifies a BSS on this radio interface                                                                |
| ip address A.B.C.D/M                                                                            | INTERFACE DOT11RADIO<br>BSS | Configure IP Address for the BSS                                                                                                    |
| no ip adress                                                                                    |                             | Remove IP address of this BSS                                                                                                    |
| authentication open<br>no authentication                                                        | INTERFACE DOT11RADIO<br>BSS | Allow all clients to associate with this BSS                                                                                                    |
| authentication open wep                                                                         |                             | Enable open WEP encryption for this BSS using the key settings in the WEP profile                                                                   |
| <wep-profile-name> default-<br/>key &lt;1-4&gt;</wep-profile-name>                              |                             | and the specified default key index                                                                                                    |
| authentication open key-<br>management wpa <wpa-<br>profile-name&gt;</wpa-<br>                  |                             | Enable WPA security for this BSS; only<br>allow clients with correct WPA<br>authentication and encryption settings to<br>associate with this BSS.   |
| authentication open key-<br>management wpa2 <wpa2-<br>profile-name&gt;</wpa2-<br>               |                             | Enable WPA2 security for this BSS; only<br>allow clients with correct WPA2<br>authentication and encryption settings to<br>associate with this BSS. |
| authentication shared wep<br><wep-profile-name> default-<br/>key &lt;1-4&gt;</wep-profile-name> |                             | Enable shared WEP authentication and<br>encryption for this BSS using the key<br>settings in the WEP profile and the<br>specified default key index |
| mac-address accept <mac-<br>list-name&gt;</mac-<br>                                             | INTERFACE DOT11RADIO<br>BSS | Only accept clients with MAC addresses in the specified list; deny all other clients                                                                |
| mac-address deny <mac-< th=""><th></th><th>Only deny clients with MAC addresses in</th></mac-<> |                             | Only deny clients with MAC addresses in                                                                                                    |

Table 22 Configuring Basic BSS
| list-name>                                                  |                             | the specified list; allow all other clients.                                                                                                    |
|-------------------------------------------------------------|-----------------------------|----------------------------------------------------------------------------------------------------|
|                                                             |                             |                                                                                                    |
| mac-address accept-all<br>no mac-address                    |                             | Restore to default configuration (accept all MAC addresses)                                                                                                    |
| ignore-broadcast-ssid                                       | INTERFACE DOT11RADIO<br>BSS | Disable broadcasting of this BSS's SSID                                                                                                    |
| no ignore-broadcast-ssid                                    |                             | Enable broadcasting of this BSS's SSID (Default)                                                                                                    |
| max-rate <rate></rate>                                      | INTERFACE DOT11RADIO<br>BSS | Select the maximum allowed transmission rate for this BSS in units of 100kbps.                                                                                                    |
|                                                             |                             | Available rates: 10, 20, 55, 110, 60, 90, 120, 180, 240, 360, 480, 540.                                                                                                    |
| no max-rate                                                 |                             | Allow the maximum transmission rate<br>supported by the client and radio hardware<br>(Default)                                                                                                    |
| max-station-allowed <0-240>                                 | INTERFACE DOT11RADIO<br>BSS | Configure the maximum number of stations allowed to associate with this BSS                                                                                                    |
| max-station-allowed 240<br>no max-station-allowed           |                             | Allow up to 240 stations to associate with this BSS (default).                                                                                                    |
| station-inactivity-limit <1-<br>65535>                      | BSS                         | Configure the maximum amount of time (in seconds) a station is allowed to be inactive before the action specified by the inactivity-policy (see next) is taken                                                                                                    |
| station-inactivity-limit 300<br>no station-inactivity-limit |                             | Set the inactivity limit to the default value of 300 seconds                                                                                                    |
| station-inactivity-policy <0-<br>1>                         | INTERFACE DOT11RADIO<br>BSS | Configure the action taken when a station exceeds the inactivity limit.                                                                                                    |
| station-inactivity-policy 0<br>no station-inactivity-policy |                             | Poll the station to judge the activity of terminals.                                                                                                    |
| station-inactivity-policy 1                                 |                             | Use the exceed time to judge the activity of terminals                                                                                                    |
| unicast-rate <rate></rate>                                  | INTERFACE DOT11RADIO<br>BSS | Set the unicast rate of this BSS; once set,<br>the radio interface will attempt to<br>consistently use the specified transmission<br>rate for stations associated with this BSS.<br>Setting this option will also prevent stations<br>that do not support the specified rate from<br>associating with the BSS.<br>The rate is specified in units of 100kbps;<br>the available rates are: 10, 20, 55, 110, 60,<br>90, 120, 180, 240, 360, 480, 540 |
| no unicast-rate                                             |                             |                                                                                                    |

|                                     |                             | Disables unicast rate setting for this BSS;<br>radio interfaces will automatically select<br>transmission rates (default setting) |
|-------------------------------------|-----------------------------|----------------------------------------------------------------------------------------------------|
| dhcp server                         | INTERFACE DOT11RADIO        | Configure DHCP server or relay for this                                                                                           |
| dhcp relay                          | BSS                         | BSS; for details, please refer to the chapter on DHCP and NAT.                                                                    |
| no dhcp                             |                             | Separate the DHCP server from the current BSS                                                                                     |
| switchport access vlan <1-<br>4094> | INTERFACE DOT11RADIO<br>BSS | Configure the BSS to VLAN access port                                                                                             |
| no switchport                       |                             | Remove the BSS VLAN access port                                                                                                   |

# **Interference Detection & Avoidance**

Activate interference avoidance, if the current channel that AP works is interfered by radar or the consecutive non-WiFi or WiFi, then select and switch the channel according to the following priciples:

1) No radar interference

:

- 2) The minimum interference factor
- 3) The channel which farest from the current interference channel

Interference detection & avoidance command:

| 1                                                                             | able 24 Interference Detection |                                                                            |
|-------------------------------------------------------------------------------|--------------------------------|----------------------------------------------------------------------------|
| Command Syntax                                                                | Command Mode                   | Purpose                                                                    |
| interference avoidance                                                        | INTERFACE DOT11RADIO           | Enable the interference avoidance(Default disabled)                        |
| no interference avoidance                                                     |                                | Disable the interface avoidance                                            |
| debug dot11radio INDEX<br>noise_detection                                     | PRIVILEGED EXEC                | Collect the interference information of all the channels by radio          |
| debug dot11radio INDEX<br>noise_detection physical<br>(a b g)                 | PRIVILEGED EXEC                | Interference information of all the channels in specified mode             |
| debug dot11radio INDEX<br>noise_detection physical<br>(a b g) N               | PRIVILEGED EXEC                | Interference information of one channel in some specified mode             |
| show interface dot11radio<br>INDEX interference-status                        | PRIVILEGED EXEC                | Show the interference information of all the channels that radio collects. |
| show interface dot11radaio<br>INDEX interference-status<br>physical (a b g) N | PRIVILEGED EXEC                | Show the interference information of one channel in the specified mode.    |

# Table 24 Interference Detection and Avoidance

| 1 |  |
|---|--|

#### Enable WME

Wi-Fi Multi-Media QOS (Quality of Service) ensures the service quality in wireless networks for multimedia applications.

| Table 25 | WME comr | mand |
|----------|----------|------|
|          |          | -    |

| Command Syntax   | Command Mode                | Purpose                                                                                      |
|------------------|-----------------------------|----------------------------------------------------------------------------------------------|
| force-sta-wme    | INTERFACE DOT11RADIO<br>BSS | STA that do not support WME are not allowed to link with this BSS                            |
| no force-sta-wme |                             | Remove the limitation that STA do not<br>support WME are not allowed to ink with this<br>BSS |

# Multi-SSID

Each SSID, just like a switch virtual port, can assign a vlan ID. Users can connect to this SSID but will not be able to communicate with the layer 2 devices (even in the same BSS). 3 multi-ssid is the maximum allowed configuration for each BSS.

| Command Syntax                                                                                | Command Mode                     | Purpose                                                                                                    |
|-----------------------------------------------------------------------------------------------|----------------------------------|----------------------------------------------------------------------------------------------------|
| ssid <ssid></ssid>                                                                            | INTERFACE DOT11RADIO<br>BSS      | Configure a new or existing SSID on this BSS                                                                                                    |
| no ssid <ssid></ssid>                                                                         |                                  | Remove an existing SSID from this BSS                                                                                                    |
|                                                                                               |                                  | SSID: 802.11 Service Set ID (SSID) that identifies a BSS on this radio interface.                                                                     |
| ip address A.B.C.D/M                                                                          | INTERFACE DOT11RADIO<br>BSS SSID | Configure IP address for the Multi-ssid                                                                                                    |
| no ip address                                                                                 |                                  | Delete the IP address for the Multi-ssid                                                                                                    |
| authentication open<br>no authentication                                                      | INTERFACE DOT11RADIO<br>BSS SSID | Allow all users to associate with this SSID without authentication                                                                                    |
| authentication open wep<br><wep-profile-name> default-<br/>key &lt;1-4&gt;</wep-profile-name> |                                  | Enable open WEP encryption for this SSID<br>using the key settings in the WEP profile and<br>the specified default key                                |
| authentication open key-<br>management wpa <wpa-<br>profile-name&gt;</wpa-<br>                |                                  | Enable WPA security for this SSID; only allow clients with correct WPA authentication and encryption settings to associate with this SSID.            |
| authentication open key-<br>management wpa2 <wpa2-<br>profile-name&gt;</wpa2-<br>             |                                  | Enable WPA2 security for this SSID; only<br>allow clients with correct WPA2 authentication<br>and encryption settings to associate with this<br>SSID. |

Table 26 Configuring Multi-SSID

| authentication shared wep<br><wep-profile-name> default-<br/>key &lt;1-4&gt;</wep-profile-name> |                                  | Enable shared WEP authentication and<br>encryption for this SSID using the key settings<br>in the WEP profile and the specified default<br>key           |
|-------------------------------------------------------------------------------------------------|----------------------------------|----------------------------------------------------------------------------------------------------|
| dhcp server POOL-NAME                                                                           | INTERFACE DOT11RADIO<br>BSS SSID | Configure DHCP server for SSID, currently<br>multi-ssid only support manual DHCP server.<br>For details, please refer to the chapter on<br>DHCP and NAT. |
|                                                                                                 |                                  | multi-ssid                                                                                                    |
| switchport access vlan <1-<br>4094>                                                             | INTERFACE DOT11RADIO<br>BSS SSID | Configure SSID to VLAN access port                                                                                                    |
| no switchport                                                                                   |                                  | Remove multi-ssid VLAN access port                                                                                                    |

#### Note:

1. Only the ssid configured in bss can be broadcast in beacon, other multi-ssid will not list on the client's wireless network, which requiring the user manual configuration.

2. The current multi-ssid encryption should be consistent with the main bss except the encryption documents and key which can be inconsistent with the main bss.

3. The current multi-ssid only supports manual dhcp server or static IP.

# Map BSSID to DSCP

Each BSS (BSSID) has its mapped DSCP value via four categories (bk, be, vi and vo). The corresponding relationship is as follows:

| Category | DSCP |
|----------|------|
| bk       | 16   |
| be       | 0    |
| vi       | 32   |
| VO       | 56   |

When a station (no matter it supports 802.11e or not) connects to a particular BSS, all frames that contain BSS will have the corresponding DSCP value. The frame with high DSCP has the high priority to be sent.

| Table 27 | BSSID | Manning | Command |
|----------|-------|---------|---------|
|          | 00010 | mapping | Commanu |

| Command Syntax                              | Command Mode                | Purpose                             |  |
|---------------------------------------------|-----------------------------|-------------------------------------|--|
| access-category <bk be vi vo></bk be vi vo> | INTERFACE DOT11RADIO<br>BSS | Set 802.11e mapping priority on BSS |  |
| no access-category                          |                             | Remove the priority setting on BSS  |  |

# **802.11 Security Configuration**

The 802.11 security standard defines a suite of wireless security protocols and implementations. It provides open and shared key authentication, is compatible with WPA /WPA2, and interoperates with 802.1x.

The mesh router allows each BSS to use a different 802.11 security profile. Please refer to the chapter on 802.11 Security for more information.

# Viewing BSS of dot11radio interface information.

```
DWR-500# show running-config
interface dot11radio 0
bss demo
 station-inactivity-policy 1
 station-inactivity-limit 300
 max-rate 60
 authentication open wep test-supplicant default-key 1
 mac-address accept AAA
I
security-profile wep test-supplicant
wep-key 1 hex 1234567890
wep-key 2 ascii 12345
wep-key 3 hex 3456789012
wep-key 4 ascii 4567890123456
I
mac-list AAA
mac-addr 22:22:22:bc:22:44
mac-addr 22:22:22:bc:22:45
mac-addr 22:22:22:bc:22:08
DWR-500# show interface dot11radio 0 bss demo
BSS:demo
 ignore broadcast ssid:disable, maxium station allowed:240,
 transmission fail percentage:0, transmission fail check interval:0,
 station inactivity policy:1, station inactivity limit:300,
 maxium rate control rate:60, authentication:open wep test-supplicant default-key 1,mac authentication:accept AAA,
  HWaddr: 00:17:7b:18:18:40
```

Figure 17 Output of BSS under dot11radio interface

# **Chapter 6** Client Mode Configuration

When a Dot11Radio interface is configured for client mode, an 802.11 client station configured under that interface can associate to any matching 802.11 access points as any other 802.11 client. The access point can be BSSs provided by other DWR series or an AP from another vendor. On each DWR series router, only one radio interface can operate in client mode.

# **Basic Client Mode configuration**

The following table outlines the basic settings for a client station

| Command Syntax                                                                                                    | Command Mode                    | Purpose                                                                                                    |
|----------------------------------------------------------------------------------------------------|---------------------------------|----------------------------------------------------------------------------------------------------|
| station <station name=""></station>                                                                                                | INTERFACE DOT11RADIO            | Configure a 802.11 client station on this radio interface                                                                                                 |
| no station <station<br>name&gt;</station<br>                                                                                       |                                 | Remove 802.11 client station setting from this radio interface                                                                                            |
|                                                                                                    |                                 | Note: only one client can be created on a radio interface                                                                                                 |
| ip address [ip<br>address/mask]                                                                                                    | INTERFACE DOT11RADIO<br>STATION | Set IP address of this client station.                                                                                                    |
| ip address dhcp                                                                                                    |                                 | Set IP address to be automatically obtained<br>by using the DHCP protocol; a DHCP server<br>must be running on the network this station<br>associates to. |
| no ip address                                                                                                    |                                 | Remove IP address from this client station.                                                                                                    |
| client-authentication<br>open wep <wep-profile-<br>name&gt; default-key &lt;1-4&gt;</wep-profile-<br>                              | INTERFACE DOT11RADIO<br>STATION | Enable WEP encryption for this client using<br>the key settings in the WEP profile and the<br>specified default key                                       |
| client-authentication<br>open key-management<br>wpa client-8021x <client-<br>8021x-profile-name&gt;</client-<br>                   |                                 | Enable WPA security for this client; using the authentication settings in the client-8021x profile                                                        |
| client-authentication<br>open key-management<br>wpa2 client-8021x<br><client-8021x-profile-<br>name&gt;</client-8021x-profile-<br> |                                 | Enable WPA2 security for this client; using the authentication settings in the client-8021x profile                                                       |
| client-authentication<br>open key-management<br>wpa-psk hex <string></string>                                                      |                                 | Enable WPA PSK on client and configure pre-shared key using hexadecimal format.                                                                           |

Table 28 Configuring Basic Client Mode

| client-authentication<br>open key-management<br>wpa-psk ascii <string></string>                                                 |                                 | Enable WPA PSK on client and configure pre-shared key using ascii format.                                                                                                    |
|----------------------------------------------------------------------------------------------------|---------------------------------|----------------------------------------------------------------------------------------------------|
| client-authentication<br>open key-management<br>wpa2-psk hex <string></string>                                                  |                                 | Enable WPA2 PSK on client and configure pre-shared key using hexadecimal format.                                                                                                    |
| client-authentication<br>open key-management<br>wpa2-psk ascii <string></string>                                                |                                 | Enable WPA2 PSK on client and configure pre-shared key using ascii format.                                                                                                    |
| client-authentication<br>shared wep <wep-profile-<br>name&gt; default-key &lt;1-4&gt;</wep-profile-<br>                         |                                 | Enable WEP encryption for this client using the key settings in the WEP profile and the specified default key                                                                                                    |
| no client-authentication                                                                                                    |                                 | Disable authentication for this client interface.                                                                                                    |
| access-point ssid<br><ssid></ssid>                                                                                              | INTERFACE DOT11RADIO<br>STATION | SSID of the access point that this client station wants to associate with. Default is no SSID.                                                                                                    |
| no access-point ssid                                                                                                    |                                 | Remove access-point SSID configuration.                                                                                                    |
|                                                                                                    |                                 | SSID: 802.11 Service Set ID                                                                                                    |
| access-point bssid<br><hh:hh:hh:hh:hh:hh></hh:hh:hh:hh:hh:hh>                                                                   | INTERFACE DOT11RADIO<br>STATION | BSSID of the access point that this client station wants to associate with. Default has no BSSID specified.                                                                                                    |
| no access-point bssid                                                                                                    |                                 | Remove the setting of BSSID for an access point.                                                                                                    |
| access-point bssid-filter<br>acceptable prefix<br><hh:hh:hh:hh:hh:hh><br/><hh:hh:hh:hh:hh></hh:hh:hh:hh:hh></hh:hh:hh:hh:hh:hh> | INTERFACE DOT11RADIO<br>STATION | This command provides a filter when the client is selecting an Access Point during scanning. The first MAC address is the prefix of BSSID you allow the client to associate with. The second MAC address is a mask of the prefix. If configured, only an access point with matching BSSID will be selected. For example, if you want the client to only connect to DWR series routers, you can specify a prefix of 00:17:7b:00:00:00 with mask of ff:ff:f0:00:00 With mask of ff:ff:f0:00:00 Default allows all BSSID prefix choices. Default allows all BSSIDs. |
| no access-point bssid-<br>filter acceptable prefix<br><hh:hh:hh:hh:hh:hh></hh:hh:hh:hh:hh:hh>                                   |                                 | Remove a certain BSSID filter                                                                                                    |

| <hh:hh:hh:hh:hh:hh></hh:hh:hh:hh:hh:hh>                                                                |                                 |                                                                                                    |  |
|----------------------------------------------------------------------------------------------------|---------------------------------|----------------------------------------------------------------------------------------------------|--|
| no access-point bssid-<br>filter acceptable-prefix                                                     |                                 | Remove all the BSSID filters                                                                                                    |  |
| scanning hardware-<br>modes <mode string=""></mode>                                                    | INTERFACE DOT11RADIO<br>STATION | Configure the hardware modes that you allow the client to stay in when doing access point scanning.                                                                                                    |  |
|                                                                                                    |                                 | <mode string="">: a, g, ag<br/>It means do scanning only in 802.11a mode,<br/>802.11g mode or in both modes. Default<br/>value is both 802.11a and 802.11g</mode>                                                                                                    |  |
| scanning hardware-<br>modes <mode string=""><br/>channel-list <channel<br>list&gt;</channel<br></mode> |                                 | Channel-list is optionally provided to permit<br>you specifying which channels the client will<br>scan in. Only one channel list is allowed.<br>Default has no channel list and it scans in all<br>legal channels of the configured hardware<br>modes.                            |  |
|                                                                                                    |                                 | <channel-list>: a list of comma separated channel numbers, no space in between</channel-list>                                                                                                    |  |
| no scanning hardware-<br>modes                                                                         |                                 | Remove the hardware scanning mode and channel-list setting and return to default.                                                                                                    |  |
| scanning minimum-<br>interval <seconds></seconds>                                                      | INTERFACE<br>DOT11RADIOSTATION  | Configure the minimum allowed time interval between two consecutive scans.                                                                                                    |  |
|                                                                                                    |                                 | <seconds>: a number between 1 and 300,<br/>the unit is second. Default value is 60<br/>seconds.</seconds>                                                                                                    |  |
| no scanning minimum-<br>interval                                                                       |                                 | Restore default setting of minimum scan interval                                                                                                    |  |
| scanning threshold rssi<br><rssi value=""></rssi>                                                      | INTERFACE DOT11RADIO<br>STATION | ADIO<br>Configure the RSSI value threshold to<br>trigger a new scan. If the current RSSI is<br>lower than configured threshold, the client<br>will start a new scan.<br><rssi value="">: a number between 0 and 100.<br/>0 means no such trigger. Default value is<br/>15.</rssi> |  |
|                                                                                                    |                                 | RSSI stands for Received Signal Strength Index                                                                                                    |  |
| no scanning threshold<br>rssi                                                                          |                                 | Restore the default RSSI threshold value.                                                                                                    |  |
| release-dhcp dot11radio<br><0-N> station <station<br>name&gt;</station<br>                             | PRIVILEGED EXEC                 | Release the station's IP address acquired from DHCP server                                                                                                    |  |
| renew-dhcp dot11radio<br><0-N> station <station<br>name&gt;</station<br>                               |                                 | Renew the station's IP address via DHCP server                                                                                                    |  |

| restart-dhcp dot11radio<br><0-N> station <station< th=""><th>Restart DHCP client for the station</th></station<> | Restart DHCP client for the station |
|----------------------------------------------------------------------------------------------------|-------------------------------------|
| name>                                                                                                    |                                     |

# Subsidiary Connecting Device IP Address List (Client Station)

When radio of DWR series routers works in client mode, it can derive a variety of applications making use of the stations which access to the mesh network. For example, the router's other interfaces (Ethernet interface, radio interface) can connect up to four cable or wireless devices (such as: camera /encoder/decoder, WIFI phone, etc). The cable or wireless devices can also visit mesh networks through the station mesh network access. Moreover, the station roaming support makes the devices that connecting to the sation can also mutual visit the mesh networks in the process of moving.

The configuration and deletion of user interfaces are almost the same as that of AP, except that it only needs to modify under the client mode. MAC address: the MAC address of client mode interface; IP address: the IP address of the device which connect to the Ethernet interfaces.

| Command Syntax                      | Command Mode                    | Purpose                                                                                               |
|-------------------------------------|---------------------------------|----------------------------------------------------------------------------------------------------|
| client-list < <i>A.B.C.D/M</i> >    | INTERFACE DOT11RADIO<br>STATION | Creat client-list entries for the subsidiary<br>connecting devices that working in the<br>client mode |
|                                     |                                 | <a.b.c.d m=""> Subsidiay connecting devices' IP address/mask</a.b.c.d>                                |
|                                     |                                 | Can creat up to 4 client-list entries                                                                 |
| no client-list                      |                                 | Remove all the configured client-list entries                                                         |
| no client-list < <i>A.B.C.D/M</i> > |                                 | Remove the designated client-list entries.                                                            |
|                                     |                                 | <a.b.c.d m=""> Subsidiay connecting devices' IP address/mask</a.b.c.d>                                |

Table 29 Configuring Basic Client Station-list

Each station can configure up to 4 client-list entries in client mode. If the station itself needs networkside management (Telnet / SSH) in the process roaming, it should use the static ip address, and the ip address of station should also be added to the station-list. In addition, according to the actual application, if the station uses the static IP address, it usually needs to manually add the default routing of station interface (ip route 0.0.0.0 / 0 station <station name> <radio index>.

# 802.11 Security Configuration

The 802.11 security standard defines a suite of wireless security protocols and implementations. The DWR series allows the client mode to use a specific 802.11 security profile such as WEP or WPA. Refer to the chapter on 802.11 Security for more information.

# Viewing information of a station in a dot11radio interface

DWR-500# show run interface dot11radio 0 station demo ip address dhcp access-point ssid demo DWR-500# sh interface dot11radio 0 Interface Dot11Radio0 operation mode:client, country code:US, channel policy:0, antenna:1, output power:100 mW, cts protection:2, distance:0, short retry:7, long retry:4, wds up rssi limit:10, wds down rssi limit:5, admin status: up physical status: up Configured HWmode: a, channel: 36 index 3 metric 1 mtu 1500 <UP,BROADCAST,RUNNING,MULTICAST> Operating HWmode: g, channel: 11, Fragment thr: 2346, RTS thr: 2347 HWaddr: 00:17:7b:fc:1e:50 input packets 1140620, bytes 220235241, dropped 0, multicast packets 0 input errors 100757, length 0, overrun 0, CRC 0, frame 0, fifo 0, missed 0 input rate 161.43 Kb/s output packets 14288, bytes 3107981, dropped 0 output errors 931, aborted 0, carrier 0, fifo 0, heartbeat 0, window 0 output rate 8.20 Kb/s collisions Operation\_mode:client, country code:US, channel policy:0, antenna:1, cts protection:2, distance:0, short retry:7, long retry:4, admin status: up physical status: up index 35 metric 1 mtu 1500 <UP,BROADCAST,RUNNING,MULTICAST> HWmode: g, channel: 1, Fragment thr: 2346, RTS thr: 2347 HWaddr: 00:17:7b:00:27:40 input packets 823925, bytes 96825419, dropped 0, multicast packets 0 input errors 88069, length 0, overrun 0, CRC 0, frame 0, fifo 0, missed 0 output packets 457, bytes 26006, dropped 0 output errors 2, aborted 0, carrier 0, fifo 0, heartbeat 0, window 0 collisions 0 Station Information: Station demo State: Associated SSID: "demo", Access Point: 00:17:7b:35:e8:53 RSSI: 55 Previous Access Point: NA IP Address: 172.16.21.249(DHCP acquired) Security: None Scanning threshold: RSSI 15 Minimum scan interval: 60 seconds scanning in hardware modes: ag scanning in channels: mode A: 36 40 44 48 52 56 60 64 149 153 157 161 165 mode G: 1 2 3 4 5 6 7 8 9 10 11

Figure 18 Output of station information under dot11radio interface

# Chapter 7 Video Friendly Network

Video Friendly Network is a network transmission optimization technology specially designed by D-Link for mobile video service. It includes three parts: Active Video Transport (AVT), video friendly MAC technology and virtual video distribution layer.

AVT is a specially designed network transmission optimization technology for soft video transmission with typical application of fixed or mobile video surveillance. Through the data delay configured by users in Mesh network, AVT could effectively reduce or resolve the problems of packets loss, delivery disorder and packet jitter caused by wireless transmission, so as to provide smooth and stable multichannel video traffic transmission. A typical application is the video surveillance. By providing innetwork cache, AVT could resolve the problems that impact the quality of video transport in WMN to achieve the best transmission result.

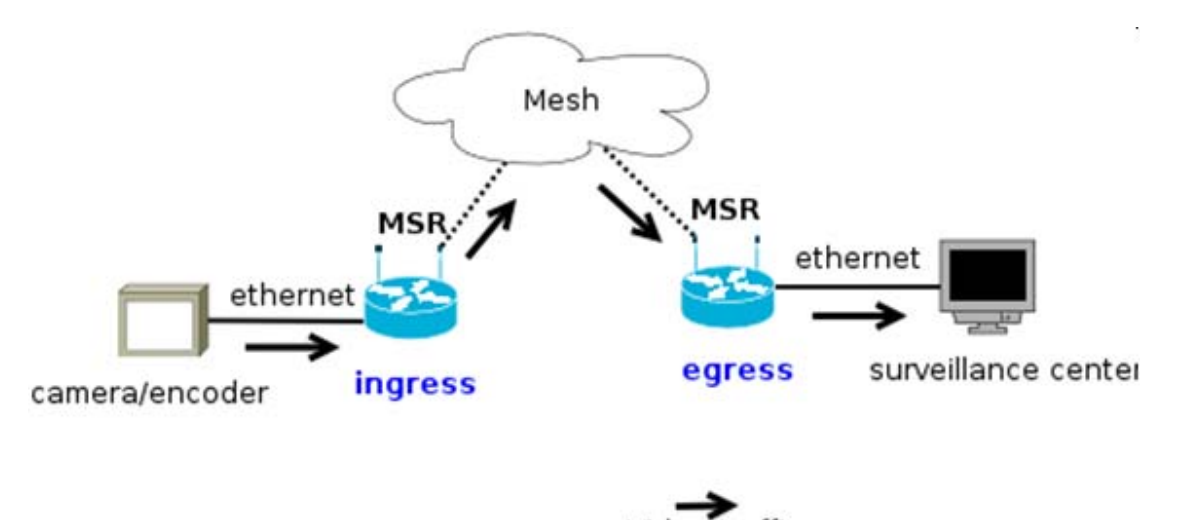

# **AVT Configuration**

#### AVT system

AVT is specially designed for point-to-point video transmission. It mainly consists of two components in structure: ingress and egress. Take the video surveillance scenario for example; the network topology is as follow:

Ingress port: DWR series routers that directly connect to video server (the left DWR in the above figure), and the video traffic enters Mesh network just from this router.

Egress port: The last DWR series router from which video traffic is out of Mesh network. Usually it is the gateway of the Mesh network with direct connection with the surveillance center.

# **AVT Parameter Configuration**

**Necessary Parameters** 

Parameters need to configure in ingress: Encoder: choose the type of video server. Ingress-IP: configure the IP address of video server. At present, one ingress DWR router can support four video servers at the same time.

#### **Optional Parameters**

Choose different network delay in different application to achieve the more satisfied video transmission. In general, the longer the network delay, the less the problems concur that impact video transmission, such as packet loss; the shorter the network delay, the better the real-time capability.

The network delay setting is mainly at egress router, i.e. the buffer-time at egress. It is also need to set buffer-time at ingress and its value should be no less than that of the buffer-time at egress. The default buffer time: 3 seconds for egress and 4 seconds for ingress.

#### CLI Command

The following commands are used to configure AVT mode and parameters

| Command Syntax                                                                                               | Command Mode  | Purpose                                        |  |  |
|----------------------------------------------------------------------------------------------------|---------------|------------------------------------------------|--|--|
| service avt                                                                                                  | CONFIGURATION | Enable AVT service configuration               |  |  |
| enable/disable                                                                                               | SERVICE AVT   | Enable/disable AVT service                     |  |  |
| ingress/egress                                                                                               | SERVICE AVT   | Set this router as ingress or egress           |  |  |
|                                                                                                    |               |                                                |  |  |
| no ingress                                                                                                   |               | Remove this router at ingress and egress       |  |  |
| no egress                                                                                                    |               | ······································         |  |  |
| encoder <generic< th=""><th>SERVICE AVT</th><th>Set the encoder type (video server). Generic</th></generic<> | SERVICE AVT   | Set the encoder type (video server). Generic   |  |  |
| tycosun visiondigi >                                                                                         |               | for most of the encoders (default) such as     |  |  |
|                                                                                                    |               | Hiklif and AVINFO; Tycosun for tycosun         |  |  |
|                                                                                                    |               | encoder; Visiondigi for visiondigi encoder     |  |  |
| no onorden                                                                                                   |               | Demove the time of encoder, such healt to the  |  |  |
| no encoder                                                                                                   |               | default: generic                               |  |  |
|                                                                                                    |               | Cet ingrees ID (up to 4)                       |  |  |
| Ingress-ip A.B.C.D                                                                                           | SERVICE AVI   | Set ingress in (up to 4)                       |  |  |
| no ingress-ip A.B.C.D                                                                                        |               | Remove the IP address of encoder at ingress    |  |  |
| buffer-time<1-5>                                                                                             | SERVICE AVT   | Set the buffer time as 1-5 seconds.            |  |  |
|                                                                                                    |               | Default second for egress is 3                 |  |  |
|                                                                                                    |               | Default second for ingress is 4                |  |  |
|                                                                                                    |               | č                                              |  |  |
| no buffer-time                                                                                               |               | Remove the buffer time, restore to the default |  |  |
|                                                                                                    |               | value                                          |  |  |
|                                                                                                    |               |                                                |  |  |

Table 30 Configuring AVT

The following commands show AVT running status and statistics

#### Table 31 AVT Status and Statistics

| Command Syntax  | Command Mode    | Purpose                               |  |
|-----------------|-----------------|---------------------------------------|--|
| show avt status | PRIVILEGED EXEC | Display the runtime statistics of AVT |  |
|                 |                 |                                       |  |

| show avt configurationPRIVILEGED EXECDisplay the running configuration of AVT | of AVT |
|-------------------------------------------------------------------------------|--------|
|-------------------------------------------------------------------------------|--------|

#### Note

- 1. NAT is disabled between ingress and egress of AVT (including ingress), but can enable outside ingress and egress (including egress).
- Ingress router and egress router shouldn't be the same DWK TOULET.
   When the wireless environment is poor, such as when in weak signal or strong interference, AVT
   When the wireless environment improve video transmission obviously. You can reboot AVT (disable and then enable) or close AVT and then reopen it when the wireless link gets better.

# **Chapter 8** Radio Frequency Management

Radio Frequency Management (RFM) is an advanced feature of DWR series that allows automatic discovery and quality monitoring of wireless mesh links. RFM automatically scans for compatible mesh routers in the neighboring area and create automatic WDS links to these routers. With RFM, multiple mesh routers can form a mesh network without any manually configured WDS interfaces. In addition, an RFM-aware routing protocol could use the link quality information from RFM to optimize the routing path in the wireless mesh network.

# **RFM Working Principle**

When the equipment is in power or automatic WDS Link function commences, RFM module will scan all the channels to find the suitable neighbors under the set mode. It can establish the corresponding WDS Link according to the scan results and WDS link rules. RFM support two kinds of models to establish WDS links, the first is the automatic WDS links, if configured, RFM will scan the most appropriate neighbors initiately, when at least one WDS link is established, it will then enters the passive scanning, waiting for their own access to the establishment of passive automatic WDS Link. The second is the manual WDS link. When it is configured, it can only establish manual WDS link with configured nodes.

# **WDS Link Quality Monitoring**

RFM could monitor the link quality for all WDS links present on an DWR series router, regardless of whether the link is manually configured or automatically created. The WDS interface for the link must be active<sup>13</sup>. The link quality is displayed in the results of the "show interface dot11radio X wds" command:

```
DWR-500# show interface dot11radio 0 wds 0
Interface Radio0MWds0
 neighbor specified using: node id
  remote mac address: 00:17:7b:00:23:30, remote node: 8103, remote radio: 0
 admin status: up physical status: up neighbor ip: 11.11.11.31
  rssi: 27, snr: 27, link quality: 54%, unicast rate: 18Mbps
  role:auto, physical interface:0,
  index 20 metric 1 mtu 1500 < UP, BROADCAST, RUNNING, MULTICAST>
  Operating HWmode: a, channel: 157, Fragment thr: 2346, RTS thr: 2347
  HWaddr: 00:17:7b:00:23:90
  inet 11.11.11.61/24 broadcast 11.11.11.255
    input packets 17907, bytes 2008457, dropped 0, multicast packets 0
   input errors 0, length 0, overrun 0, CRC 0, frame 0, fifo 0, missed 0
   input rate 0.00 Kb/s
   output packets 97791, bytes 7900561, dropped 0
   output errors 20291, aborted 0, carrier 0, fifo 0, heartbeat 0, window 0
   output rate 0.55 Kb/s
   collisions 0
```

Figure 19 Display the link quality

The link quality parameters monitored by RFM include RSSI, SNR, overall quality<sup>14</sup>, and data rate.

<sup>&</sup>lt;sup>13</sup> An active WDS interface is one that is bound to an active backhaul radio interface and not administratively shutdown.
<sup>14</sup> The link quality percentage measurement is based on the level of RFM control packet loss.

Auto neighbor discovery and WDS link creation

RFM discovers neighboring mesh routers using **passive-scanning**, a process that is automatically started when a backhaul radio interface is operating without any manually configured WDS interfaces. Passive-scanning automatically changes the channel of the radio interface and listens for 802.11 beacons from other mesh routers. If one or more routers are heard, RFM selectively attempts to create WDS links with these other routers. Auto WDS interfaces are automatically created and configured if the WDS connection is successfully established.

The configuration commands that controls auto-discovery is **wds auto**, which enables Auto WDS discovery for a radio interface, and **max-auto-wds**, which controls how many automatic WDS links RFM is allowed to create on that interface. If **wds auto** is not set for a radio interface, RFM will not perform any scanning or WDS interface creation on that radio.

Note: As previously mentioned in the chapter on WDS configuration, the DWR series can only form WDS links with other DWR series routers that use the same mesh ID.

Advantages of Automatic WDS link

Establish Mesh Network fast and easily without any configuration Optimize Mesh Networks automatically according to the environmental changes and scan results

RFM related configuration commands

The following table summarizes the commands used to configure RFM's auto-discovery and link monitoring functions:

| I                                  | able 32 Related RFIVI Co |                                                                                                    |
|------------------------------------|--------------------------|----------------------------------------------------------------------------------------------------|
| Command Syntax                     | Command Mode             | Purpose                                                                                                    |
| wds auto                           | INTERFACE<br>DOT11RADIO  | Enable auto WDS provisioning on this radio<br>interface and enter the INTERFACE DOT11RADIO<br>WDS AUTO mode for auto WDS configuration; this<br>is mutually exclusive with the WDS command.                                                                                                    |
| no wds auto                        |                          | Disable auto WDS on this radio interface.                                                                                                    |
| wds-rssi-limit <0-100> <0-<br>100> | INTERFACE<br>DOT11RADIO  | Configure the minimum RSSI value of physical up<br>WDS, the physical down cannot be changed to<br>physical up when RSSI value of neighbor is below<br>the configurd minimum value, and the default<br>value is 10; Configure the maxi RSSI value that<br>make WDS change from up to down, when WDS<br>works in physical up and the RSSI value of<br>neighbor is below this configured value, it must be<br>in physical down, and the default value is 5. |
| debug                              | SERVICE<br>RF-MANAGEMENT | Set the RFM debug log level                                                                                                    |
| debug none                         |                          | Disable RFM debug log                                                                                                    |
| debug error                        |                          | Set RFM debug log to record errors                                                                                                    |
| debug state                        |                          | Set RFM debug log to record errors & state                                                                                                    |

# Table 32 Related RFM Command configuration

|                   | changes                                                                                  |
|-------------------|------------------------------------------------------------------------------------------|
| debug process     | Set RFM debug log to the record network process                                          |
| debug information | Set RFM debug log to the record error, state, and other detailed information             |
| debug frame       | Set RFM debug log to the record error, start, information, and RFM control packet frames |
| debug dump        | Set RFM debug log to the recorded all RFM debug information                              |

The following commands can be entered at the privileged EXEC prompt to display information about the RFM service:

| Command Syntax                                           | Command Mode    | Purpose                                                                                                    |
|----------------------------------------------------------|-----------------|----------------------------------------------------------------------------------------------------|
| show log rf-management                                   | PRIVILEGED EXEC | Display the log information of RFM (see debug command above)                                                        |
| show rf-management<br>active-neighbors                   | PRIVILEGED EXEC | Display a list of neighboring DWR series routers and radios discovered by RFM                                       |
| show rf-management<br>interface                          | PRIVILEGED EXEC | Display a list of WDS interfaces currently<br>monitored by RFM; may include both auto and<br>manual WDS interfaces. |
| show rf-management path-<br>info                         | PRIVILEGED EXEC | Display path information getting to the gateway                                                                     |
| show rf-management<br>reject-neighbors                   | PRIVILEGED EXEC | Display RFM reject Neighbors                                                                                        |
| show rf-management scan-<br>neighbors                    | PRIVILEGED EXEC | Display RFM Scan Neighbors                                                                                          |
| show rf-management<br>configuration                      | PRIVILEGED EXEC | Display the current configuration parameters of<br>RFM                                                              |
| clear rf-management<br>neighbor all                      | PRIVILEGED EXEC | Clear all the RFM active neighbors                                                                                  |
| clear rf-management<br>neighbor mac<br>HH:HH:HH:HH:HH:HH | PRIVILEGED EXEC | Clear RFM neighbor by mac                                                                                           |
| clear rf-management<br>process                           | PRIVILEGED EXEC | Reset RFM process                                                                                                   |
| debug rf-management<br>errors                            | PRIVILEGED EXEC | Set RFM debug log to record errors                                                                                  |
| debug rf-management<br>events                            | PRIVILEGED EXEC | Set RFM debug log to record link interface events                                                                   |
| debug rf-management<br>messages                          | PRIVILEGED EXEC | Set RFM debug log to record debug messages                                                                          |
| debug rf-management<br>packets                           | PRIVILEGED EXEC | Set RFM debug log to record protocol exchange packets                                                               |
| debug rf-management                                      | PRIVILEGED EXEC | Display current active neighbors                                                                                    |

Table 33 RFM command configuration under Privileged Mode

| active-neighbors         |                 |                                                  |
|--------------------------|-----------------|--------------------------------------------------|
| debug rf-management      | PRIVILEGED EXEC | Display current RFM global variables             |
| global-variables         |                 |                                                  |
| debug rf-management ping | PRIVILEGED EXEC | Check RFM process to see if it's normal          |
| debug rf-management      | PRIVILEGED EXEC | Display the global variables of radio interfaces |
| radios-variables         |                 |                                                  |
| debug rf-management      | PRIVILEGED EXEC | Display neighbors rejected by RFM                |
| reject-neighbors         |                 |                                                  |
| debug rf-management      | PRIVILEGED EXEC | Display neighbors scanned by RFM                 |
| scan-neighbors           |                 |                                                  |

# **Typical Configuration**

# **Typical Case of automatic WDS link:**

Simulate an automatic WDS link between the three nodes according to the actual application of network environment. The three nodes are all factory defaulted before configuration.

Configure the 3 nodes separately to simulate an automatic MESH network.

Establish an automatic WDS link as the following simulated map 1:

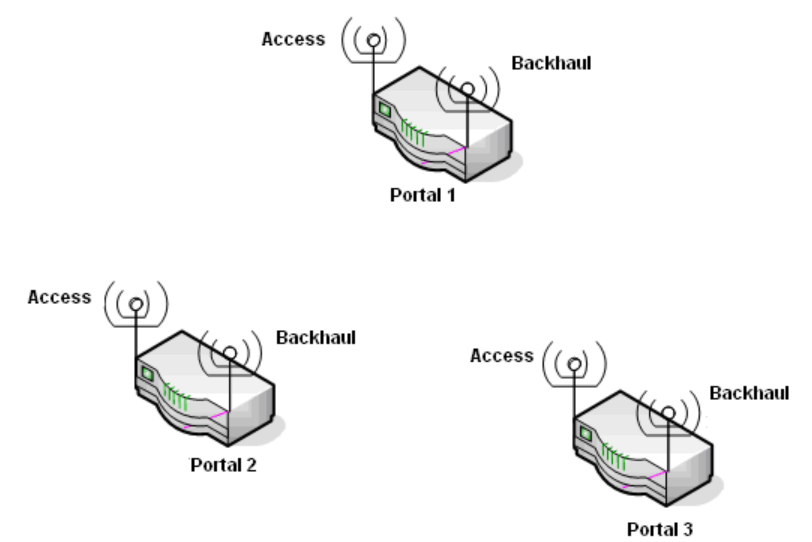

Figure 21 Simulated map 1 of automatic WDS

The simulated map after establishing an automatic WDS link:

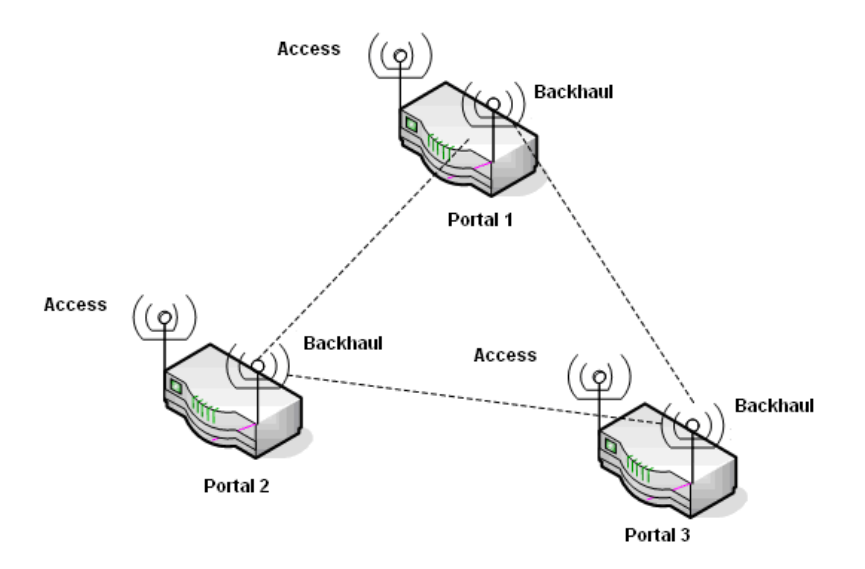

Figure 22 Simulated map 2 of automatic WDS

The three above manual WDS link information is as follows: Node 1 and node 2: manual de-authentication WDS link Node 1 and node 3: manual WEP authentication WDS link Node 2 and node 3: manual WPA authentication WDS link

#### **Configuration steps summary:**

First: Node 1, node 2, node 3 all are factory configured

Second: Land on node 1 to configure the settings, please refer to the node 1 configuration step Third: Land on node 1 to configure the settings, please refer to the node 2 configuration step Forth: Land on node 1 to configure the settings, please refer to the node 3 configuration step Fifth: After the configuration and reboot completed, it can view the automatic WDS link information through WDS link diagnose 15s later.

| Node ID | Interfaces    | Remote<br>Node | Remote neighbor<br>configuration | IP Address/Mask | Authentication<br>Mode |
|---------|---------------|----------------|----------------------------------|-----------------|------------------------|
| Node 1  | Radio 1 Wds 0 | 2              | Remote Node and Radio            | 10.10.12.1/24   | None                   |
|         | Radio 1 Wds 1 | 3              | Remote MAC                       | 10.10.13.1/24   | WEP                    |
| Node 2  | Radio 1 Wds 0 | 1              | Remote Node and Radio            | 1010.12.2/24    | None                   |
|         | Radio 1 Wds 1 | 3              | Remote Node and Radio            | 10.10.23.1/24   | WPA                    |
| Node 3  | Radio 0 Wds 0 | 1              | Remote MAC                       | 10.10.13.2/24   | WEP                    |
|         | Radio 0 Wds 1 | 2              | Remote MAC                       | 10.10.23.2/24   | WPA                    |

#### Table 34 Node configuration Summary

Node 1 Configuration Step:

Hello, Welcome to D-Link CLI

DWR-500> en DWR-500# configure terminal DWR-500(config)# security-profile wep wep1

| % Modifying an existing wep profile                             |
|-----------------------------------------------------------------|
| DWR-500(config-security-profile)# wep-key "abcde"               |
| DWR-500(config-security-profile)# end                           |
| DWR-500# configure terminal                                     |
| DWR-500(config)# interface dot11radio 1                         |
| DWR-500(config-if-dot11radio)# no wds auto                      |
| DWR-500(config-if-dot11radio)# wds 0                            |
| DWR-500(config-if-dot11radio-wds)# ip address 10.10.12.1/24     |
| DWR-500(config-if-dot11radio-wds)# remote node 2 1              |
| DWR-500(config-if-dot11radio-wds)# quit                         |
| DWR-500(config-if-dot11radio)# wds 1                            |
| DWR-500(config-if-dot11radio-wds)# ip address 10.10.13.1/24     |
| DWR-500(config-if-dot11radio-wds)# remote mac 00:17:7b:00:22:88 |
| <0-wds># authentication shared wep wep1 default-key 1           |
| DWR-500(config-if-dot11radio-wds)# end                          |

The above 00:17:7b:00:22:88 is the node 3 radio 0 physical address.

Node 2 Configuration Step:

| DWR-500> en                                                            |
|------------------------------------------------------------------------|
| DWR-500# configure terminal                                            |
| DWR-500(config)# node-id 2                                             |
| NOTE: node-id changes will only take effect after you save and reboot. |
| DWR-500(config)# router-id 10.0.0.2                                    |
| DDWR routing service restarted                                         |
| DWR-500(config)# end                                                   |
| DWR-500# configure terminal                                            |
| DWR-500(config)# security-profile wpa wpa1                             |
| % Adding new wpa profile                                               |
| DWR-500(config-security-profile)# wpa-type psk ascii 1234567           |
| %WARNING: Your key is weak. More than 20 characters will be better.    |
| DWR-500(config-security-profile)# end                                  |
| DWR-500# configure terminal                                            |
| DWR-500(config)# interface dot11radio 1                                |
| DWR-500(config-if-dot11radio)# no wds auto                             |
| DWR-500(config-if-dot11radio)# wds 0                                   |
| DWR-500(config-if-dot11radio-wds)# ip address 10.10.12.2/24            |
| DWR-500(config-if-dot11radio-wds)# remote node 1 1                     |
| DWR-500(config-if-dot11radio-wds)# quit                                |
| DWR-500(config-if-dot11radio)# wds 1                                   |
| DWR-500(config-if-dot11radio-wds)# ip address 10.10.23.1/24            |
| DWR-500(config-if-dot11radio-wds)# remote node 3 0                     |
| DWR-500(config-if-dot11radio-wds)# ssid dwr                            |
| <0-wds># authentication open key-management wpa wpa1                   |
| DWR-500(config-if-dot11radio-wds)# end                                 |
| DWR-500# write memory                                                  |
| DWR-500#                                                               |

#### Node 3 Configuration Step:

Hello, Welcome to D-Link CLI DWR-500> en DWR-500# configure terminal DWR-500(config)# node-id 3 NOTE: node-id changes will only take effect after you save and reboot. DWR-500(config)# router-id 10.0.0.3 DDWR routing service restarted DWR-500(config)# end DWR-500# configure terminal DWR-500(config)# security-profile wep wep1 % Modifying existed wep profile... DWR-500(config-security-profile)# wep-key 1 "abcde" DWR-500(config-security-profile)# end DWR-500# configure terminal DWR-500(config)# wpa-type psk ascii 1234567 %WARNING: Your key is weak. More than 20 characters will be better. DWR-500(config-security-profile)# end DWR-500# configure terminal DWR-500(config)# interface dot11radio 0 DWR-500(config-if-dot11radio)# mode backhaul DWR-500(config-if-dot11radio)# wireless-mode a 161 US DWR-500(config-if-dot11radio)# no bss dwr DWR-500(config-if-dot11radio)# wds 0 %WARNING: radio is currently operating on channel 6, different from configured channel 161. DWR-500(config-if-dot11radio-wds)# ip address 10.10.13.2/24 DWR-500(config-if-dot11radio-wds)# remote mac 00:10: 7b: 00: 22:28 <0-wds># authentication shared wep wep1 default-key 1 DWR-500(config-if-dot11radio)# wds 1 DWR-500(config-if-dot11radio-wds)# ip address 10:10:23.2/24 DWR-500(config-if-dot11radio-wds)# remote mac 00:17: 7b: 00: 22: a0 DWR-500(config-if-dot11radio-wds)# ssid dwr <0-wds># authentication open key-mangement wpa wpa1 DWR-500(config-if-dot11radio-wds)# end DWR-500# write memory DWR-500#

In the configuration above, 00:17:7b:00:22:28 is the physical address of node 1 radio 1; and 00:17:7b:00:22:a0 is the physical address of node 2. When the three nodes all are configured successfully and rebooted, it can establish the information of Figure 2 after 15 seconds.

#### Manual WDS Link Problems Diagnose:

Ensuring that it had been rightly configured and rebooted, but it does not establish the simulated network environment between the three nodes as the above configuration step 2.

# Manual WDS Link Problem Diagnose:

Ensuring that it had been rightly configured and rebooted, but it does not establish the simulated network environment between the three nodes as the above step 2.

The common used solutions and debugging tools for potential problems.

Problem 1: No manual WDS link between the three nodes

- 1 First identify whether the versions of the three nodes are official or officially compatible
- 2 Implement show interface dot11radio 1 node-database command on one of the nodes to identify whether other nodes can be found

The simulated information map after implementing on node 3:

| DWR-500# | ŧ show | inter | face dot | .11radic | o 1 node-o | Jatabase          |     |         |  |
|----------|--------|-------|----------|----------|------------|-------------------|-----|---------|--|
| NODE-ID  | RADIO  | MODE  | CHANNEL  | SIGNAL   | TYPE       | MAC-ADDRESS       | CAP | MESH-ID |  |
| 1        | 1      | Ĥ     | 60       | 6        | Backhaul   | 00:17:7b:00:00:c8 | 6   | DWRMesh |  |
| 2        | 1      | Ĥ     | 60       | 2        | Backhaul   | 00:17:7b:00:29:98 | 6   | DWRMesh |  |

- a) First identify whether node 1 and node 2 existing on Node-ID option, If do, it proves that other nodes can work well and can send data packets. If do not, please confirm the practical physical distance and then contact the hardware staff to identify whether there are any problems of node hardware.
- b) Then check the SIGNAL option: if the data value is less than 10, it must strengthen the signal (the problem may be caused by weak signal). Manual WDS link can be established successfully when the data value above 10.
- c) Finally check MESHI-ID option: Manual WDS link can be established when the option data is in line with its MESH-ID. Check its MESH-ID option data under the command of show interface dot11radio 1. Refer to the below MESH-ID data:

| DWR-500# show interface dot11radio 1                                          |        |
|-------------------------------------------------------------------------------|--------|
| Interface Dot11radio1                                                         |        |
| Operation_mode: backhaul, mesh id: dwrmesh, country code: US, channel poli    | су: 0, |
| antenna: 1, cts protection: 2,                                                |        |
| distance: 0, short retry: 7, long retry: 4,                                   |        |
| admin status: up Physical status: up                                          |        |
| index 35 metric 1 mtu 1500 <up, broadcast,="" multicast="" running,=""></up,> |        |
| HWmode: a, channel:161, Fragment thr: 2346, RTS thr: 2347                     |        |
| HWaddr: 00:17:7b:00:22:a8                                                     |        |
| input packets 14087655, bytes 2371862791, droped 0, multicast packets 0       |        |
| input errors 1192848, length 0, overrun 0, CRC 0, frame 42, fifo 0, missed 0  |        |
| output packets 41294503, bytes 2528991393, dropped 0                          |        |
| output errors 64127, aborted 0, carrier 0, fifo 0, heartbeat 0, window 0      |        |
| collision 0                                                                   |        |

# Typical configuration of automatic WDS link:

Establish automatic WDS link environment between the three nodes according to the actual network application, and the three nodes all are factory default configuration. Configure the three nodes to simulate an automatic MESH network:

Establish a automatic WDS link as the following Figure 1:

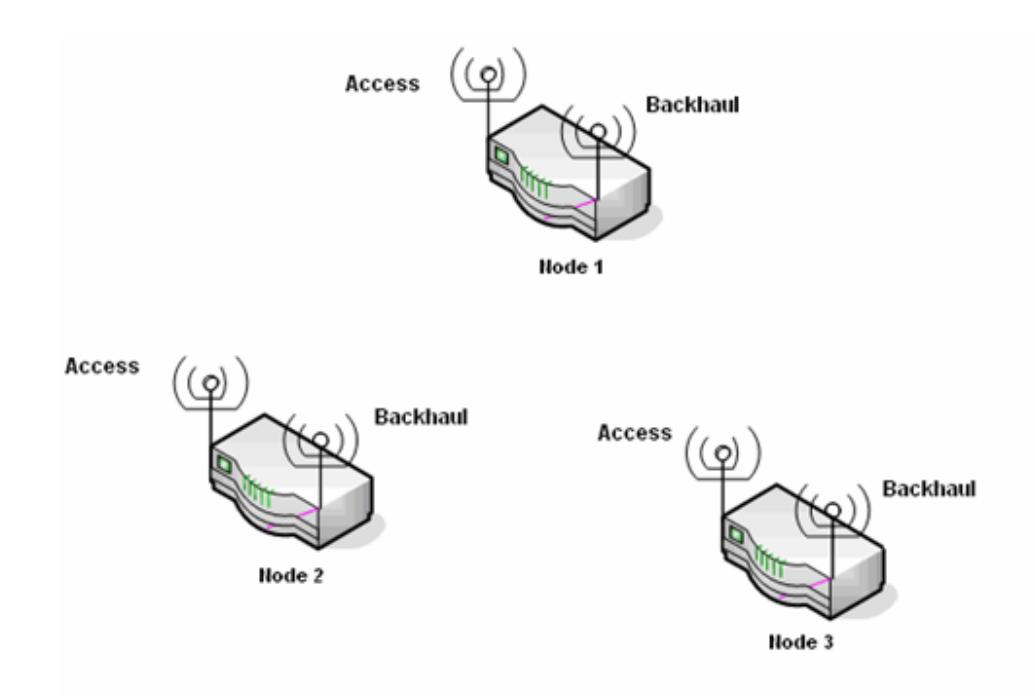

Figure 23 Simulated Auto WDS Map 1

After establishment, the auto WDS link map 2:

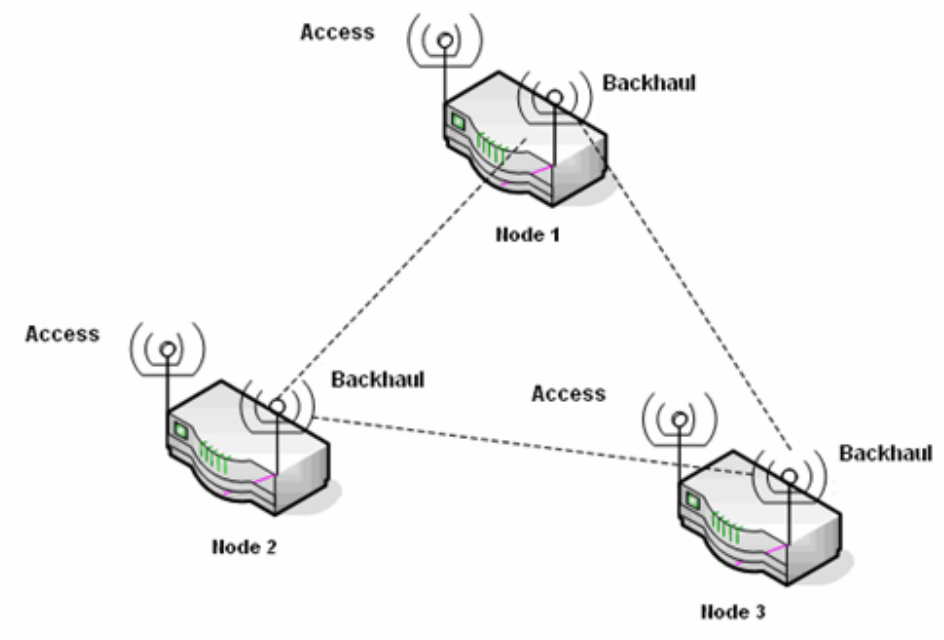

Figure 24 Simulated WDS Map 2

# **Configuration Steps Summary:**

The first: Node 1, node 2 and node 3 all are factory defaulted

The second: Load node 1 for configuration setting. Please refer to the configuration step of node 1 The third: Load node 2 for configuration setting. Please refer to the configuration step of node 2 The forth: Load node 3 for configuration setting. Please refer to the configuration step of node 3 The fifth: When the configuration finished and be rebooted, the auto WDS link information can be viewed through WDS link diagnose command after 15 seconds.

|  | Table 35 | Node | configuration | summary | / |
|--|----------|------|---------------|---------|---|
|--|----------|------|---------------|---------|---|

| Node ID   | 1                      | 2                      | 3                      |
|-----------|------------------------|------------------------|------------------------|
| Router ID | 10.0.0.1               | 10.0.0.2               | 10.0.0.3               |
| Radio 0   | Access                 | Access                 | Access                 |
| Radio 1   | Backul/wds auto/Mode a | Backul/wds auto/Mode a | Backul/wds auto/Mode a |

#### Node 1 Cofiguration:

Default configuration

#### Node 2 Configuration:

Hello, Welcome to D-Link CLI DWR-500> en DWR-500# configure terminal DWR-500(config)# node-id 2 NOTE: node-id changes will only take effect after you save and reboot. DWR-500(config)# router-id 10.10.0.2 DDWR routing service restarted DWR-500(config)# end DWR-500(config)# end DWR-500# write memory DWR-500# reboot Proceed with reload? (yes/no) yes

#### Node 3 Configuration:

Hello, Welcome to D-Link CLI

DWR-500> en DWR-500# configure terminal DWR-500(config)# node-id 3 NOTE: node-id changes will only take effect after you save and reboot. DWR-500(config)# router-id 10.10.0.3 DDWR routing service restarted DWR-500(config)# end DWR-500(write memory DWR-500# write memory DWR-500# reboot Proceed with reload? (yes/no) yes

The three nodes being configured successfully and rebooted, it can establish the simulated map 2 topology environment after 30s.

When automatic WDS link established successfully, it can view WDS link information through WDS link diagnose order.

**show interface brief :** View all the equipment interface information under this order, including wireless network interface and the Ethernet interface.

**show rf-management interface:** View all the interface information build by RFM under this order, only wireless network interface included.

**show rf-management active-neighbors:** View all the candidate neighbor information that RFM model can scan under this order, every radio can display the top strongest twelve nodes information at most.

# Automatic WDS Link Problem Diagnose:

Ensuring that it had been rightly configured and rebooted, but it does not establish the simulated network environment between the three nodes as the above step 2.

Problem 1: No automatic WDS link between the three nodes

1 First identify whether the versions of the three nodes are official or officially compatible 2 Implement show interface dot11radio 1 node-database command on one of the nodes to identify whether other nodes can be found.

The simulated information map after implementing on node 3: MSR2000# show interface dot11radio 1 node-database NODE-ID RADIO MODE CHANNEL SIGNAL TYPE MAC-ADDRESS CAP MESH-ID 6 1 1 Ĥ 60 Backhaul 00:17:7b:00:00:c8 6 AzaleaMesh 2 Ĥ 60 1 2 Backhaul 00:17:7b:00:29:98 6 AzaleaMesh

First identify whether node 1 and node 2 existing on Node-ID option, If do, it proves that other nodes can work well and can send data packets. If do not, please confirm the practical physical distance and then contact the hardware staff to identify whether there are any problems of node hardware. Implementing on node 1 and node 2.

Then check the SIGNAL option: if the data value is less than 10, it must strengthen the signal (the problem may be caused by weak signal). Manual WDS link can be established successfully when the data value above 10.

Finally check MESHI-ID option: Manual WDS link can be established when the option data is in line with its MESH-ID. Check its MESH-ID option data under the command of show interface dot11radio 1. Refer to the below MESH-ID data:

MSR2000# show interface dot11radio 1 Interface Dot11Radio1 operation\_mode:backhaul,mesh idtAzaleaMesh) country code:US, channel policy:0, antenna:1, cts protection:2, distance:0, short retry:7, long retry:4, admin status: up physical status: up index 35 metric 1 mtu 1500 <UP.BROADCAST.RUNNING,MULTICAST> HkWode: a, channel: 161, Fragment thr: 2346, RTS thr: 2347 HkWaddr: 00:17:7b:00:22:a8 input packets 14087655, bytes 2371862791, dropped 0, multicast packets 0 input errors 1192848, length 0, overrun 0, CRC 0, frame 42, fifo 0, missed 0 output packets 41294503, bytes 2528991393, dropped 0 output errors 64127, aborted 0, carrier 0, fifo 0, heartbeat 0, window 0 collisions 0

WDS link interactive information can also be viewed through RFM module log. The defaulted RFM debugging level is none. If automatic WDS link can not be established, please configure the level of RFM log as state or frame according to the following steps. Then use show log rf-management command to analyze RFM log, as the following map:

S5# configure terminal S5(config)# service rf-management S5(config-rfm)# debug debug-level=5 debug-level=1 dump error frame debug-level=4 information debug-level=3 none debug-level=0 debug-level=2 state S5(config-rfm)# end S5# configure terminal S5(config)# service rf-management S5(config-rfm)# debug frame S5(config-rfm)# end S5# write memory S5# ∎

#### Log steps and template:

Record the information time and the related transition operation of RFM status on the above log. Users need to understand the procedure for RFM establishing WDS link and the working principle before viewing the log. Analyze gradually according to the steps when RFM establish the automatic WDS link. **Problem 2:** Establish the below simulated network environment between the three nodes

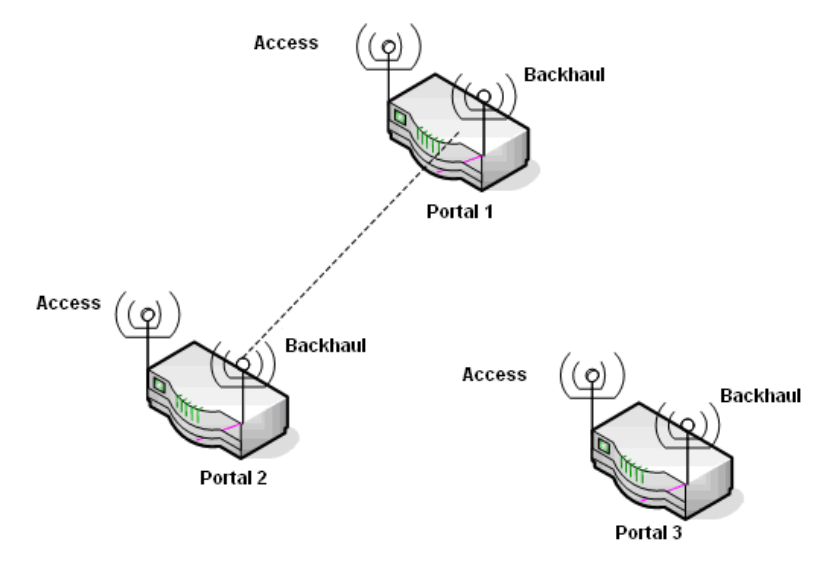

Figure 24 Simulated Network Environment between the three nodes

1 First identify whether the versions of the three nodes are official or officially compatible

2 Implement show interface dot11radio 1 node-database command to view the interactive information

| MSR2000# | 1SR2000# show interface dot11radio 1 node-database |      |         |        |          |                   |     |            |
|----------|----------------------------------------------------|------|---------|--------|----------|-------------------|-----|------------|
| NODE-ID  | RADIO                                              | MODE | CHANNEL | SIGNAL | TYPE     | MAC-ADDRESS       | CAP | MESH-ID    |
| 1        | 1                                                  | Ĥ    | 60      | 6      | Backhaul | 00:17:7b:00:00:c8 | 6   | AzaleaMesh |
| 2        | 1                                                  | Ĥ    | 60      | 2      | Backhaul | 00:17:7b:00:29:98 | 6   | AzaleaMesh |

First implement show interface dot11radio 1 node-database command on node 3 to identify whether node 1 and node 2 information is contained in Node-ID option. If do, it proves that node 3 can receive the data packets from other nodes correctly. If do not, please confirm the practical physical distance and then contact the hardware staff to identify whether there are any problems with node 3. Then implement show interface dot11radio 1 node-database command on node 1 and node 2 to identify whether the information of node 3 can be discovered. If node 3 Radio works well, please contact the hardware staff to identify whether there are any problems with node 3.

Identify whether a same node 3 is existed in the NODE ID option after the above command. If does, please identify it and then close it or change the node data.

Identify whether there is a same MAC-ADDRESS data is existed that similar to node 3 Radio 1, if does, please identify the other same address and then close it or change the MAC-ADDRESS information.

#### Note

Router-id is unique in Mesh network; For the same Mesh Networks, it is recommended to configure the various router-IDs into a same network segment, so as to facilitate the unified management of NMS Server.

WDS link mode at both ends should be backhaul mode, rather than access or client mode. Radio at both ends should also work in the same mode and channel.

Ensure that the Mesh-ID at both ends is the same.

# Chapter 9 Configuring Routing

This chapter contains information on configuring layer-3 routing on the DWR series, it has the following sections:

- Static Routing
- DDWR Protocol
- DDWR Introduction
- Typical Configuration
- DDWR Diagnose
- <u>OSPF</u>

# Static Routing

Static routing allows the network administrator full control over the layer-3 topology and data forwarding behavior of the network. The administrator constructs the routing table for a router by specifying a route for each destination network.

A configured static route is installed in the routing table only when the route is active; that is, the route's next-hop must be bound to an operational interface. The following table summarizes the command to add/remove static route:

| Command Syntax                                                             | Command Mode  | Purpose                                                                                                    |
|----------------------------------------------------------------------------|---------------|----------------------------------------------------------------------------------------------------|
| ip route <a.b.c.d m=""></a.b.c.d>                                          | CONFIGURATION | Add a indirect static route                                                                                                    |
|                                                                            |               | Remove a gateway static route                                                                                                    |
|                                                                            |               | A D C D/M destinction naturally profix/model                                                                                                    |
| <a.b.c.d></a.b.c.d>                                                        |               | A.B.C.D. gateway IP address<br>1-255: the distance value for this route,<br>lower is better with 255 being unreachable.<br>(optional, default is 1) |
| ip route <a.b.c.d m=""> station</a.b.c.d>                                  | CONFIGURATION | Add a directly-connected static route that                                                                                                    |
|                                                                            |               | binds to a client mode station                                                                                                    |
| no ip route <a.b.c.d m=""><br/>station <name> &lt;0-N&gt;</name></a.b.c.d> |               | Remove a directly-connected route                                                                                                    |
|                                                                            |               | A.B.C.D/M: destination network prefix/mask<br>name: Station name                                                                                    |
|                                                                            |               | 0-N: Index of radio interface the station                                                                                                    |
|                                                                            |               | belongs to.                                                                                                    |

Table 36 Configuring Static Route

# DDWR protocol

Dynamic routing is the process through which a router learns and updates routes to the other nodes in the network. For optimal performance in a wireless mesh environment, DWR series supports the intelligent Adaptive Wireless Routing (DDWR) protocol. When DDWR is activated, each DWR series will automatically maintain a table of optimal routes to the other DWR series nodes in the network, the

clients associated to these nodes, and to the internet gateway. DDWR ensures high-performance data forwarding in a wireless mesh environment by choosing the best route in terms of cable and line quality, regardless of whether that communication is within the mesh network itself, or between a host in the network and the internet. Indicators for measuring the path quality: hops, path bandwidth, RSSI, disturbance. DDWR currently select optimal path based on the hops and Link Quality.

# **DDWR** Introduction

#### DDWR working Principle

DDWR algorithm, what is known as classical distance vector algorithm, exchange router information through UDP. DDWR identify each router with router-id, which is unique in Mesh Networks.

#### DDWR advantages

- \* Adaptive, distributed and proactive routing protocol designed specific for wireless mesh network
- \* Works well for both mobile & fixed wireless mesh networks
- \* Can handle low, moderate, and high mobility rates.
- \* Can handle routing metrics that take radio link quality etc. into consideration.
- \* Well suited for large, dense mesh networks
- \* Can handle a variety of data traffic levels and patterns.
- \* Well suited for multi-radio, multi-hop wireless mesh networks
- \* Fast convergence enables high mobility

\* Quickly adapts to both topological and link quality changes while avoiding even transient routing loops

- \* Low computational and communication overhead, highly scalable
- \* Proactive, each node knows shortest path to every other node and the wired gateway
- \* Support multiple gateways and load balancing
- \* Guarantee loop free at any instance of time
- \* Dynamic (link quality) metric

3-layer interface functions in DDWR

#### **BSS/ Interface VLAN**

As an access port, DDWR will inform the interface information to the neighbor networks; but can not study the DDWR router from this interface.

#### WDS

DDWR router can be studied when DDWR protocol message and updated message been transmitted through WDS.

#### Ethernet

Ethernet can be used as the access port or mesh gateway, but can not transmit DDWR protocol message in the Ethernet. When the Ethernet performs as the Mesh gateway, all the other routers in mesh will then regard this interface as the Mesh exports. DDWR also supports multi-gateway configuration.

Support Multi-gateway

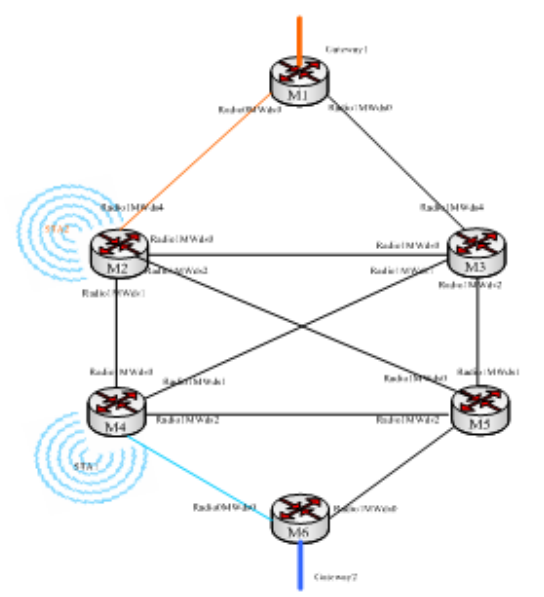

Figure 25 Multi-gateway Simulation Map

M1-M6 in the above figure all can enable DDWR protocol, and M1 and M6 works as the gateway. When the wireless terminals STA1 access to M2 and wireless terminals STA2 access to M4, STA1 will choose M1 as the gateway and STA2 corresponding to M6. The advantages for multi-gateway: When there are a number of gateway exports in the Mesh Network, choosing the nearest gateway as the export, flow shared and gateway backup in the mesh network can be done by enabling the non-gateway router in DDWR protocol.

#### **DDWR Gateway Switchover**

DDWR Primary Gateway Election (APGE) protocol is designed to support the gateway redundancy for an DDWR mesh network. APGE choose gateway according to the router-id, with only one gateway enabled, and the rest in a backup state; when the main gateway encounter problems, it can switch to the backup gateway rapidly.

DDWR command protocol:

| I able 37 Configuring Static Route  |             |                       |  |  |  |
|-------------------------------------|-------------|-----------------------|--|--|--|
| Command Syntax Command Mode Purpose |             |                       |  |  |  |
| primary-gateway-election            | ROUTER DDWR | Enable APGE protocol  |  |  |  |
| no primary-gateway-election         |             | Disable APGE protocol |  |  |  |

#### DDWR Enhancing Functions:

#### Dynamic-metric

Router algorithm enables Dynamic-metric DDWR which considers both hops and link quality comprehensively, so it can reflect the actual situation better. The reason why DDWR select transmit

rate as the link quality criterion is that the transmit rate in wireless networks depends on signal strength, interference and so on, which can reflect the wireless communications quality truly.

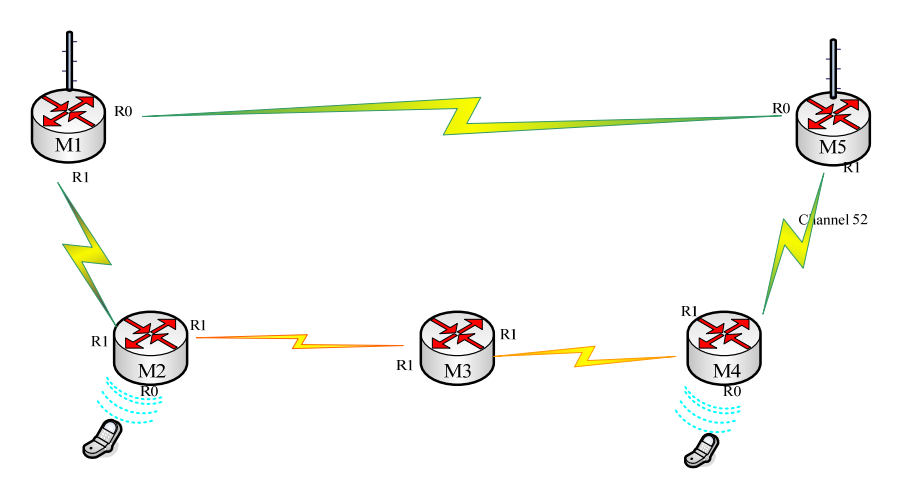

Figure 26 Dynamic-metric Simulation Map

See the road selection of the above two wireless terminals.

When Dynamic-metric enabled, the 2 wireless terminals may not choose the path of few jumps(red path), whereas, it may choose the path with the minimum value of Dynamic - metric as the final path(red or green paths)

The path dynamic-metric is the sum metric value of all the path jump interfaces, while the metric value is inversely proportional with the transmit rate of interfaces, so the more rapidly the transmit rate, the minimum Metric value.

#### Hello-on-wds

Enable Hello-on-wds is to open WHP (Wireless Hello Protocol), WHP has the following functions:

- 1. neighbor discovery
- 2. neighbor failure detection
- 3. transmission rate algorithm of each jump

#### DDWR configuration commands

The following table summarizes the configuration commands that control the operation of DDWR:

| Command Syntax | Command Mode  | Purpose                                              |  |  |
|----------------|---------------|------------------------------------------------------|--|--|
| router DDWR    | CONFIGURATION | Start the configuration of the DDWR routing protocol |  |  |
| no router DDWR |               | Disable DDWR and remove its configuration            |  |  |

Table 38 DDWR configuration command

| enable            | ROUTER DDWR | Administratively activate the DDWR routing protocol <sup>15</sup>                                   |
|-------------------|-------------|----------------------------------------------------------------------------------------------------|
| disable           | ROUTER DDWR | Administratively disable the DDWR routing protocol                                                  |
| hello-on-wds      | ROUTER DDWR | Set WDS hello<br>Once one router start this protocol, other routers<br>must start to get the router |
| no hello-on-wds   |             | Disable WDS hello                                                                                   |
| dynamic-metric    | ROUTER DDWR | Set ddwr dynamic metrix                                                                             |
| no dynamic-metric |             | Disable ddwr dynamic metrix                                                                         |
| debug             | ROUTER DDWR | Set the DDWR debug log level                                                                        |
| debug none        |             | Disable DDWR debug log                                                                              |
| debug error       |             | Set DDWR debug log to record errors                                                                 |
| debug state       |             | Set DDWR debug log to record errors & state changes                                                 |
| debug information |             | Log error, state, and other detailed information                                                    |
| debug dump        |             | Log all DDWR debug information                                                                      |

# **Typical Configuration**

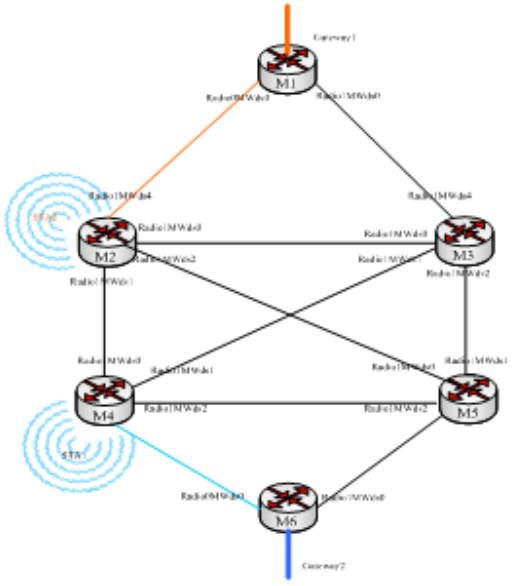

Figure 27 Simulated Configuration Map

<sup>&</sup>lt;sup>15</sup> If DDWR is administratively enabled, it should be running as long as it has a valid configuration.

#### DDWR configuration:

M1: (gateway) M1(config)#router-id 10.2.2.1 M1(config)#router DDWR M1(config-DDWR)#enable M1(config-DDWR)#dynamic-metric M1(config-DDWR)#hello-on-wds M1(config-DDWR)#exit M1(config-DDWR)#exit M1(config)#interface fast-ethernet 0 M1(config-if-ethernet)#mode gateway M2: (non-gateway)

M2(config)#router-id 10.2.2.2 M2(config)#router DDWR M2(config-DDWR)#enable M2(config-DDWR)#dynamic-metric M2(config-DDWR)#hello-on-wds M2(config-DDWR)#exit

# **DDWR Diagnose**

#### **Displaying current routing status**

The following commands can be entered at the privileged EXEC prompt to display information about the system routing table and/or the DDWR protocol state:

| Command Syntax             | Command Mode    | Purpose                                                            |
|----------------------------|-----------------|--------------------------------------------------------------------|
| show ip route              | PRIVILEGED EXEC | Display the current routing table                                  |
| show ip forwarding         | PRIVILEGED EXEC | Display the current layer-3 forwarding information                 |
| show log DDWR              | PRIVILEGED EXEC | Display the debug log of DDWR (see debug command above)            |
| show ip DDWR configuration | PRIVILEGED EXEC | Display the current DDWR configuration and status                  |
| show ip DDWR database      | PRIVILEGED EXEC | Display the routing data currently tracked by the DDWR protocol    |
| show ip DDWR neighbor      | PRIVILEGED EXEC | Display the list of IP addresses of neighboring DWR series routers |

 Table 39 Route and DDWR status configuration under PRIVILEGED EXEC

#### Viewing routing information

DWR-500# show ip route

Codes: K - kernel route, C - connected, S - static, H - host,

A - DDWR, > - selected route, \* - FIB route A>\* 0.0.0.0/0 [50/267] via 10.12.1.2, Radio1MWds0, 00:00:03 A>\* 10.1.1.72/32 [50/267] via 10.12.1.2, Radio1MWds0, 00:04:56 C>\* 10.2.2.71/32 is directly connected, lo:2 A>\* 10.2.2.73/32 [50/1335] via 10.41.1.2, Radio1MWds2, 00:00:03 A>\* 10.2.2.74/32 [50/267] via 10.41.1.2, Radio1MWds2, 01:11:40 A>\* 10.2.2.75/32 [50/533] via 10.41.1.2, Radio1MWds2, 01:11:40 A>\* 10.2.2.76/32 [50/800] via 10.41.1.2, Radio1MWds2, 00:49:09 C>\* 10.12.1.0/24 is directly connected, Radio1MWds0 H>\* 10.12.1.1/32 [0/0] is directly connected, Radio1MWds0 A>\* 10.37.1.0/24 [50/1335] via 10.41.1.2, Radio1MWds2, 00:00:03 C>\* 10.41.1.0/24 is directly connected, Radio1MWds2 H>\* 10.41.1.1/32 [0/0] is directly connected, Radio1MWds2 A>\* 10.54.1.0/30 [50/267] via 10.41.1.2, Radio1MWds2, 01:11:40 A>\* 10.56.1.0/24 [50/534] via 10.41.1.2, Radio1MWds2, 00:49:15 A>\* 10.67.1.0/24 [50/800] via 10.41.1.2, Radio1MWds2, 00:13:42 S 10.111.0.0/16 [1/0] via 10.17.1.1 A>\* 172.16.75.0/24 [50/577] via 10.41.1.2, Radio1MWds2, 00:59:53 S>\* 192.168.10.0/24 [1/0] via 192.168.15.1, fast-ethernet 0 C>\* 192.168.15.0/24 is directly connected, fast-ethernet 0 H>\* 192.168.15.71/32 [0/0] is directly connected, fast-ethernet 0 A>\* 10.216.1.0/24 [50/800] via 10.41.1.2, Radio1MWds2, 00:49:09 A>\* 10.216.2.0/24 [50/800] via 10.41.1.2, Radio1MWds2, 00:49:09 A>\* 10.216.3.0/24 [50/800] via 10.41.1.2, Radio1MWds2, 00:49:09 A>\* 10.216.4.0/24 [50/800] via 10.41.1.2, Radio1MWds2, 00:49:09 A>\* 10.216.5.0/24 [50/800] via 10.41.1.2, Radio1MWds2, 00:49:09 A>\* 10.216.6.0/24 [50/800] via 10.41.1.2, Radio1MWds2, 00:49:09 A>\* 10.216.7.0/24 [50/800] via 10.41.1.2, Radio1MWds2, 00:49:09 A>\* 10.216.8.0/24 [50/800] via 10.41.1.2, Radio1MWds2, 00:49:09 DWR-500# show ip DDWR neighbor DDWR internal neighbor table: Nbr 10.12.1.2 ,metric 1 ,bw NA Kbps, uptime 0:9:9 Nbr 10.41.1.2 ,metric 1 ,bw NA Kbps, uptime 1:15:56 Enable Dynamic-metric and Hello DWR-500# show ip route Codes: K - kernel route, C - connected, S - static, H - host, A - DDWR, > - selected route, \* - FIB route C>\* 10.2.2.71/32 is directly connected, lo:2 A>\* 10.2.2.73/32 [50/1332] via 10.41.1.2, Radio1MWds2, 00:01:41 A>\* 10.2.2.74/32 [50/267] via 10.41.1.2, Radio1MWds2, 01:03:30 A>\* 10.2.2.75/32 [50/533] via 10.41.1.2, Radio1MWds2, 01:03:30 A>\* 10.2.2.76/32 [50/800] via 10.41.1.2, Radio1MWds2, 00:40:59 A>\* 10.2.2.77/32 [50/1066] via 10.41.1.2, Radio1MWds2, 00:01:41 A>\* 37.1.1.0/24 [50/1332] via 10.41.1.2, Radio1MWds2, 00:01:41 C>\* 10.41.1.0/24 is directly connected, Radio1MWds2 H>\* 10.41.1.1/32 [0/0] is directly connected, Radio1MWds2 A>\* 10.54.1.0/30 [50/267] via 10.41.1.2, Radio1MWds2, 01:03:30 A>\* 10.56.1.0/24 [50/534] via 10.41.1.2, Radio1MWds2, 00:41:05 A>\* 10.67.1.0/24 [50/800] via 10.41.1.2, Radio1MWds2, 00:05:32 S 10.111.0.0/16 [1/0] via 10.17.1.1 A>\* 172.16.75.0/24 [50/577] via 10.41.1.2, Radio1MWds2, 00:51:43 S>\* 192.168.10.0/24 [1/0] via 192.168.15.1, fast-ethernet 0 C>\* 192.168.15.0/24 is directly connected, fast-ethernet 0 H>\* 192.168.15.71/32 [0/0] is directly connected, fast-ethernet 0 A>\* 10.216.1.0/24 [50/800] via 10.41.1.2, Radio1MWds2, 00:40:59 A>\* 10.216.2.0/24 [50/800] via 10.41.1.2, Radio1MWds2, 00:40:59 A>\* 10.216.3.0/24 [50/800] via 10.41.1.2, Radio1MWds2, 00:40:59

```
A>* 10.216.4.0/24 [50/800] via 10.41.1.2, Radio1MWds2, 00:40:59
A>* 10.216.5.0/24 [50/800] via 10.41.1.2, Radio1MWds2, 00:40:59
A>* 10.216.6.0/24 [50/800] via 10.41.1.2, Radio1MWds2, 00:40:59
A>* 10.216.7.0/24 [50/800] via 10.41.1.2, Radio1MWds2, 00:40:59
A>* 10.216.8.0/24 [50/800] via 10.41.1.2, Radio1MWds2, 00:40:59
Enable Dynamic-metric and Hello
DWR-500# show ip DDWR neighbor
DDWR internal neighbor table:
Nbr 10.12.1.2 , metric 266 ,bw 54000 Kbps, state 2WAY ,uptime 0:0:6
Nbr 10.41.1.2 , metric 267 ,bw 53999 Kbps, state 2WAY ,uptime 1:3:44
Figure 28 Output of routing information
```

# Fault Diagnose

When there are some problems with router study, please diagnose through the following steps:

- Identify whether DDWR neighbor establishment is correct through order show ip DDWR neighbor. If without any neighbors, DDWR then can not study other routers routing. The possibilities for nonestablishing the neighbors:
  - a) If WDS interface is not in the status of UP, then enter show rf-management active-neighbor command to view the specific reason;
  - b) If WDS interface is UP, but when the IP address is repeated or when the mask is different, it must revise the IP address at both ends, to ensure that the IP address is not repeated and the mask is the same.
- 2. Check whether router-id is unique in Mesh network
- 3. The Ethernet interface routing is not displayed in DDWR, please check whether Ethernet interface is set at Access mode; it can be viewed through order show running-config

# OSPF

# **OSPF** Introduction

OSPF is the abbreviation of open shortest path first which is developed by the IETF organization based on the Link State autonomy within the system routing protocol. OSPF can also collect or transmit the link status of autonomy system to discover and transmit the routing dynamicly.

Every router running OSPF protocol always describes the local network connection status (such as available interface information, reachable neighbor information, etc.) by LSA(Link Status Advertisement), and then advertise the information to the whole autonomy system. Thus, every router shall receive the LSA generated by all the autonomous systems routers, which formed the LSDB (link state database) of LSA. As each LSA is the description of the router surrounding network topology, the whole autonomy system LSDB is the true reflection of the network topology.

According to the LSDB, all the routers run SPF (Shortest Path First) algorithm. Establish a shortest path tree roots which list all the autonomy system nodes routing. "Tree" is a non-connection loop on the map, so the routing calculated by OSPF is also a non-routing loop.

In order to reduce the OSPF protocol cost, the following concepts are put forward:

(1) DR: In all kinds of multi-service network, it must designate a router if two or more routers exist in the network. "Designated router" takes charge of the synchronization of LSDB of all the routers internet. Thus two routers that are not the designated routers will no longer do the LSDB synchronization. Nonetheless, it has significant saved the same bandwidth cost.

(2) AREA: OSPF can be divided into different areas according to the autonomy system topology (AREA), thus when the area border router (ABR) send information to other regionals, it will generate the LSA summary with the network units which helps reduce the LSA numbers in the autonomy system and also reduce the complexity of routing calculation.

There are 4 types of routing with OSPF, in priority order they are:

Intra-regional routing
Inter-regional routing
The first category external routing
The second category external routing

Intra-regional and inter-regional routing describes the network structure of internal autonomy system, while external routing describes how to choose a routing to the destination of outside autonomous system. Generally, the first category external routing corresponds to the information which OSPF introduces from other internal routing protocol, the routing cost is almost the same as OSPF routing cost; The second category external routing corresponds to the information that OSPF introduces from the external routing protocol, and their own cost is more than that of OSPF routing, so it will only consider the external costs in the calculation.

# **OSPF** Protocol Advantages

- 1. OSPF is the real LOOP-FREE (no-routing self central) routing protocol which derives from its own algorithm advantages.(Link state and the shortest path tree algorithm).
- 2. OSPF owns fast convergence, which can communicates the routing changes to the whole autonomous system in the shortest time.
- 3. Propose the concept area division: when the autonomous system being divided into different areas, it will reduce the required routing information that needed to transmission through the inter-routing summaries, which also makes the routing information will not expand rapidly with the expansion of the network scales.
- 4. Control the protocol cost to the minimum
  - 1) Hello message which contains the non-regular routing information is used to discover and maintain neighbors. It is very short and when contains routing information message, it must be the update trigger mechanism(send when routing changes). However, in order to enhance the robustness of the protocol, it will re-send the information every 1,800 seconds.
  - 2) Multicast addresses send messages(but not advertise)can reduce the interference that inflects the un-running OSPF network device.
  - In the various multi-address access networks, through the election of DR, it makes the routing exchange number(synchronous) in the same network reduces from the number of O (N \* N) to O (N).
  - 4) Propose the concept of STUB area: no longer spread the introducing ASE routing in the STUB area.
  - 5) Support routing polymerization in ABR (regional border router) to further reduce the inter-regional routing information transmission.

- 6) In point-to-point interface, through on-demand allocation of advertise properties (OSPF over On Demand Circuits), it makes OSPF no longer advertise regular hello message or updated routing information regularly. It only update information when the network topology changes.
- 5. Through strict division of routing (divided into four levels) to provide more credible routing.
- 6. Good security, ospf support proclaimation based on interface and md5 certification.
- 7. OSPF adapt to a variety of networks with the number up to thousands of.

#### **OSPF** Application on DWR

 DWR series router support OSPF protocol at the mesh gateway, which can be added to the OSPF domain as the internal routers to learn the internal routing. DWR series routers do not support ABR now.

The following diagram shows a typical wireless mesh network topology. Running OSPF protocol at the Mesh gateway:

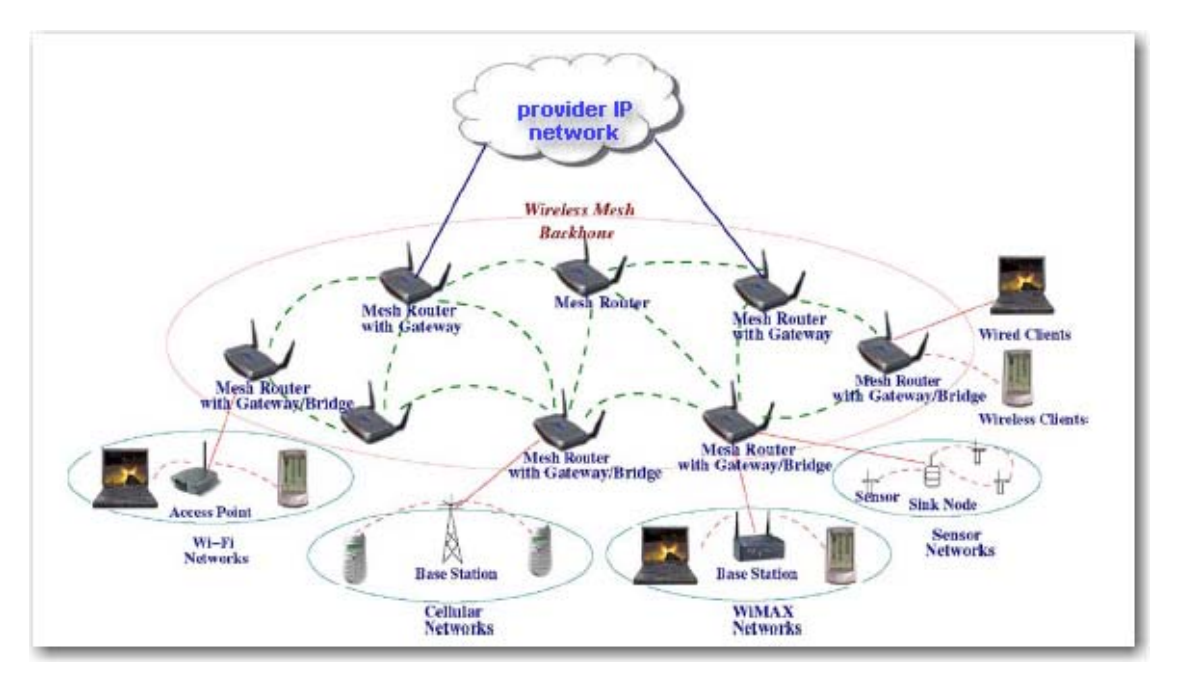

• Introduce Mesh routing: OSPF at the gateway can introduce the DDWR routing and straight routing to the OSPF domain as the second external routing to achive the same network routing.

# **OSPF** Configuration Command

- Enable OSPF
- Configure the network interface to the OSPF domain
- Introduce Mesh routing

#### **Enable OSPF**

| Table 40 | Enable OSPF | Command |
|----------|-------------|---------|
|          |             |         |

| Command Syntax | Command Mode  | Purpose        |
|----------------|---------------|----------------|
| router ospf    | CONFIGURATION | Configure OSPF |
| no router ospf |             | Close OSPF and also remove the<br>configuration |
|----------------|-------------|-------------------------------------------------|
| enable         | ROUTER OSPF | Enable OSPF                                     |
| disable        | ROUTER OSPF | Disable OSPF                                    |

#### Configure the network interface to the OSPF domain

Table 41 Configure the network interface to the OSPF domain

| Command Syntax                                                                | Command Mode | Purpose                                                |
|-------------------------------------------------------------------------------|--------------|--------------------------------------------------------|
| network < <i>A.B.C.D/M&gt;</i> area<br><area-id></area-id>                    | ROUTER OSPF  | Configure the designated interfaces to the OSPF domain |
| no network <i><a.b.c.d m=""></a.b.c.d></i><br>area <i><area-id></area-id></i> |              | Remode the corresponding<br>configuration              |

. .

#### Introduce Mesh routing

| Table 42 Introduce Mesh routing                                             |              |                                                                                                    |  |
|-----------------------------------------------------------------------------|--------------|----------------------------------------------------------------------------------------------------|--|
| Command Syntax                                                              | Command Mode | Purpose                                                                                                    |  |
| redistribute {DDWR  <br>connected }<br><metric-type {1 2}=""></metric-type> | ROUTER OSPF  | Introducing DDWR or routing directly<br>to OSPF. Default set to the first<br>external routing introduction |  |
| no redistribute {DDWR  <br>connected }                                      |              | Remove the corresponding configuration                                                                     |  |

## **Typical Configuration**

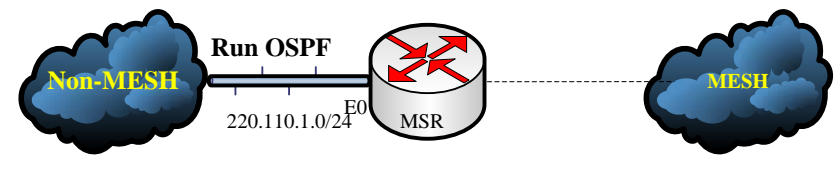

Figure 29 Typical Configuration

Running OSPF in the Mesh gateway and then add it to the AREA0, and redistribute Mesh internal routing to the non-mesh network.

#### **OSPF** Configuration:

DWR: (gateway) DWR(config)#router OSPF DWR(config-ospf)#enable DWR(config-ospf)# network 220.110.1.0/24 area 0 DWR(config-ospf)# redistribute DDWR DWR(config-ospf)# redistribute connected DWR(config-ospf)# end

## **OSPF** Diagnose

#### **Display the current Routing Status**

Enter the following command at the prompt of privileged EXEC mode to display the system routing table and / or OSPF protocol status information:

| Command Syntax             | Command Mode    | Purpose                                |
|----------------------------|-----------------|----------------------------------------|
| debug {none  packet   ipc  | ROUTER OSPF     | Set the OSPF debug log level           |
| all }                      |                 |                                        |
| show ip route              | PRIVILEGED EXEC | Display the current routing table      |
| show log ospf              | PRIVILEGED EXEC | Display OSPF debug log (see the        |
|                            |                 | previous debug command)                |
| show ip ospf configuration | PRIVILEGED EXEC | Display the current OSPF configuration |
|                            |                 | information and status                 |
| show ip ospf database      | PRIVILEGED EXEC | Display the current routing data of    |
|                            |                 | OSPF database                          |
| show ip ospf interface     | PRIVILEGED EXEC | Display the current OSPF interface     |
|                            |                 | information                            |
| show ip ospf neighbor      | PRIVILEGED EXEC | Displaythe current OSPF neighbor       |
|                            |                 | routing information                    |

#### Table 43 Routing and OSPF staus configuration under Privileged EXEC

#### View Routing Information

| DWR-500# snow ip route                                                           |
|----------------------------------------------------------------------------------|
| Codes: K - kernel route, C - connected, S - static, H - host, O - OSPF,          |
| A - DDWR, R - Roaming, d - DHCP, > - selected route, * - FIB route               |
|                                                                                  |
|                                                                                  |
| C>* 73.74.1.100/30 is directly connected, Radio0MWds3                            |
| A>* 74.135.1.0/30 [50/3] via 73.74.1.102, Radio0MWds3, 00:29:12                  |
| O>* 122.1.1.1/32 [110/11] via 192.168.15.224, fast-ethernet 0, 00:02:26          |
| A>* 135.1.1.0/24 [50/3] via 73.74.1.102, Radio0MWds3, 00:29:12                   |
| A>* 144.2.1.0/24 [50/2] via 72.73.1.9. Radio0MWds1. 00:01:27                     |
| A>* 155.1.1.0/24 [50/2] via 72.73.1.9. Radio0MWds1, 00:01:27                     |
| S>* 192.168.10.0/24 [1/0] via 192.168.15.1. fast-ethernet 0                      |
| S>* 192,168,10,110/32 [1/0] via 72,73,1,9, Radio0MWds1                           |
| Q>* 192.168.11.0/24.[110/20] via 192.168.15.232. fast-ethernet 0. 00:02:26       |
| O>* 192 168 14 0/24 [110/20] via 192 168 15 224 fast-ethernet 0, 00:02:26        |
| A 192 168 15 0/24 [50/2] via 73 74 1 102 Badio0MWds3 00:01:44                    |
| 0 192 168 15 0/24 [10/10] is directly connected fast-ethernet 0 00:49:05         |
| $C_{2}$ 192 168 15 0/24 is directly connected fast-ethernet 0                    |
| A>* 192 168 135 135/32 [50/3] via 73 74 1 102 Radio0MWds3 00:29:12               |
| $\Omega_{2}^{*}$ 222 1 1 0/24 [110/20] via 192 168 15.1 [ast-athermet 0 00:02:19 |
| $O_{2}$ 222.1.1.0/24 [110/20] via 102.160.16.1, had tablenet 0, 00.02.10         |
| $O^{*}$ 222.1.2.0/24 [110/20] via 192.100.10.1, has retirente 0.00.02.19         |
| 0 × 222.1.3.0/24 [110/20] via 192.100.15.1, last-etilemet 0, 00.02.19            |
| O * 222.1.4.0/24 [110/20] via 192.100.15.1, last-entente 0, 00:02:19             |
| O * 222.1.5.0/24 [110/20] via 192.106.15.1, rast-entemet 0, 00:02:19             |
| U>" 222.1.6.0/24 [110/20] via 192.168.15.1, fast-ethernet 0, 00:02:19            |
|                                                                                  |

**Display OSPF Configuration Information** DWR-500# show ip ospf configuration status CONFIGURED RUNNING enable debug none redistribute DDWR redistribute connected network 192.168.15.0/24 area 0 network 135.1.1.0/24 area 0 Display OSPF Interface Information DWR-500# show ip ospf interface eth0 is up, line protocol is up Internet Address 192.168.15.73/24, Area 0.0.0.0 Process ID 0, Router ID 10.2.2.73, Network Type BROADCAST, Cost: 10 Transmit Delay is 1 sec, State DROTHER, Priority 1 Designated Router (ID) 192.168.15.232, Interface address 192.168.15.232 Timer intervals configured, Hello 10, Dead 40, Wait 40, Retransmit 5 Neighbor Count is 3, Adjacent neighbor count is 2 **Display OSPF Neighbor Information** DWR-500# sho ip ospf neighbor Neighbor ID Pri State **Dead Time Address** Interface Area 10.2.2.70 2WAY/DROTHER 00:00:33 192.168.15.70 eth0 0.0.0.0 1 FULL/BDR 00:00:36 192.168.15.224 eth0 0.0.0.0 122.1.1.1 1 192.168.15.232 1 FULL/DR 00:00:35 192.168.15.232 eth0 0.0.0.0 **Display OSPF Database Information** DWR-500# show ip ospf database OSPF Router with ID (10.2.2.73) (Process ID 0) Router (Area 0.0.0.0) Link ID ADV Router Age Seq# Checksum Link count 10.2.2.70 10.2.2.70 73 0x80000156 0x2cfe 1 0x80000006 10.2.2.73 10.2.2.73 53 0xcfa1 1 122.1.1.1 122.1.1.1 947 0x80000191 0xb709 3 192.168.15.232 192.168.15.232 2 0x800001e0 0x6acc 790 Network (Area 0.0.0.0) Link ID ADV Router Age Seq# Checksum 0x80000256 0xbbd3 192.168.15.232 192.168.15.232 59 Type-5 AS External Link ID ADV Router Seq# Checksum Tag Age 0x8000009 0x4715 0 1.1.1.0 10.2.2.73 26 10.0.70.0 0x80000009 10.2.2.73 26 0xd140 0 10.0.70.4 10.2.2.73 26 0x80000009 0xa964 0 10.2.2.70 10.2.2.73 26 0x8000000a 0xf910 0 0x8000000b 0xed1a 10.2.2.71 10.2.2.73 32 0 10.2.2.72 10.2.2.73 32 0x8000000d 0xdf25 0 10.2.2.73 10.2.2.73 58 0x80000004 0xe725 0 10.2.2.74 10.2.2.73 58 0x80000003 0xdf2d 0 10.129.24.0 10.2.2.73 26 0x8000000a Oxcbee 0 10.214.206.0 102273 32 0x800000d 0xebbf 0 70.71.1.0 10.2.2.73 32 0x8000000b 0x735b 0 0x8000000d 71.72.1.0 10.2.2.73 32 0x4489 0 72.73.1.8 10.2.2.73 58 0x80000004 0xecdf 0 72.74.1.12 10.2.2.73 58 0x8000007 0xb212 0 73.74.1.100 10.2.2.73 0x80000004 0x3836 58 0 74.135.1.0 10.2.2.73 58 0x80000003 0x3a5b 0 10.2.2.73 58 0x8000003 0x7e5d 135.1.1.0 0

| 144.2.1.0   | 10.2.2.73      | 32 0x80  | 00000d 0x | ke8de | 0  |   |
|-------------|----------------|----------|-----------|-------|----|---|
| 155.1.1.0   | 10.2.2.73      | 32 0x80  | 00000d 0x | (6558 | 0  |   |
| 192.168.135 | .135 10.2.2.73 | 58 0     | x80000003 | 0xa74 | 45 | 0 |
| 222.1.1.0   | 122.1.1.1      | 948 0x80 | 00000cb 0 | x8875 | 0  |   |
| 222.1.2.0   | 122.1.1.1      | 948 0x80 | 0000cb 0  | x7d7f | 0  |   |
|             |                |          |           |       |    |   |

Figure 31 Routing Information Status Display

## Fault Diagnose

When there are problems with router learning, please diagnose through the following steps:

- 1. Check whether the OSPF neighbor establishment is correct using the command of show ip ospf neighbor, if no OSPF neighbors, it will not learn the routing of other routers. Possibilities of no neighbor establishment:
  - a) Check whether the configuration of OSPF is correct using show ip ospf configuration command. Please check whether the Ethernet interface being configured to the corresponding OSPF domain; or OSPF domain configuration is incorrect.
  - b) Please check the OSPF hello time and dead time on both ends and the retry times; DWR series router do not support these kinds of parameters now, please revise on the opposite end.
  - c) Currently OSPF does not support authentication, if the OSPF authentication works in the opposite-end, please shut down.
  - d) If the Ethernet interfaces of DWR series routers being configured to Mode access, this router will not run OSPF protocol.

# Chapter 10 Configuring Dtrix Roaming

## **Dtrix Protocol Overview**

Dtrix- D-Link IEEE 802.11-based 2.5 layer roaming protocol of wireless Mesh network. The 2.5-layer uses MAC layer trigger mechanism in the process of roaming, and add or delete routing in the IP layer coordinately, thus to eliminate the stratified separate roaming delay. Dtrix ensures that the IP addresses of client STA unchanged when switching between different IP subnet and the user's communications data will not be affected. Meanwhile, Dtrix has done special treatment to the unusual event in the mass Mesh Network Router and STA, which guarantees greatest the building of the new network link or the maintaining of the original network of various clients at any time, any place.

IEEE 802.11 supports Layer 2 roaming, but undefined the information exchange details between AP in the process of roaming, which poses a problem to the STA mobility of wireless site that STA can not move freely between different manufacturers' AP.

IAPP protocol aims to provide the mobile function between AP which solves the communications problem of link layer caused by mobile users. But it only guarantees that it is in the same Subnet of the different BSS. When STA roaming to different network, the original STA gateway and IP address has changed so that the user top data communication will not be able to carry on.

The layer 3 roaming solutions, represent by the mobile IP has successfully achieved the STA intersubnet roaming. In addition, the Mobile IP technology can provide mobility in various media and in arbitrarily large geographical areas. This is the unique capability of layer 3. Using mobile IP, as long as it can be connected to the Internet, it can communicate through a fixed IP address.

But mobile IP technology also has to be improved in many aspects, especially the roaming delay. For the original Mobile IP protocol, the network layer switch delay is in average 300ms, or even several seconds. Therefore, such kind of delay thus can not meet the delay-sensitive VoIP businesses. The reason is, in the process of roaming, that Mobile IP spends a lot of time in allocating the address, detecting the unique address and the process of discovering routers. Therefore, in addition to the further improvement, the Mobile IP should also focus on the macro mobility to minimize the frequency which mobile IP supports during the STA roaming process. There are also a lot of technologies that make great contributions in micro-mobile, for example, HMIPv6, Cellular IP and Hawai, etc. These mechanisms all are based on routing technology. It avoids the tunnel cost, but at the same time increases the routing table overhead.

In addition, Mobile IP roaming trigger mechanism of layer 3 is not efficient as the layer 2 mechanism, though Mobile IP has done a lot of changes (such as ECS, HCS, FHCS), IEEE802.11 protocol framework decides that the client roaming mode switch must be hard handoff and must be forward handoff (The roaming process only refers to the interaction between client and the new AP, but not the client and the old AP). This limits the application of the improvement program of Mobile IP in the IEEE 802.11 network. In addition, the Mobile IP client itself also needs the support from clients, which further affects the market development of Mobile IP technology.

Therefore, a technology is needed which succeeds the roaming merit of layer 2 and plays the advantage of inter-subnet roaming of layer 3. Thus D-Link Dtrix comes into being.

## **Dtrix Configuration**

This section covers the following main topics:

- Dtrix-related configuration information
- Configuring Dtrix service
- <u>Typical configuration</u>
- Dtrix Diagnose
- Displaying Dtrix configuration and status

## **Dtrix-related configuration information**

#### 1) The roaming gateway

Dtrix requires the specification of a single gateway router on each access router that provides roaming support. Even when there are multiple gateways connected to the same mesh network, one of them needs to be specified as the "roaming gateway" router.

#### 2) MAC-IP list of other BSSs

The Dtrix service also requires the IP and MAC address of every BSS (or virtual AP) within the mesh network. This information is automatically learned if the DDWR routing protocol is enabled. However, if Dtrix is to be used while DDWR is not running, then the MAC-IP mapping must be configured manually through the **mac-ip-list** command described below. Each entry in the MAC-IP list is a mapping that associates a BSS's MAC address with its router ID.

## Note: The MAC-IP list is indexed by the BSS MAC address, and each MAC address may be associated with only one IP address.

#### 3) Static IP client list

In some applications, clients use preconfigured static IP addresses. To support such clients, only one wired-gateway router could be present in the mesh network and a station list need to be specified on each participating access router and the gateway router. The station list contains MAC-IP mappings that associate the static IP clients' IP addresses with their MAC addresses. This information can only be configured manually.

#### Note:

There is only one wired gateway in the mesh network under this situation, and the roaming gateway address be configured to the wired gateway interface address( i.e. router-id).

The network segment of client static IP address should be different from all the existing mesh network address segment.

#### 4) ISG Mode

In the ISG application, Dtrix must be enabled at first, and then configure it to the centralized mode and make the roaming gateway pointing at the ISG equipment.

## Configuring Dtrix Service

The following table summarizes the configuration commands for Dtrix:

| Table 44 D | Dtrix command | configuration |
|------------|---------------|---------------|
|------------|---------------|---------------|

| Command Syntax                                                                       | Command Mode              | Purpose                                                              |
|--------------------------------------------------------------------------------------|---------------------------|----------------------------------------------------------------------|
| service roaming-Dtrix                                                                | CONFIGURATION             | Start configuration of the Dtrix Roaming Service                     |
| no service roaming-Dtrix                                                             |                           | Disable Dtrix Roaming Service and remove its<br>configuration        |
| enable                                                                               | SERVICE ROAMING-          | Activate the Dtrix roaming service <sup>16</sup>                     |
|                                                                                      | DTRIX                     |                                                                      |
| disable                                                                              |                           | Shutdown the Dtrix Roaming service                                   |
| gateway A.B.C.D                                                                      | SERVICE ROAMING-<br>DTRIX | Configure the IP address of the roaming gateway router               |
| mac-ip-list<br><hh:hh:hh:hh:hh:hh><br/><a.b.c.d></a.b.c.d></hh:hh:hh:hh:hh:hh>       | SERVICE ROAMING-<br>DTRIX | Add an entry to the MAC-IP list                                      |
| no mac-ip-list                                                                       |                           | Clear all entries of the MAC-IP list                                 |
| no mac-ip-list<br>                                                                   |                           | Remove an entry from the MAC-IP list                                 |
|                                                                                      |                           | HH:HH:HH:HH:HH: The MAC address of a BSS in the network              |
| station-list<br><hh:hh:hh:hh:hh:hh><br/><a.b.c.d m=""></a.b.c.d></hh:hh:hh:hh:hh:hh> | SERVICE ROAMING-<br>DTRIX | Add an entry to the station list                                     |
| no station-list                                                                      |                           | Clear all entries of the station list                                |
| no station-list                                                                      |                           | Remove an entry from the station list                                |
| Sin 1.1 m 1.1 m 1.1 m 1.1 m 1.2 m 12                                                 |                           | HH:HH:HH:HH:HH: The MAC address of a static-IP client in the network |
| debug                                                                                | SERVICE ROAMING-<br>DTRIX | Set the Dtrix debug log level                                        |
| debug none                                                                           |                           | Disable Dtrix debug log                                              |
| debug error                                                                          |                           | Set Dtrix debug log to record errors                                 |
| debug information                                                                    |                           | Log errors and other important information                           |
| debug dump                                                                           |                           | Log all Dtrix debug information                                      |

<sup>&</sup>lt;sup>16</sup> When enabled, Motrix should be running as long as it has a valid configuration.

| centralized-control | SERVICE ROAMING-<br>DTRIX | Configure Dtrix service to ISG mode<br>Note: It needs to configure this mode when the |
|---------------------|---------------------------|---------------------------------------------------------------------------------------|
|                     |                           | current router works cooperately with the ISG.                                        |

The configuration orders contain: mac-ip-list, station-list, gateway, enable/disable.

#### Typical Configuration

Here summarizes the following recommended configuration according to the above orders points. Example topology:

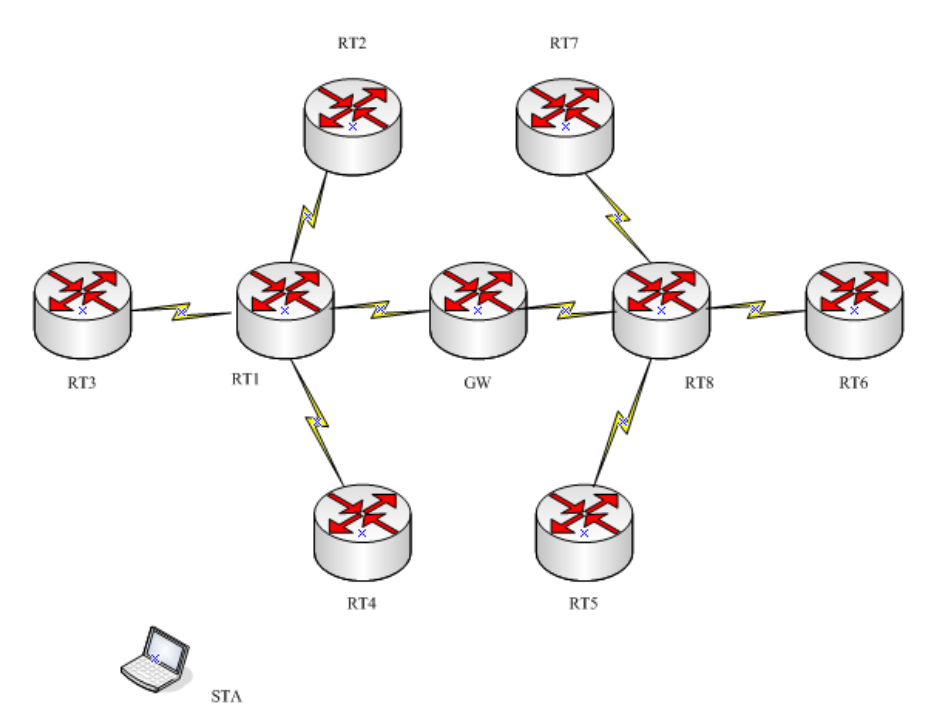

Figure 32 Typical Configuration Topology 1

#### STA Getting DHCP IP Address

In the practical applications, STA will get IP address by the way of DHCP. So it will be very simple for roaming configuration in such circumstances. A unified configuration will be adopted for association and reassociation clients. That is:

All routers open DDWR (RT1~RT8,GW)

All the accessing routers and gateway routers (RT2 $\sim$ RT7, GW) open Dtrix (non-gateway routers RT1/RT8 just for backhaul are excepted)

All the routers with access interfaces in the domain will be configured with roaming gateway(RT2~RT7), and gateway router-id for IP address(GW)

#### For example :

DWR(config)service roaming-Dtrix DWR (config-roaming)# enable DWR (config-roaming)# gateway 10.19.19.5

#### STA Getting Static designated IP Address

To ensure the compatibility of all the internet client, it need to configure the static specified IP address corresponding to the client station-list on the basis of the above configuration.

#### For example :

- DWR (config)#service roaming-Dtrix DWR (config-roaming)# enable
- DWR (config-roaming)# station-list 00:17:7b:00:27:40 192.168.0.222/32
- DWR (config-roaming)# station-list 00:16:6f:1a:eb:80 1.1.1.0/24
- DWR (config-roaming)# gateway 10.19.19.5

#### Note:

Station-list configuration does not affect the roaming process of outside station-list client; therefore, it only needs to configure client station-list on the routers which need to specify IP addresses manually. Connect to the related clients when all the routers have been configured station-list When clients specify IP addresses, BSS can still assign DHCP address, and client gateway address can fill in the BSS interface address which will be linked to. (It has mentioned earlier that when choosing client IP address, it must ensure that the client IP address does not belong to the IP sub networks existing in the whole internet. However, there are no limitation when configuring the gateway) . If it is uncertain which BSSID will be linked firstly for client, then any BSS interface address of STA in topologies can be any of the BSS address of RT2 - RT7.

The network can only support one gateway router when STA using static specified IP address. Therefore, it only illustrates one gateway router in the topology. If multi-gateway exists in the mesh of the topology, then roaming can also supported in the topology. At present it is not allowed for clients to choose static IP address. In other words, it must take DHCP address. Only one portal gateway be selected as the roaming-gateway in Dtrix configuration.

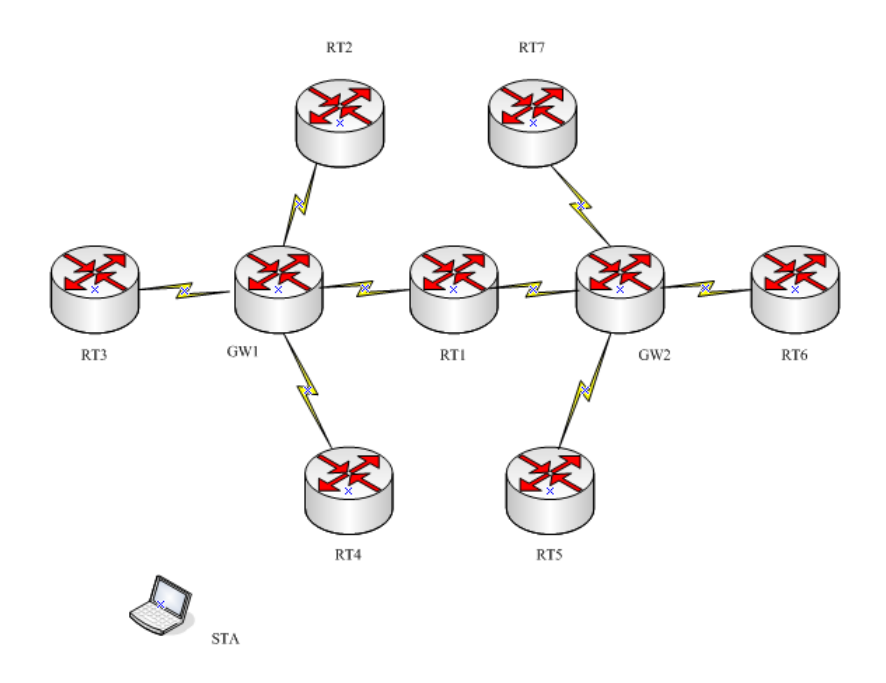

Figure 33 Typical Configuration Topology 2

## **Dtrix Diagnose**

## **Displaying Dtrix Configuration and Status**

|                                        | Table 45 Display roaming status |                                                                 |  |  |
|----------------------------------------|---------------------------------|-----------------------------------------------------------------|--|--|
| Command Syntax                         | Command Mode                    | Purpose                                                         |  |  |
| show config                            | SERVICE ROAMING-DTRIX           | Display the Dtrix configuration<br>information                  |  |  |
| show log Dtrix                         | PRIVILEGED EXEC                 | Display the debug log of Dtrix (see the previous debug command) |  |  |
| show ip mobility Dtrix                 | PRIVILEGED EXEC                 | Display Dtrix configuration and status                          |  |  |
| show ip mobility Dtrix mac-<br>ip-list | PRIVILEGED EXEC                 | Display the MAC-IP list used by Dtrix                           |  |  |
| show ip mobility Dtrix station-list    | PRIVILEGED EXEC                 | Display the station-list information that<br>user configured    |  |  |
| show ip mobility Dtrix stations        | PRIVILEGED EXEC                 | Display the clients lists that Dtrix maintains                  |  |  |

#### Examples of output

| View Dtrix output information:                                                        |
|---------------------------------------------------------------------------------------|
| DWR-500(config) # service roaming-Dtrix                                               |
| DWR-500(config-roaming)# show config                                                  |
| Service roaming-Dtrix                                                                 |
| Debug dump                                                                            |
| Mac-ip-list 00:17:7b:fc:21:b8 10.0.0.22                                               |
| Gateway 10.0.0.19                                                                     |
| View current Dtriv status information                                                 |
|                                                                                       |
| DWR-500# show ip mobility Dtrix<br>status RUNNING                                     |
| enable                                                                                |
| debug dump                                                                            |
|                                                                                       |
| View current routers recorded mac-ip-list                                             |
| DWR-500# sh ip mobility Dtrix mac-ip-list                                             |
| Codes: A - learned from DDWR, S - static, > - selected mapping, * - effective mapping |
| S>* 00:17:7b:fc:21:b8 10.0.0.22                                                       |
| A>* 00:17:7b:0e:f8:60 10.0.0.19<br>A>* 00:17:7b:0e:f8:78 10.0.0.19                    |
| A>* 00:17:7b:fc:21:e0 10.0.0.20                                                       |
| A>^ 00:17:7b:tc:20:78 10.0.0.21                                                       |
| View the user configuration station-list                                              |

DWR-500# sh ip mobility Dtrix station-list 00:20:54:b1:6a:12 2.2.2.2/32

View Dtrix maintained client list DWR-500# sh ip mobility Dtrix stations STATIONS: Total number of stations: 1

MAC: 00:14:78:10:76:f8 IP: 10.128.76.249 State: Home Associated Time since last (re)association: 41(s) Previous AP: 00:00:00:00:00 Associated interface: Dot11Radio0(00:17:7b:0e:f8:60)

Figure 34 Output of Dtrix

#### Fault Diagnosis

The most commonly used critical testing way is to read the log files of Dtrix. The default debug level is info, generally, it can meet the demands of roaming test. If more detailed information of roaming is needed in log (such as keep alive the testing information ), it can be set as dump. When no log record in needed. It can be set as none.

- 1) View Dtrix log order: show log Dtrix
- 2) Clear log records: clear log records.

Users can also view the current client Dtrix maintaining information and mac-ip-list and station-list. The current client data information of Dtrix, also Dtrix database, has recorded the client MAC address, IP address, status information, link time, the current linking BSSID and the previous BSSID, etc. Access routers and gateway routers all have the corresponding database records. The volume of the information and the presentation way will be different according to the role of the roaming routers and the process of the roaming.

The related command:

- 1) View client Dtrix station list: show roaming-Dtrix stations;
- 2) View current routers' mac-ip-list: show roaming-Dtrix mac-ip-list

In addition, as a supplement, the associated client linking routers can also be viewed to right correct the status of Dtrix.

- 1) view the associated client under a certain radio: show interface dot11radio INDEX stations
- view the associated client under a certain BSS: show interface dot11radio INDEX bss <ssid> station

What Dtrix does is to automatic update the routing table from the overall results, to guarantee the access routing when changing client access point. By observing the changes between old and new routers and the changes of gateway router table, which helps users analyze the fault during roaming from the perspective of packets transmission.

1) view the system routers: show ip router fib

# Chapter 11 DHCP and NAT

This chapter contains information on configuring the DHCP and NAT services on the DWR series, it has the following sections:

- DHCP Protocol Overview
- <u>Configuring DHCP Server</u>
- <u>Configuring DHCP Relay</u>
- Configuring DHCP Relay Agent
- <u>Configuring NAT</u>

## **DHCP Protocol Overview**

Dynamic Host Configuration Protocol (DHCP) is a communications protocol that lets network administrators manage and automate the assignment of Internet Protocol (IP) addresses in an organization's network. DHCP allows devices connecting to a network to automatically obtain an IP address.

In order to ensure that each STA can communicate with external internet and/or between each other, it should be assigned an IP address. The DWR series provides DHCP services such as DHCP server and DHCP Relay to dynamically assign such addresses.

## Configuring DHCP Server

On DWR series, each BSS has its own private subnet. Each STA associated with a BSS obtains an IP address from the DHCP server.

- Configuring DHCP Server Parameters
- Configuring DHCP pools
- Attaching DHCP pools to BSSs or the Ethernet
- Showing DHCP Information and Status
- View DHCP Server Configuration

## **Configuring DHCP Server Parameters**

DHCP configurations are performed in CONFIGURATION mode. The following table outlines the general DHCP configuration commands:

| Command Syntax    | Command Mode  | Purpose                                           |
|-------------------|---------------|---------------------------------------------------|
| ip dhcp server    | CONFIGURATION | Start configuration of DHCP server                |
| no ip dhcp server |               | Stop the DHCP server and remove its configuration |

#### Table 46 Configuring DHCP Server

| enable                              | IP DHCP SERVER | Enable the DHCP server <sup>17</sup>                                                                                                    |
|-------------------------------------|----------------|----------------------------------------------------------------------------------------------------|
| disable                             | IP DHCP SERVER | Temporarily disable the DHCP server                                                                                                    |
| default-lease-time <0-<br>31536000> | IP DHCP SERVER | Set the time (in seconds) given to each DHCP<br>lease request that does not specify a lease<br>time. The maximum is 31536000 seconds<br>(one year). |
| no default-lease-time               |                | Set this parameter to the default value of 86400 seconds (1 day)                                                                                    |
| dns [DNS-list]                      | IP DHCP SERVER | Enter DNS addresses that will be included in<br>a DHCP lease. Multiple DNS servers may be<br>specified by separating them with commas (,).          |
| no dns                              |                | Clear the DNS list; no DNS information will be included in leases                                                                                   |
| max-lease-time <0-<br>31536000>     | IP DHCP SERVER | Set the maximum allowed lease time in seconds; can be set as high as 3153600 (one year)                                                             |
| no max-lease-time                   |                | Set this parameter to the default value of 86400 seconds (one day)                                                                                  |
| pool [NAME]                         | IP DHCP SERVER | Configure a new or existing DHCP pool (see below for details)                                                                                       |
| no pool [NAME]                      |                | Remove an existing DHCP pool                                                                                                    |
|                                     |                | NAME: An alphanumeric string that identifies the DHCP pool                                                                                          |

## Configuring DHCP Pools

The DWR series DHCP server supports multiple DHCP pools. Each DHCP pool is a separate IP address space that the DHCP server uses to respond to lease requests for specific pools. Each pool may be on different networks or uses different gateways and domain-names. The pool-specific configuration controls the IP address, gateway, and domain-name information the client devices would obtain through their DHCP requests.

Usually, pools are bind to specific BSSs and DHCP requests received from clients associated to these BSSs would use different DHCP pools to honor the request. DHCP pools may be configured manually on the DWR series or be automatically created. Automatical DHCP pools can use the IP address prefix "10.x.x.x, 4 IP addresses are provided now; while manual DHCP pools may use any IP address prefix.

## Note: the DHCP pool IP address prefix must not duplicate any other IP addresses or networks needed by the mesh network.

The following table outlines the manual DHCP pool configuration commands:

<sup>&</sup>lt;sup>17</sup> Once enabled, DHCP server will be running as long as it has a valid configuration.

Table 47 DHCP address pool configuration

| Command Syntax                          | Command Mode        | Purpose                                                |
|-----------------------------------------|---------------------|--------------------------------------------------------|
| pool [NAME]                             | IP DHCP SERVER      | Configure a new or existing DHCP pool                  |
|                                         |                     | (see below for details)                                |
|                                         |                     |                                                        |
| no pool [NAME]                          |                     | Remove an existing DHCP pool                           |
|                                         |                     |                                                        |
|                                         |                     | NAME: An alphanumeric string that                      |
|                                         |                     | identifies the DHCP pool                               |
|                                         |                     |                                                        |
| domain-name [name]                      | IP DHCP             | Set the domain name to be included in                  |
|                                         | SERVER POOL         | DHCP leases for this pool                              |
|                                         |                     |                                                        |
| no domain-name                          |                     | Do not include any domain name                         |
|                                         |                     | information in DHCP leases for this pool               |
|                                         |                     |                                                        |
|                                         |                     | name: A domain name such as "D-                        |
|                                         |                     | Linknete.com"                                          |
|                                         |                     |                                                        |
| gateway <a.b.c.d></a.b.c.d>             | IP DHCP             | Set the gateway IP to be included in DHCP              |
|                                         | SERVER POOL         | leases for this pool                                   |
|                                         |                     |                                                        |
| no gateway <a.b.c.d></a.b.c.d>          |                     | Do not include gateway in DHCP leases                  |
|                                         |                     |                                                        |
|                                         |                     | A.B.C.D. A gateway IP address that should              |
|                                         |                     | A is 1 222 D 8 C is 0 254 and D is 1 254               |
|                                         |                     | A IS 1-223, B & C IS 0-254, and D IS 1-254.            |
| bost                                    |                     | Add a fixed DHCP IP address entry for a                |
|                                         | IF DHCF SERVER FOOL | client host                                            |
| <a b="" c="" d=""></a>                  |                     | chenthost                                              |
| VI.D.0.D7                               |                     |                                                        |
| no host                                 |                     | Remove a fixed DHCP IP address entry                   |
| <hh:hh:hh:hh:hh:hh></hh:hh:hh:hh:hh:hh> |                     |                                                        |
|                                         |                     |                                                        |
|                                         |                     | HH:HH:HH:HH:HH:HH: MAC address of                      |
|                                         |                     | the client host                                        |
|                                         |                     |                                                        |
|                                         |                     | A.B.C.D: Fixed IP address to be assigned               |
|                                         |                     | to the host                                            |
|                                         |                     |                                                        |
| network <a.b.c.d m=""></a.b.c.d>        | IP DHCP SERVER POOL | Determine the sub-network that DHCP                    |
|                                         |                     | address pool belongs                                   |
|                                         |                     |                                                        |
|                                         |                     | A.B.C.D/M: Address/sub-network mask                    |
|                                         |                     | i.e. 10.1.1.0/24                                       |
|                                         |                     | OF 10.1.1.0 255.255.255.0                              |
| network { <a.b.c.d mask="">  </a.b.c.d> | IP DHCP SERVER POOL | Specify the subnet that this pool belongs to           |
| <a.b.c.d m="">}</a.b.c.d>               |                     |                                                        |
|                                         |                     | <a.d.u.d iviask="">: AUDIESS and Mask OF The</a.d.u.d> |
|                                         |                     | Subilet, e.g. 10.1.1.0 255.255.255.0                   |
|                                         |                     | A B C D/M: Address/mask of the subpot                  |
|                                         |                     | $\Delta D D D D$                                       |
|                                         |                     | 0.g. 10.1.1.0/2T                                       |
| 1                                       |                     |                                                        |

| range <begin ip=""> <end ip=""></end></begin>                 | IP DHCP SERVER POOL | Add a range of IP addresses to this DHCP pool                                            |
|---------------------------------------------------------------|---------------------|------------------------------------------------------------------------------------------|
| <b>no range</b> <begin ip=""> <end<br>IP&gt;</end<br></begin> |                     | Remove a range from this DHCP pool                                                       |
|                                                               |                     | Begin IP: The first IP address of the range<br>End IP: The last IP address of the range. |
|                                                               |                     | Both begin and end IP should be a valid IPv4 unicast address.                            |

## Attaching DHCP pools to Ethernet interfaces and BSSs

Different BSS can use different DHCP address pools. Users can enter the following commands to bundle DHCP address pool to BSS under BSS mode or Interface DOT11RADIO mode.

Different Ethernet ports can use different DHCP address pools. Users can enter the following commands to bundle DHCP address pool to Ethernet port under Ethernet port or Interface Fast-Ethernet mode.

**Note:** a client/clients behind Ethernet interface won't be able to get IP addresses from DHCP on the DWR.

| Command Syntax                      | Command Mode                | Purpose                                                                                            |
|-------------------------------------|-----------------------------|----------------------------------------------------------------------------------------------------|
| dhcp server <pool-name></pool-name> | INTERFACE DOT11RADIO<br>BSS | Bundle a manual DHCP address pool to the current BSS <sup>18</sup>                                 |
| dhcp server automatic               |                             | Bundle an automatic DHCP address pool to the current BSS                                           |
| no dhcp                             |                             | Separate the DHCP service from the<br>current BSS                                                  |
| ip address [ip address/mask]        | INTERFACE DOT11RADIO<br>BSS | Configure the IP address of BSS, it is necessary to configure when using manual DHCP address pool. |
| no ip address                       |                             | Remove the IP address of the BSS                                                                   |
| dhcp server <pool-name></pool-name> | INTERFACE FAST-<br>ETHERNET | Bundle a manual DHCP address pool to the current Ethernet port                                     |
| dhcp server automatic               |                             | Bundle an automatic DHCP address pool to the current Ethernet port                                 |
| no dhcp                             |                             | Separate the DHCP service from the<br>current Ethernet port                                        |
| ip address [ip address/mask]        | INTERFACE FAST-             | Configure the IP address of Ethernet port, it                                                      |

 Table 48
 DHCP address pool bind command configuration

<sup>18</sup> Either DHCP address pool or DHCP delay can be used in a BSS. So if DHCP delay is enabled in a BSS, the DHCP address pool then will be disabled.

|               | ETHERNET | is necessary to configure when using manual DHCP address pool. |
|---------------|----------|----------------------------------------------------------------|
| no ip address |          | Remove the IP address of Ethernet port                         |

## Show DHCP Server Information and Status

You can use the following commands to show current configuration about DHCP server.

| Command Syntax            | Command Mode    | Purpose                                 |
|---------------------------|-----------------|-----------------------------------------|
| show dhcp server all      | PRIVILEGED EXEC | Show all DHCP server information        |
| show dhcp server default- | PRIVILEGED EXEC | Show the current value of default lease |
| lease-time                |                 | time                                    |
|                           |                 |                                         |
| show dhcp server dns      | PRIVILEGED EXEC | Show the current dns value              |
|                           |                 |                                         |
| show dhcp server lease    | PRIVILEGED EXEC | Show the current lease information      |
|                           |                 |                                         |
| show dhcp server max-     | PRIVILEGED EXEC | Show the current value of maximal lease |
| lease-time                |                 | time                                    |
|                           |                 |                                         |
| show dhcp server pool     | PRIVILEGED EXEC | Show the current DHCP pools             |
|                           |                 | ·                                       |

Table 49 Display DHCP Server Information

#### Viewing DHCP Server configuration

DWR-500# show dhcp server all domain-name: D-Linknet.com DNS servers: 10.13.28.12,10.13.31.12 default-lease-time: 86400 (unit: seconds) max-lease-time: 100000 (unit: seconds) 1 DWR-500# show dhcp server default-lease-time default-lease-time: 86400 (unit: seconds) ! I DWR-500# show dhcp server dns DNS servers: 10.13.28.12,10.13.31.12 1 I DWR-500# show dhcp server max-lease-time max-lease-time: 86400 (unit: seconds)

Figure 36 Output of DHCP Server configuration

## **Configure DHCP Relay**

DHCP relay transponder for the DHCP request client initiated from the DHCP client and the DHCP response from the server. It allows BSS with terminals connected to the DWR series routers to get IP address from the DHCP address pool defined by outside DHCP server.

- Configure DHCP Relay Parameters
- Enable DHCP relay on a specified BSS or Ethernet port
- Display DHCP relay information

#### **Configure DHCP Relay Parameters**

Configuring DHCP relay parameters should be under the mode of CONFIGURATION. The following table lists the commands for configuring DHCP relay:

| Command Syntax             | Command Mode  | Purpose                                  |
|----------------------------|---------------|------------------------------------------|
| ip dhcp relay              | CONFIGURATION | Confiugre DHCP relay                     |
|                            |               |                                          |
| no ip dhcp relay           |               | Stop DHCP relay services, and remove     |
|                            |               | the configuration                        |
| enable                     | IP DHCP RELAY | Enable DHCP relay service                |
|                            |               |                                          |
| disable                    | IP DHCP RELAY | Stop DHCP relay service                  |
|                            |               |                                          |
| dhcp-servers [SERVER-list] | IP DHCP RELAY | Configure DHCP target server list. Use a |
|                            |               | comma "," to separate and designate      |
|                            |               | multiple servers                         |
|                            |               |                                          |
| no dhcp-servers            |               | Remove DHCP service lists                |
| debug none                 | IP DHCP RELAY | Stop dhcp relay debug log                |
|                            |               |                                          |
|                            |               | Record dhcp relay error debug            |
| debug error                |               | information into log                     |
|                            |               |                                          |
|                            |               | Record the uodating dhcp relay debug     |
| debug state                |               | error information and status into log    |
|                            |               |                                          |
|                            |               | Record dhcp relay debug erroe, status    |
| debug information          |               | and other detail information into log    |
|                            |               | Dependent the discussion of the second   |
| deburg dumm                |               | Record all the dhcp relay debug          |
| aebug dump                 |               | information into log                     |

#### Table 50 Configure DHCP Relay

#### Open DHCP relay on specific BSS or Ethernet port

Not all BSS or Ethernet port must use DHCP relay, some BSS can use DHCP address pool or simply not use DHCP services. Using the following command open the DHCP relay under BSS mode or Ethernet ports.

|                | Table 51 DHCP relay configuration under BSS or Ethernet port |         |  |
|----------------|--------------------------------------------------------------|---------|--|
| Command Syntax | Command Mode                                                 | Purpose |  |

| dhcp relay | INTERFACE DOT11RADIO<br>BSS | Open BSS on DHCP relay <sup>19</sup>           |
|------------|-----------------------------|------------------------------------------------|
| no dhcp    |                             | Close the current BSS DHCP service             |
| dhcp relay | INTERFACE FAST-<br>ETHERNET | Open DHCP relay on Ethernet port <sup>20</sup> |
| no dhcp    |                             | Close the current Ethernet port DHCP service   |

#### **Display DHCP Relay Information**

Users can view the DHCP relay configuration through the following commands. Note that it must be in the mode of ENABLE.

|                       | Table 52 Display DHCP Relay | / Information                         |
|-----------------------|-----------------------------|---------------------------------------|
| Comand Syntax         | Command Mode                | Purpose                               |
| show dhcp relay       | PRIVILEGED EXEC             | Display DHCP relay status             |
| show dhcp relay dhcp- | PRIVILEGED EXEC             | Display the DHCP service address used |
| servers               |                             | by DHCP relay                         |
| show log dhcp-relay   | PRIVILEGED EXEC             | Display dhcp relay debug log (see     |
|                       |                             | previous debug command)               |

#### Table 52 Display DHCP Relay Information

#### To view DHCP Relay Configuration

DWR-500# show dhcp relay dhcp-servers dhcp-servers: 192.168.1.1 192.168.1.2

#### Figure 35 Output of DHCP Relay Configuration

## **Configure DHCP Relay Agent**

A DHCP relay agent is any host that forwards DHCP packets between clients and servers. Relay agents are used to forward requests and replies between clients and servers when they are not on the same physical subnet. Relay agent forwarding is distinct from the normal forwarding of an IP router, where IP datagrams are switched between networks somewhat transparently.

#### **Relay Agent Information Option**

Automatic DHCP address allocation is typically based on an IP address, whether it be the gateway IP address (giaddr field of the DHCP packet) or the incoming interface IP address. In some networks, it is necessary to use additional information to further determine which IP addresses to allocate. By using the relay agent information option (option 82), the Cisco IOS relay agent can include additional information about itself when forwarding client-originated DHCP packets to a DHCP server.

<sup>&</sup>lt;sup>19</sup>Either DHCPaddress pool or DHCPrelay can be used on the same BSS, if DHCP address pool is enabled on the BSS (see the previous chapter), then the DHCP relay will be disabled.

<sup>&</sup>lt;sup>20</sup>Either DHCPaddress pool or DHCPrelay can be used on the same Ethernet port, if DHCP address pool is enabled on the BSS ( see the previous chapter), then the DHCP relay will be disabled.

D-Link DNOS supports this functionality by using the ip dhcp relay information option command. The relay agent will automatically add the circuit identifier suboption and the remote ID suboption to the relay agent information option and forward them to the DHCP server. The DHCP server can use this information to assign IP addresses, perform access control, and set quality of service (QoS) and security policies (or other parameter-assignment policies) for each subscriber of a service provider network.

#### Specifying the packet forwarding Address

Perform this task to configure the DHCP relay agent to forward packets to a DHCP server.

DHCP clients need to use User Datagram Protocol (UDP) broadcasts to send their initial DHCPDISCOVER messages because they don't have information about the network to which they are attached. If the client is on a network segment that does not include a server, UDP broadcasts normally are not forwarded because most routers are configured to not forward broadcast traffic.

You can remedy this situation by configuring the interface of your router that is receiving the broadcasts to forward certain classes of broadcasts to a helper address. You can use more than one helper address per interface.

The following figure shows how the relay agent information option is inserted into the DHCP packet as follows:

- 1. The DHCP client generates a DHCP request and broadcasts it on the network.
- 2. The DHCP relay agent intercepts the broadcast DHCP request packet and inserts the relay agent information option (option 82) in the packet. The relay agent information option contains the related suboptions.
- 3. The DHCP relay agent unicasts the DHCP packet to the DHCP server.
- 4. The DHCP server receives the packet and uses the suboptions to assign IP addresses and other configuration parameters and forwards them back to the client.
- 5. The suboption fields are stripped off of the packet by the relay agent while forwarding to the client.

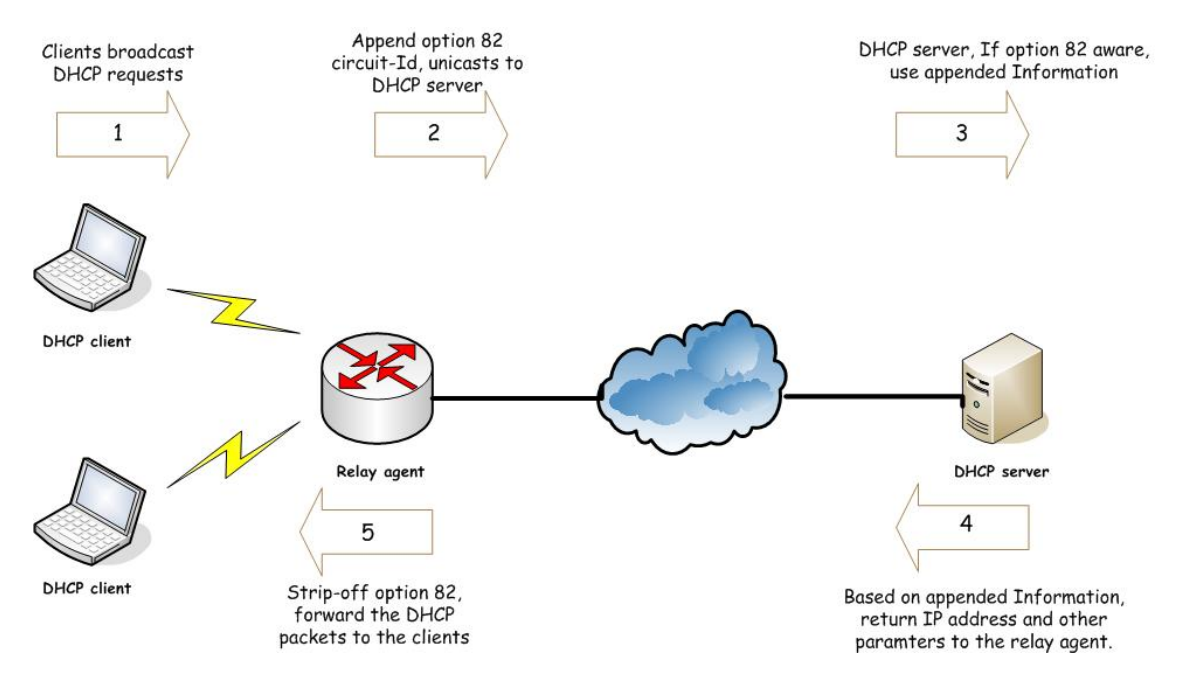

Configuring DHCP relay option 82 command:

| Command Syntax                       | Command Mode                | Purpose                                                          |
|--------------------------------------|-----------------------------|------------------------------------------------------------------|
| dhcp relay option circuit-id<br>WORD | INTERFACE DOT11RADIO<br>BSS | Configure the dhcp relay circuit-id option for the bss interface |
| no dhcp                              |                             | Remove the related DHCP configuration for the bss interface.     |
| max-hop-count <1-255>                | IP DHCP RELAY               | Configure the max relay hop count                                |

## Note:

- 1. Enable option 82 relay in the BSS interface but not in Vlan, Multi-BSSID and Ethernet interfaces.
- 2. D-Link DNOS support Agent Circuit ID suboption and adjustable "max hop count" for DHCP relay packet.

## **Configuring NAT**

Network Address Translation (NAT) is an Internet standard that enables a local-area network (LAN) to use one set of IP addresses for internal traffic and a second set of addresses for external traffic. A NAT box located where the LAN meets the Internet makes all necessary IP address translations. This chapter contains the information of configuring NAT on the DWR series.

The service NAT runs only in the mesh gateway. You can use the following commands to configure the NAT service:

| Table 54 Configuring NAT                                   |               |                                                        |  |  |  |
|------------------------------------------------------------|---------------|--------------------------------------------------------|--|--|--|
| Command Syntax                                             | Command Mode  | Purpose                                                |  |  |  |
| ip nat                                                     | CONFIGURATION | Enter NAT configuration mode                           |  |  |  |
| no ip nat                                                  |               | Disable NAT and remove NAT configuration               |  |  |  |
| Enable                                                     | IP NAT        | Enable NAT service                                     |  |  |  |
| Disable                                                    | IP NAT        | Disable NAT service temporarily                        |  |  |  |
| mapping static A.B.C.D/M<br>A.B.C.D                        | IP NAT        | Mapping rules to a certain IP address                  |  |  |  |
| no mapping static A.B.C.D/M                                |               | Disable mapping rules and IP address                   |  |  |  |
| no mapping static all                                      |               | Disable all mapping rules and IP address               |  |  |  |
| out-interface fast-ethernet <0-1>                          | IP NAT        | Add a FastEthernet interface as external NAT interface |  |  |  |
| out-interface dot11radio <0-<br>N> station <name></name>   |               | Add a client station as external NAT interface.        |  |  |  |
| no out-interface fast-<br>ethernet <0-1>                   |               | Remove a FastEthernet as the NAT interface.            |  |  |  |
| no out-interface dot11radio<br><0-N> station <name></name> |               | Remove a client station as the NAT interface.          |  |  |  |

#### Show the configuration of NAT

You can use the following commands to show current configuration about NAT.

| Table 55 Display NAT interface and NAT table |                 |                                       |  |  |  |
|----------------------------------------------|-----------------|---------------------------------------|--|--|--|
| Command Syntax                               | Command Mode    | Purpose                               |  |  |  |
| show nat out-interface                       | PRIVILEGED EXEC | Display NAT outside interface         |  |  |  |
| show nat table                               | PRIVILEGED EXEC | Display NAT Table                     |  |  |  |
| show nat mapping static                      | PRIVILEGED EXEC | Display the router mapping rules      |  |  |  |
| show nat configuration                       | PRIVILEGED EXEC | Display NAT configure info and status |  |  |  |

#### Viewing NAT configuration

DWR-500#show nat configuration status RUNNING enable static mapping rule(s): 10.1.1.0 255.255.255.0->192.168.1.2 out-interface(s): fast-ethernet 1 DWR-500#show nat mapping static static mapping rule(s): 10.1.1.0 255.255.255.0->192.168.1.2

DWR-500#show nat out-interface out-interface(s): fast-ethernet 1

DWR-500#show nat table Chain POSTROUTING (policy ACCEPT 24 packets, 6296 bytes) pkts bytes target prot opt in out source destination 0 0 SNAT all -- any any 10.1.1.0/24 anywhere 0 0 MASQUERADE all -- any eth1 anywhere anywhere

to:192.168.1.2

Figure 36 NAT configuration display

# Chapter 12 VLAN Configuration

This chapter describes how to configure VLAN on the DWR series router. It contains the following sections:

## VLAN Overview

A VLAN is a switched network that is logically segmented on an organizational basis, by functions, project teams, or applications rather than on a physical or geographical basis. The primary protocol currently used in configuring virtual LANs is IEEE 802.1Q standard.

VLANs are created to provide the segmentation services traditionally provided by routers in LAN configurations. Routers in VLAN topologies provide broadcast filtering, security, address summarization, and traffic flow management. None of the switches within the defined group will bridge any frames, not even broadcast frames, between two VLANs.

## VLAN working Principle

VLAN can be identified through the 4 bytes of 802.1Q label head which has been added to the normal data packet, as illustrated in Figure 37 and Figure 38.

| Destination | Source  | 802.1G<br>header    | Length/Type | Data          | FCS      |
|-------------|---------|---------------------|-------------|---------------|----------|
| Address     | Address | T TC<br>P<br>1<br>0 |             |               | (CRC-32) |
| 6 bytes     | 6 bytes | 4 bytes             | 2 bytes     | 46-1517 bytes | 4 bytes  |

Figure 37 Ethernet frame with 802.1Q

| _ |   |    | By | te 1 |    |    |    |     |       |     | By   | be 2 |   |   |   |   |      |    | By  | юЭ | I   |    |     |     |     |     | By   | te 4 |   |   |   |
|---|---|----|----|------|----|----|----|-----|-------|-----|------|------|---|---|---|---|------|----|-----|----|-----|----|-----|-----|-----|-----|------|------|---|---|---|
| С |   |    | Т  | PIC  | ŋα | ag | P۳ | too | ol lo | den | tiñe | ſ)   |   |   |   |   |      |    | Т   | a  | fΓə | gС | ont | rol | hfo | m:  | 3000 | nì   |   |   |   |
| Ē | 0 | 0  | 0  | 0    | 0  | 0  | 1  | Û   | 0     | 0   | 0    | Û    | 0 | 0 | 0 | P | tior | ky | cfi |    |     |    |     | 'n  | ĽA  | N I | D    |      |   |   |   |
| 7 | 6 | \$ | 4  | з    | 2  | 1  | 0  | 7   | б     | 5   | 4    | э    | 2 | 1 | 0 | 7 | 6    | \$ | 4   | з  | 2   | 1  | 0   | 7   | б   | 5   | 4    | 3    | 2 | 1 | 0 |

Figure 38 802.1Q label Head

The four bytes 802.1Q label head contains two bytes of tag labels protocol (Tag Protocol Identifier and its value is 0x8100), and 2 bytes of label control information TCI (Tag Control Information).

#### TCI contains:

1) VLAN ID: 12 domain specifies the VLAN ID, DWR series products can support 1-4094

2) CFI(Canonical Format Indicator): 1bit, used for the bus Ethernet and FDDI, frame format when token ring network exchanges data

3) Priority: 3bits, the priority of specified frame, 8 levels total, it is specially designed for the priority data transmission when the data obstructed.

#### VLAN Ports

The port can be divided into two categories in the divided VLAN switch: access ports and trunk ports

#### VLAN Access Link

In the context of VLAN, access refers to host-to-switch link. Generally speaking, the hosts do not belong to a particular VLAN, and the host's hardware do not always support frames tagged by VLAN. The required frames sent and received by host are not tagged.

Access belongs to a special port which must be connected to only a VLAN. This port can not receive other VLAN information or sent out information to other VLANS. Different VLAN information must firstly be processed with 3-layer router then can be sent to other ports.

#### VLAN trunk Link

In the context of VLANs, the term "trunk" denotes a network link carrying multiple VLANs, which are identified by labels inserted into their packets. Generally trunk links are often switch-to-switch or switch-to-router links or host-to-switch links and routers which support 802.1Q standard.

The VLAN ID enables VLAN switching devices to make intelligent forwarding decisions based on the embedded VLAN ID. Packets originating and contained within a particular VLAN carry the identifier that uniquely defines that VLAN (by the VLAN ID), and then will be selectively forwarded to the ports with the same VLAN ID.

Depending on the network configuration, we configure the permitting VLAN. DO not forwarding to all the VLANS: For each packet sent from the trunk port will be forwarded to all the indicated VLAN ports. If transferred to all the VLANS, the packets then will be forwarded to the external VLAN besides internal VLAN. One port on the switch must be configured as a trunk port, otherwise it will waste time and bandwidth.

#### VLAN Application on the DWR

In the DWR series products, BSS and Fast-Ethernet can be configured with access port, and WDS and Fast-Ethernet can be configured with trunk port.

2. Support 3-layer VLAN interface, so can achieve the communication between different VLAN.

## VLAN Configuration

BSS and Fast-ethernet of DWR can be configured to access ports, and WDS and Fast-ethernet can be configured to trunk ports.

Configuration Command about VLAN access port and trunck port

| Table 56 VLAN Access port | and Trunk port configuration |         |
|---------------------------|------------------------------|---------|
| Command Syntax            | Command Mode                 | Purpose |

| bss <ssid></ssid>                          | INTERFACE DOT11RADIO        | Configure a new or exsiting BSS on the                   |
|--------------------------------------------|-----------------------------|----------------------------------------------------------|
| ssid WORD                                  | INTERFACE DOT11RADIO<br>BSS | Configure multi-ssid under BSS.                          |
| switchport access vlan <1-<br>4094>        | INTERFACE DOT11RADIO<br>BSS | Confiugre BSS or multi-ssid to VLAN access port          |
| no switchport                              |                             | Delete VLAN access port                                  |
| wds < auto 0-5>                            | INTERFACE DOT11RADIO        | Configure a new or exsiting WDS on the radio or auto WDS |
| switchport trunk allowed-<br>vlan <1-4094> | INTERFACE DOT11RADIO<br>WDS | Configure WDS to VLAN trunk port                         |
| no switchport                              |                             | Delete VLAN trunk port                                   |
| interface fast-ethernet <0-1>              | CONFIGURATION               | Configure Ethernet 0 or Ethernet 1                       |
| switchport access vlan <1-<br>4094>        | INTERFACE FAST-<br>ETHERNET | Configure the Ethernet to VLAN access port               |
| no switchport                              |                             | Delete VLAN access port                                  |
| switchport trunk allowed-<br>vlan <1-4094> | INTERFACE FAST-<br>ETHERNET | Configure the Ethernet to VLAN trunk port                |
| no switchport                              |                             | Delete VLAN trunk port                                   |

VLAN Interface Configuration Command

#### Table 57 VLAN Interface Configuration

| Command Syntax             | Command Mode   | Purpose                                   |
|----------------------------|----------------|-------------------------------------------|
| interface vlan <1-4094>    | CONFIGURATION  | Configure VLAN                            |
|                            |                |                                           |
| no interface vlan <1-4094> |                | Close VLAN configuration, and delete it   |
| dhcp relay                 | INTERFACE VLAN | Confiugre DHCP relay                      |
|                            |                |                                           |
| dhcp server POOL-NAME      |                | Configure DHCPserver                      |
|                            |                |                                           |
| no dhcp                    |                | Disable DHCP server                       |
| ip address A.B.C.D/M       | INTERFACE VLAN | Configure VLAN Interface IP address       |
|                            |                | manually                                  |
| no ip address              |                |                                           |
|                            |                | Delete VLAN Interface IP address manually |
| ip forwarding              | INTERFACE VLAN | Open VLAN Interface and configure IP      |
|                            |                | transmission function                     |
|                            |                |                                           |
| no ip forwarding           |                |                                           |
|                            |                | Delete VLAN Interface IP tranmssion       |
|                            |                | function                                  |

VLAN applications in the two-layer

## **Typical Topology**

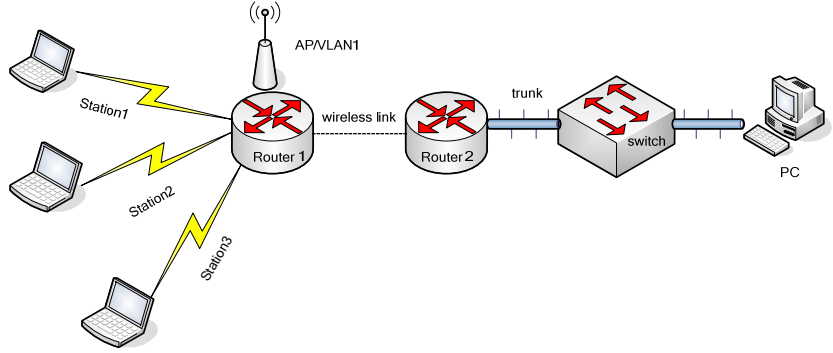

Figure 39 Typical topology of VLAN application on layer 2

#### **Configuration Note:**

Router1: Configure an AP on radio0, and then assign it into VLAN1. Wireless client station1, station2 station3 will be labeled with VLAN1 after AP being accessed. Router1 can link with Router2 through WDS, and the trunk port of WDS can be identified by VLAN1.

Router2: can link to router1 through WDS, and the trunk port of WDS can be identified by VLAN1, and the trunk port which connecting the switch Fast-Ethernet 0 should also be identified by VLAN1.

Switch : the port which link to router2 Fast-Ethernet0 is the trunk port. As PC can not recognize the label VLAN1, it has removed the VLAN1 label of the switch; the port which link to the Ethernet is the access port.

PC: Ethernet can link with the access port of switch, and the IP address should exist in the same network with the wireless client IP address.

station1/station2/station3: all can be linked to the AP, and the IP address should within the same network with the PC IP network.

#### **Typical Configuration**

 Router1:

 M128 # configure terminal

 M128(config) # interface dot11radio 0

 M128(config-if-dot11radio) # bss max

 % Added new BSS

 M128(config-if-dot11radio-bss) # switchport access vlan 1

 M128(config-if-dot11radio-bss) # write memory

 M128(config-if-dot11radio-bss) # write memory

 M128(config-if-dot11radio-bss) # end

 M128 # configure terminal

 M128(config) # interface dot11radio 1

 M128(config-if-dot11radio) # wds 0

 M128(config-if-dot11radio-bss) # switchport trunk allowed vlan 1

 M128(config-if-dot11radio-bss) # write memory

 M128(config-if-dot11radio-bss) # switchport trunk allowed vlan 1

 M128(config-if-dot11radio-bss) # write memory

 M128(config-if-dot11radio-bss) # write memory

 M128(config-if-dot11radio-bss) # write memory

#### Router2:

| M2 # configure terminal             |
|-------------------------------------|
| M2(config) # interface dot11radio 1 |

| M2(config-if-dot11radio) # wds 0                               |
|----------------------------------------------------------------|
| M2(config-if-dot11radio-wds) # switchport trunk allowed-vlan 1 |
| M2(config-if-dot11radio-wds) # write memory                    |
| M2(config-if-dot11radio-wds) # end                             |
|                                                                |
|                                                                |
| M2 # configure terminal                                        |
| M2(config) # interface fast-ethernet 0                         |
| M2 (config-if-ethernet) # switchport trunk allowed-vlan 1      |
| M2 (config-if-ethernet) # write memory                         |
| M2 (config-if-ethernet) # end                                  |

Figure 40 Typical Router Configuration Display

#### Wireless Client Communications between different VLAN

Configure VLAN bind

BSS and Ethernet of DWR can be configured to access ports, and WDS and Ethernet can be configured to trunk ports.

Topology

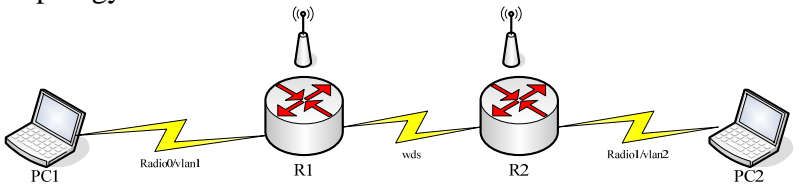

Figure 41 Typical topology of VLAN bind

Configuration Note

Router1 : Configure an AP1 on radio0, and then assign it into VLAN1, and wireless client access AP1 of station1. Router1 can connect router2 through WDS.

Router2 : Configure an AP2 on radio0, and then assign it to VLAN2, and the wireless Client access to the AP2 of station2. Router2 can link with router1 through WDS.

Staion1: It will be labeled with VLAN1 after been access to AP1. And it can also get IP address from Vlan1 interface. As station1 and station2 belong to different VLAN; therefore, data packet can be transmitted from VLAN1 interface without the labels of VLAN1.

Station2 : It will be labeled with VLAN2 after been access to AP2. As station1 and station2 belong to different VLAN; therefore, data packet can be transmitted from VLAN2 interface without the labels of VLAN2.

The data packets which transmitted through VLAN interfaces is out of 802.1Q label head. DDWR learns the dual-achiveable routers to get the mutual communication between VLAN1 and VLAN2. Note: Enable the IP forwarding function of VLAN1 and VLAN2.

If the WDS link be replaced by the Ethernet, in order to achieve the mutual communication between VLAN1 and VLAN2, it must add two static routers which can achieve each other. Similarly, it also need to enable the IP forwarding function of VLAN1 and VLAN2 interfaces.

#### **Typical Configuration**

#### router1:

M79 # configure terminal M79(config) # interface dot11radio 0 M79(config-if-dot11radio) # mode access M79(config-if-dot11radio) # bss a 1 % Added new BSS M79(config-if-dot11radio-bss) # switchport access vlan 1 M79(config-if-dot11radio-bss) # write memory M79(config-if-dot11radio-bss) # end

M79 # configure terminal M79(config) # interface dot11radio 1 M79(config-if-dot11radio) # mode backhaul M79(config-if-dot11radio) # wds 1 M79(config-if-dot11radio-wds) # remote node 57 1 M79(config-if-dot11radio-wds) # ip address 10.10.1.1/24 M79(config-if-dot11radio-wds) # write memory M79(config-if-dot11radio-wds) # end

M79 # configure terminal M79(config) # ip dhcp server M79(config-dhcp-server) # pool 1 M79(config-dhcp-server-pool) # network 192.168.1.0/24 M79(config-dhcp-server-pool) # gateway192.168.1.1 M79(config-dhcp-server-pool) # range 192.168.1.10 192.168.1.100 M79(config-dhcp-server-pool) # write memory M79(config-dhcp-server-pool) # end % DHCP server started successfully

M79 # configure terminal M79(config) # interface vlan 1 M79( config-if-vlan) # ip forwarding M79( config-if-vlan) # ip address 192.168.1.1/24 M79( config-if-vlan) # dhcp server 1 M79( config-if-vlan) # write memory M79( config-if-vlan) # end

#### router2:

M57 # configure terminal M57(config) # interface dot11radio 0 M57(config-if-dot11radio) # mode access M57(config-if-dot11radio) # bss a2 % Added new BSS M57(config-if-dot11radio-bss) # switchport access vlan 2 M57(config-if-dot11radio-bss) # write memory M57(config-if-dot11radio-bss) # end M57 # configure terminal M57(config) # interface dot11radio 1 M57(config-if-dot11radio) # mode backhaul M57(config-if-dot11radio) # wds 1 M57(config-if-dot11radio-wds) # remote node 79 1 M57(config-if-dot11radio-wds) # ip address 10.10.1.2/24 M57(config-if-dot11radio-wds) # write memory M57(config-if-dot11radio-wds) # end

M57 # configure terminal M57(config) # ip dhcp server M57(config-dhcp-server) # pool 2 M57(config-dhcp-server-pool) # network 192.168.5.0/24 M57(config-dhcp-server-pool) # gateway 192.168.5.1 M57(config-dhcp-server-pool) # range 192.168.5.10 192.168.5.100 M57(config-dhcp-server-pool) # write memory M57(config-dhcp-server-pool) # end % dhcp server started successfully M57 # configure terminal M57(config) # interface vlan 2 M57(config-if-vlan) # ip forwarding M57(config-if-vlan) # ip address 192.168.5.1/24 M57(config-if-vlan) # dhcp server 2 M57(config-if-vlan) # write memory M57(config-if-vlan) # end

Figure 42 Router typical Configuration

## VLAN Diagnose

#### Display the current VLAN status

In the prompt of privileged EXEC mode, entering the following commands to display the current VLAN information:

| Table 58 | Display | VLAN Conf | iguration | Order |
|----------|---------|-----------|-----------|-------|
|----------|---------|-----------|-----------|-------|

| Command Syntax                   | Command Mode    | purpose                                             |
|----------------------------------|-----------------|-----------------------------------------------------|
| show interface vlan <1-<br>4094> | PRIVILEGED EXEC | Display the specified VLAN Interface<br>information |
| show vlan                        | PRIVILEGED EXEC | Display all the VLAN information                    |

#### View VLAN related information

| M79 # show interface vlan 1                                                    |
|--------------------------------------------------------------------------------|
| Interface vlan 1                                                               |
| Admin status: up physicalstatus: up                                            |
| DHCP: manual pool pool name: 1                                                 |
| IP forwarding: disabled                                                        |
| index 535 metric 1 mtu 1500 <up, broadcast,="" multicast="" running,=""></up,> |
| inet 192.168.1.1/24 broadcast 192.168.1.255                                    |
| input packet 0, bytes 0, dropped 0, multicast packets 0                        |
| input errors 0, length 0, overrun 0, CRC 0, frame 0, fifo 0, missed 0          |
| input rate 4294967295 bytes/s                                                  |
| output packets 0, bytes 0, dropped 0                                           |
| output errors 0, aborted 0, carrier 0, fifo 0, heartbeat 0, window 0           |
| output rate 4294967295 bytes/s                                                 |
|                                                                                |

| collisions 0     |
|------------------|
| M79 # show vlan  |
| Total 2 VLANs    |
| VLAN 1 ports(0): |
| VLAN 11 Port(0): |

#### Figure 43 VLAN Related Information Display

#### Fault Diagnose

1. Assign the two AP to the same VLAN, access wireless client to the two separate AP, but it still can not communicate, please diagnose from the following aspects:

Whether the client IP address belong to the same network

If the two BSS connect the separate routers, then check the link flow and whether there is a trunk port that can identify the VLAN.

In mesh network, one VLAN better only allows one VLAN interface. Check whether one VLAN has assigned several VLAN interfaces which will conflict with each other when accessing IP address.

2. When different VLAN can not communicate well, please check the following aspects:

Whether there is 3-layer reachable routing through which different VLAN can communicate If routing is OK, check whether IP forwarding function has been enabled

#### Note:

DWR series VLAN currently does not support STATION interface

One VLAN can only configure one VLAN interface

Interface vlan currently only support manual configuring address pool

VLAN currently does not support roaming and NAT

5. In the loop topology, all the interconnect port can not be configured into the same Vlan, which can avoid the network loop.

# Chapter 13 802.11 Security

This chapter describes how to configure security policies as defined by the 802.11i standard on the DWR series router. It contains the following sections:

- 802.11 security standard overview
- MAC-based access control configuration
- RADIUS AAA Configuration
- <u>Certificate configuration</u>
- Security Profile Configuration
- BSS security
- WDS security

#### 802.11 standard overview

The 802.11 security standard defines a suite of wireless security protocols and implementations. It provides open and shared key authentication, is compatible with WPA /WPA2, and interoperates with 802.1x.

## OPEN

Open authentication allows any client authentication and tries to connect with the router.

#### Shared-key

- a) Shared Key Authentication looks for the clients knowing sharing key or not.
- b) Shared Key only applies in the WEP.
- c) Does not recommend to use for many hidden safety problems.

#### WEP

WEP (wired equivalent privacy) is the wireless safety solutions based on the symmetric encryption using the RC4 encryption algorithm. It adopts the same way to encryption and decryption.

d) To enhance the WEP security, WEP adopts the 4 different sequence keys and enhances the key strength with: 40 bits, 104bits and 128 bits.

#### WPA

WPA (Wifi protected access) and WPA2 can achieve the common wireless security through preshared key and 802.1x. The only difference between WPA and WPA2 the different encryption algorithm, WPA achieves data security using TKIP (RC4), while WPA2 through CCMP (AES).

Pre-shared key is the encryption which achieves data communications through symmetric approach.

WPA and WPA2 also combined 802.1x to strengthen the wireless data communications security.

## 802. 1X

The basic 802.1x authentication model :

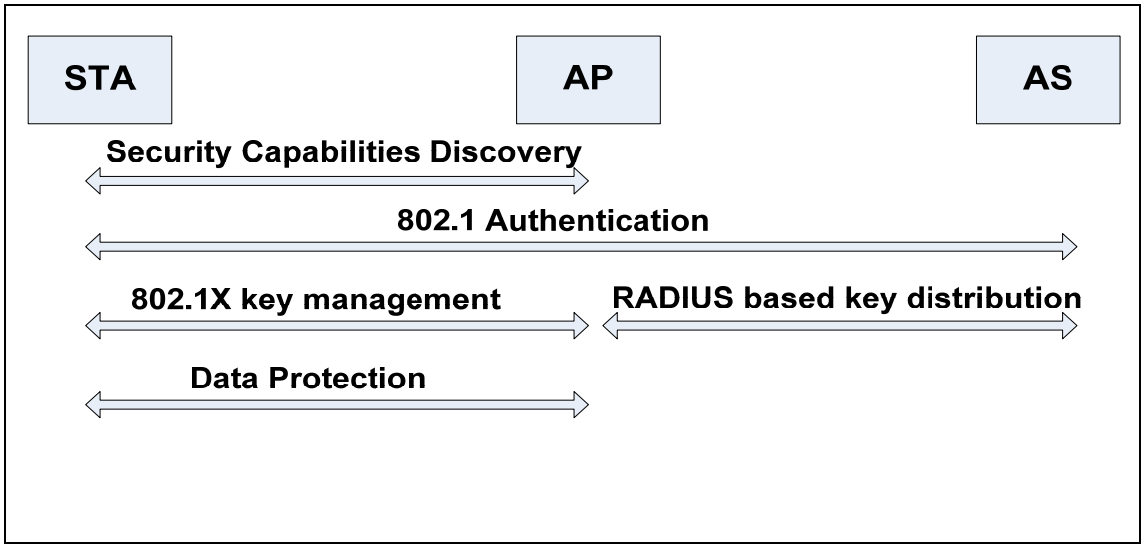

Figure 44 Model of 802.1x authentication

802.1 x-based certification process:

- 1. Access Point announces security suites in Beacon and Probe Response frame
- 2. Station choose the correct security suite and password connecting to the access point;
- 3. Establish a layer-2 link between Station and Access Point;
- 4. Use EAP for 802.1x authentication:
  - a) First, station starts authentication with EAP start frams;
  - b) AP enters the identification through EAP-request and station EAP-response, AP package station EAP-response to the Access-request and then transmit it to the AS;
  - c) AS transmits authentication request through challenge message and AP to station, and then station reponses the the challenge message through the EAPoL-response message and change the authentication status; Station and AS have the similar PMK(Pairwise Master Key), Access point get the PMK from AS.
  - d) AS transmit Access-Accept to AP, and AP change the status of Staton to authenticated and then transmit EAPoL-success to Station, when EAPoL-success frame received, Station change its status to successful authentication.
  - e) Authentication success; Access Point and AS create a PTK(Pairwise Transient Key);
  - f) Access Point distributes GTK (Group Transient Key) using PTK's KCK (EAPOL-Key Confirmation Key) and KEK (EAPOL-Key Encryption Key);
  - g) Station and Access Point shook hands four times creating a group of key to protect data during network transmission.
- 5. When the Station authentication success, DHCP Discovery operates and access to 3-layer address and then adding routing, access to the Internet;
- 6. Station and Access Point shook hands four times perpetual creating a group of keys to protect data during transmission. Disconnect link.

## **MAC-based Access Control Configuration**

DWR series allows MAC address-based access control. For each BSS hosted by the router, one can allow or disallow a list of client MAC addresses proper association with the AP. Creation of the MAC list and the specification of the MAC addresses are performed by the mac-list command under CONFIGURATION TERMINAL mode.

| Table 58 Configuring MAC-List                          |               |                                                             |  |
|--------------------------------------------------------|---------------|-------------------------------------------------------------|--|
| Command Syntax                                         | Command Mode  | Purpose                                                     |  |
| mac-list <listname></listname>                         | CONFIGURATION | Create or modify a MAC address list with the specified name |  |
| no mac-list <listname></listname>                      | CONFIGURATION | Remove a MAC address list                                   |  |
| mac-addr<br><hh:hh:hh:hh:hh:hh></hh:hh:hh:hh:hh:hh>    | MAC-LIST      | Add a MAC address to the MAC list                           |  |
| no mac-addr<br><hh:hh:hh:hh:hh:hh></hh:hh:hh:hh:hh:hh> | MAC-LIST      | Remove a MAC address from MAC list                          |  |

#### Show the configuration of MAC-List

You can use the following commands to show current configuration about MAC-List.

Table 60 Display MAC-List and information

| Command Syntax | Command Mode    | Purpose                              |
|----------------|-----------------|--------------------------------------|
| show mac-list  | PRIVILEGED EXEC | Show all configured MAC address list |

View MAC-List configuration:

| !                          |  |
|----------------------------|--|
| mac-list aaa               |  |
| mac-addr 00:17:7b:11:11:11 |  |
| mac-addr 00:17:7b:11:11:12 |  |
| mac-addr 00:17:7b:11:11:13 |  |
| mac-addr 00:17:7b:11:11:14 |  |
| mac-list bbb               |  |
| mac-addr 00:17:7b:22:22:22 |  |
| mac-addr 00:17:7b:22:22:23 |  |
| mac-addr 00:17:7b:22:22:24 |  |
| !                          |  |
| DM/R 500# show may list    |  |
| DVVR-500# snow mac-list    |  |
|                            |  |
| mac-addr 00:17:7b:11:11:11 |  |
| mac-addr 00:17:7b:11:11:12 |  |
| mac-addr 00:17:7b:11:11:13 |  |
| mac-addr 00:17:7b:11:11:14 |  |
| mac-list bbb               |  |
| mac-addr 00:17:7b:22:22:22 |  |
| mac-addr 00:17:7b:22:22:23 |  |
| mac-addr 00:17:7b:22:22:24 |  |

#### Figure 45 Output of MAC-List configuration

## **RADIUS AAA Configuration**

This section describes how to enable and configure the RADIUS (Remote Authentication Dial-In User Service), which provide flexible administrative control over authentication and authorization processes. RADIUS is configured with the AAA mode command.

| Command Syntax                                                                                                    | Command Mode  | Purpose                                                                                                    |
|----------------------------------------------------------------------------------------------------|---------------|----------------------------------------------------------------------------------------------------|
| aaa                                                                                                    | CONFIGURATION | Configuring AAA parameters, including authentication and accounting servers and ports                                                                                                    |
| radius-server <a.b.c.d> auth-<br/>port &lt;1-65535&gt; key <string><br/>radius server <a.b.c.d> auth-<br/>port default key <string></string></a.b.c.d></string></a.b.c.d> | AAA           | Add a radius authentication server using<br>the specified port and secret key.<br>Add a radius authentication server using<br>the default port of 1812 and the specified<br>secret key.<br>Remove a radius authentication server |
| no radius-server <a.b.c.d> aut</a.b.c.d>                                                                                                    | 'n            |                                                                                                    |
| <b>radius-server</b> < <i>A.B.C.D&gt;acct-</i><br>port <1-65535> key <string></string>                                                                                    | AAA           | Add a radius accounting server using the specified secret key and authentication port                                                                                                    |
| <b>radius server</b> < <i>A.B.C.D&gt; acct-</i><br>port default key <string></string>                                                                                     |               | Add a radius accounting server using the default port of 1813 and the specified secret key.                                                                                                    |
| no radius-server < <i>A.B.C.D</i> ><br>acct                                                                                                    |               | Remove a radius accounting server                                                                                                    |
| server-group <sup>2</sup>                                                                                                    | AAA           | Enter server group configuration                                                                                                    |
| server <a.b.c.d> auth</a.b.c.d>                                                                                                    | SERVER GROUP  | Add a authentication server to server group                                                                                                    |
| no server < <i>A.B.C.D</i> > auth                                                                                                    |               | Remove authentication server from server group                                                                                                    |
| server <a.b.c.d> acct</a.b.c.d>                                                                                                    |               | Add a accounting server to server group                                                                                                    |
| no server < <i>A.B.C.D</i> > acct                                                                                                    |               | Remove a accounting server from server group                                                                                                    |

| Table 61 | Configuring |      |
|----------|-------------|------|
|          | Configuring | יאאן |

#### Notes:

1. The radius-server command defines a radius server; the definition includes the ip address and port of an authentication or the ip address and port of an accounting server, Specifying a radius-server only make it available for use to the DWR series, but would not be used until included by a server

group.

2. The server-group contains the radius server information for authentication or accounting, it is the current running-configuration that allow user to configure multiple servers under the server-group. The first authentication and accounting radius server is the primary server, the second server is the backup server, and the second server takes effect only when the first server fail to communicate with DWR series.

| Table 62  | Display AAA configura | tion |
|-----------|-----------------------|------|
| I able 02 | Display AAA Conliguia | uon  |

| Command Syntax | Command Mode   | Purpose                                  |
|----------------|----------------|------------------------------------------|
| show aaa       | PRIVILEGE EXEC | Show aaa configuration, including radius |
|                |                | server and server-group configuration    |

View AAA configuration:

I. aaa radius-server 192.168.10.69 auth-port 1812 key secret radius-server 192.168.20.234 auth-port 1812 key 123456 server-group server 192.168.10.69 auth server 192.168.20.234 auth DWR-500# show aaa aaa radius-server 192.168.10.69 auth-port 1812 key secret radius-server 192.168.20.234 auth-port 1812 key 123456 server-group server 192.168.10.69 auth server 192.168.20.234 auth DWR-500#

Figure 46 Output of AAA configuration

## **Certificate Configuration**

This section describes how to download and install certificates which are used for authenticating the DWR series as an allowed client for other 802.11 APs.

| Table 63 Installing Authentication Certificates                   |                 |                                                                                                    |  |  |
|-------------------------------------------------------------------|-----------------|----------------------------------------------------------------------------------------------------|--|--|
| Command Syntax                                                    | Command Mode    | Purpose                                                                                                    |  |  |
| install certificate ca <url></url>                                | PRIVILEGED EXEC | Download and install the CA certificate from the provided URL                                                                         |  |  |
| install certificate client <url></url>                            |                 | Download and install the client certificate from the provided URL                                                                     |  |  |
| install client-key <url><br/>password <password></password></url> |                 | Download and install the client key file from<br>the provided URL. Install this profile may<br>need to enter the protection password. |  |  |

| able 63 | Installing | Authentication | Certificates |
|---------|------------|----------------|--------------|
|         |            |                |              |

| Table 64 Displaying Installed Certificates |  |  |  |
|--------------------------------------------|--|--|--|
| Command Syntax Command Mode Purpose        |  |  |  |
| show certificate ca     | PRIVILEGED EXEC | Show the information of the installed CA certificate.     |
|-------------------------|-----------------|-----------------------------------------------------------|
| show certificate client |                 | Show the information of the installed client certificate. |

Configuration example:

| DWR-500# install certificate ca http://192.168.1.1/certs/cert-ca.pem      |
|---------------------------------------------------------------------------|
| DWR-500# install certificate client http://192.168.1.1/certs/cert-clt.pem |
| DWR-500# install client-key http://192.168.1.1/certs/cert-clt-key.pem     |
| DWR-500# show certificate ca                                              |
| DWR-500# show certificate client                                          |

# Security-Profile Configuration

This section describes the authentication types and encryption methods that you can configure on the router. Security profile on DWR series defines all security policy supported by router software. Now router supports WEP, WPA, WPA2 and 8021X security suites. This block is only a definition of security policy, and it will take effect after attached in BSS or WDS. Users can add to delete configuration files according to the actual application, interface can switch security policy flexibly through different configuration facilities.

| Command Syntax                                                                                                    | Command Mode         | Purpose                                    |
|----------------------------------------------------------------------------------------------------|----------------------|--------------------------------------------|
| security-profile wep <wep-profile-< th=""><th>CONFIGURATION</th><th>Create or modify a WEP security profile of</th></wep-profile-<> | CONFIGURATION        | Create or modify a WEP security profile of |
| name>                                                                                                    |                      | the given name                             |
|                                                                                                    |                      |                                            |
|                                                                                                    |                      |                                            |
|                                                                                                    |                      |                                            |
| no security-profile wep <wep-< th=""><th></th><th>Remove a WEP profile</th></wep-<>                                                 |                      | Remove a WEP profile                       |
| nomes                                                                                                    |                      |                                            |
| name>                                                                                                    |                      |                                            |
| wep-key <1 2 3 4> <key-string></key-string>                                                                                         | SECURITY-PROFILE WEP | Add a WEP key to the WEP security profile  |
|                                                                                                    |                      |                                            |
|                                                                                                    |                      |                                            |
| no wep-key <1 2 3 4>                                                                                                    |                      | Remove a WEP key from WEP security         |
|                                                                                                    |                      | profile                                    |
|                                                                                                    |                      |                                            |
| security-profile wpa <wpa-profile-< th=""><th>CONFIGURATION</th><th>Create or modify a WPA security profile of</th></wpa-profile-<> | CONFIGURATION        | Create or modify a WPA security profile of |
| name>                                                                                                    |                      | the given name                             |
|                                                                                                    |                      |                                            |
|                                                                                                    |                      |                                            |
|                                                                                                    |                      |                                            |
| no security-profile wpa <wpa-< th=""><th></th><th>Remove a WPA profile</th></wpa-<>                                                 |                      | Remove a WPA profile                       |
| profile-name>                                                                                                    |                      |                                            |
| encryption-mode-cipher tkip                                                                                                    | SECURITY-PROFILE WPA | Designate TKIP encryption mode for WPA     |
|                                                                                                    |                      | security policy.                           |
|                                                                                                    |                      |                                            |
|                                                                                                    |                      |                                            |
| no encryption-mode-cipher                                                                                                    |                      | Remove the encryption mode configuration   |
|                                                                                                    |                      |                                            |
|                                                                                                    |                      |                                            |

#### Table 65 Configuring Security Profiles

| wpa-type 8021x <8021x-profile-<br>name>                                                        | SECURITY-PROFILE WPA  | Designate WPA security policy using 802.1x authentication                               |
|------------------------------------------------------------------------------------------------|-----------------------|-----------------------------------------------------------------------------------------|
| no wpa-type 8021x                                                                              |                       | Remove 8021X authentication                                                             |
| wpa-type psk hex <string></string>                                                             | SECURITY-PROFILE WPA  | Designate WPA PSK authentication on<br>WPA policy and pre-configure hexadecimal<br>key. |
| wpa-type psk ascii <string></string>                                                           |                       | Designate WPA PSK and configure pre-                                                    |
| no wpa-type psk                                                                                |                       | Remove WPA PSK authentication from                                                      |
| security-profile wpa2 <wpa2-< th=""><th>CONFIGURATION</th><th>Add a WPA2 profile</th></wpa2-<> | CONFIGURATION         | Add a WPA2 profile                                                                      |
| profile-name>                                                                                  |                       |                                                                                         |
| no security-profile wpa2 <wpa2-<br>profile-name&gt;</wpa2-<br>                                 |                       | Remove a WPA2 profile from current configuration                                        |
| encryption-mode-cipher ccmp                                                                    | SECURITY-PROFILE WPA2 | Designate CCMP encryption for WPA2                                                      |
| encryption-mode-cipher tkip                                                                    |                       | Designate TKIP encryption for WPA2<br>security policy                                   |
| no encryption-mode-cipher                                                                      |                       | Remove WPA2 encryption type setting                                                     |
| wpa2-type 8021x <8021x-profile-<br>name>                                                       | SECURITY-PROFILE WPA2 | Designate 8021X authentication for WPA2 profile                                         |
| no wpa2-type 8021x                                                                             |                       | Remove 8021X authentication from WPA2 profile                                           |
| wpa2-type psk hex <string></string>                                                            | SECURITY-PROFILE WPA2 | Designate WPA2 PSK for WPA2 security policy, pre-configured hex key.                    |
| wpa2-type psk ascii <string></string>                                                          |                       | Designate WPA2 PSK for WPA2 sucurity policy, pre-configured ASCII code key              |
| no wpa2-type nsk                                                                               |                       | Remove WPA2 PSKauthentication setting                                                   |
| security-profile 8021x <8021x-<br>profile-name>                                                | CONFIGURATION         | Add a 8021X authentication profile                                                      |
| no security-profile 8021x<8021x-<br>profile-name>                                              |                       | Remove a 8021X authentication profile                                                   |

| eap-reauth-period <0-65535>                                                                 | SECURITY-PROFILE 8021x           | Set EAP re-authentication period                                                            |
|---------------------------------------------------------------------------------------------|----------------------------------|---------------------------------------------------------------------------------------------|
| eap-reauth-period 3600<br>no eap-reauth-period                                              |                                  | Restore EAP re-authentication to default value of 3600 seconds                              |
| security-profile client-8021x<br><client-8021x-profile-name></client-8021x-profile-name>    | CONFIGURATION                    | Add 802.1 x security policy profile and client authentication profile that client mode use. |
| no security-profile client-8021x<br><client-8021x-profile-name></client-8021x-profile-name> |                                  | Remove the 802.1x and client authentication policy profiles                                 |
| eap-method peap                                                                             | SECURITY-PROFILE                 | Set EAP to PEAP                                                                             |
| eap-method ttls                                                                             |                                  | Set EAP to TTLS                                                                             |
| eap-method tIs                                                                              |                                  | Set EAP to TLS                                                                              |
| no eap-method                                                                               |                                  | Remove EAPsetting                                                                           |
| password <string></string>                                                                  | SECURITY-PROFILE<br>CLIENT-8021x | Set authentication user password                                                            |
| no password                                                                                 |                                  | Remove authentication user password setting                                                 |
| user-name <string></string>                                                                 | SECURITY-PROFILE<br>CLIENT-8021x | Set authentication user name                                                                |
| no user-name                                                                                |                                  | Remove authentication user name                                                             |

#### Table 66 Display configuration of security profile

| Command Syntax                         | Command Mode    | Purpose                                 |
|----------------------------------------|-----------------|-----------------------------------------|
| show security-profile wep              | PRIVILEGED EXEC | Show WEP profile configuration          |
| show security-profile wpa              | PRIVILEGED EXEC | Show WPA profile configuration          |
| show security-profile wpa2             | PRIVILEGED EXEC | Show WPA2 profile configuration         |
| show security-profile 8021x            | PRIVILEGED EXEC | Show 8021x profile configuration        |
| show security-profile client-<br>8021x | PRIVILEGED EXEC | Show client-8021x profile configuration |

```
security-profile wep wep1
wep-key 1 1234567890abcdef1234567890
```

wep-key 2 "abcde" wep-key 3 "abcdefabcdefa" wep-key 4 abcdefabcdefabcdefabcdefabcdefab security-profile wep wep2 wep-key 1 "abcde" wep-key 2 "1234567890123" wep-key 3 "1234567890abcdef" wep-key 4 1234567890 security-profile wep wep3 wep-key 3 abcdefabcdefabcdefabcdefab security-profile wep wep4 DWR-500# show security-profile wep security-profile wep wep1 wep-key 1 1234567890abcdef1234567890 wep-key 2 "abcde" wep-key 3 "abcdefabcdefa" wep-key 4 abcdefabcdefabcdefabcdefabcdefab security-profile wep wep2 wep-key 1 "abcde" wep-key 2 "1234567890123"

wep-key 3 "1234567890abcdef" wep-key 4 1234567890 security-profile wep wep3 wep-key 3 abcdefabcdefabcdefabcdefab security-profile wep wep4 DWR-500#

#### Figure 47 Output of WEP profile configuration

security-profile wpa wpa1 encryption-mode-cipher tkip wpa-type psk hex 1234567890abcdef1234567890abcdef1234567890abcdef security-profile wpa wpa2 encryption-mode-cipher tkip wpa-type 8021x 802.1xprofile security-profile wpa wpa3 encryption-mode-cipher tkip

#### Figure 48 Output of WPA profile configuration

security-profile wpa2 wpa2-pskprofile encryption-mode-cipher ccmp wpa2-type 8021x 802.1xprofile

#### Figure 49 Output of WPA2 profile configuration

security-profile 8021x 8021xprofile eap-reauth-period 3600 security-profile 8021x 8021x1

DWR-500# show security-profile 8021x security-profile 8021x 8021xprofile eap-reauth-period 3600 security-profile 8021x 8021x1 DWR-500#

#### Figure 50 Output of 8021x profile configuration

security-profile client-8021x client-8021x1 eap-method tls user-name test-tls security-profile client-8021x client-8021x2 eap-method peap user-name test-peap password whatever security-profile client-8021x client-8021x3 eap-method ttls user-name test-ttls user-name ttls password whatever

Figure 51 Output of client-8021x profile configuration

# **BSS Security Configuration**

This section describes how to apply security profiles and MAC lists to the router's BSS configurations.

| Command Syntax                                                                                                    | Command Mode         | Burnoso                                      |
|----------------------------------------------------------------------------------------------------|----------------------|----------------------------------------------|
|                                                                                                    |                      |                                              |
| authentication open                                                                                                    | INTERFACE DOT11RADIO | Allow all clients to associate with this BSS |
| no authentication                                                                                                    | BSS                  |                                              |
|                                                                                                    |                      | Designate WEP encryption for BSS using       |
| authentication open wep <wep-< th=""><th></th><th>the key settings in the WEP profile and</th></wep-<>                            |                      | the key settings in the WEP profile and      |
| profile_name> default_key <1.4>                                                                                                   |                      | specify the default transmission key series  |
| prome-name> derault-key <1-4>                                                                                                    |                      | specify the default transmission key series  |
|                                                                                                    |                      |                                              |
|                                                                                                    |                      |                                              |
| authentication open key-                                                                                                    |                      | Designate WPA security for this BSS; only    |
| management wpa <wpa-profile-< th=""><th></th><th>allow clients with correct WPA</th></wpa-profile-<>                              |                      | allow clients with correct WPA               |
| names                                                                                                    |                      | authentication and encryption settings to    |
| name,                                                                                                    |                      | accogiate with this BSS                      |
|                                                                                                    |                      | associate with this DSS.                     |
|                                                                                                    |                      |                                              |
|                                                                                                    |                      |                                              |
| authentication open key-                                                                                                    |                      | Designate WPA2 security for this BSS; only   |
| management wpa2 <wpa2-< th=""><th></th><th>allow clients with correct WPA2</th></wpa2-<>                                          |                      | allow clients with correct WPA2              |
| profile-name>                                                                                                    |                      | authentication and encryption settings to    |
| P                                                                                                    |                      | associate with this BSS                      |
|                                                                                                    |                      |                                              |
|                                                                                                    |                      |                                              |
|                                                                                                    |                      |                                              |
| authentication shared wep                                                                                                    |                      | Designate WEP authentication and             |
| <pre><wep-profile-name> default-key</wep-profile-name></pre>                                                                      |                      | encryption for BSS using the key settings in |
| <1-4>                                                                                                    |                      | the WEP profile and specify the default      |
|                                                                                                    |                      | transmission key series.                     |
| mac-address accent <mac-list-< th=""><th>INTERFACE DOT11RADIO</th><th>Only accept clients with MAC addresses in</th></mac-list-<> | INTERFACE DOT11RADIO | Only accept clients with MAC addresses in    |
|                                                                                                    | BSS                  | the specified list: reject all other clients |
|                                                                                                    | 000                  | the specified list, reject all other clients |
| La la la la la la la la la la la la la la                                                                                         |                      |                                              |
| mac-address deny <mac-list-< th=""><th></th><th>Unly deny clients with MAC addresses in the</th></mac-list-<>                     |                      | Unly deny clients with MAC addresses in the  |
| name>                                                                                                    |                      | specified list; allow all other clients.     |
|                                                                                                    |                      |                                              |
|                                                                                                    |                      |                                              |
| mac-address accept-all                                                                                                    |                      | Restore to default configuration (accept all |
| no mac-address                                                                                                    |                      | MAC addresses)                               |
|                                                                                                    |                      | MAU audiesses                                |
|                                                                                                    | 1                    |                                              |

Table 67 Configuring BSS Security

#### Table 68 Security configuration command

| Command Syntax                                                   | Command Mode    | Purpose                                                |
|------------------------------------------------------------------|-----------------|--------------------------------------------------------|
| show interface dot11radio<br><0 1> bss <ssid> accept-macs</ssid> | PRIVILEGED EXEC | Show attached accept macs address on SSID of the Radio |
| show interface dot11radio<br><0 1> bss <ssid> deny-macs</ssid>   |                 | Show attached deny macs address on SSID of the Radio   |
| show interface dot11radio0 bss<br><ssid> wep-keys</ssid>         | PRIVILEGED EXEC | Show BSS WEP configuration                             |

| DWR-500# show interface dot11radio 0 bss public accept-macs<br>accept mac list: |
|---------------------------------------------------------------------------------|
| 00:17:7b:22:22:22, 00:17:7b:22:22:23, 00:17:7b:22:22:24,                        |
| DWR-500# show interface dot11radio 0 bss public1 deny-macs<br>deny mac list:    |
| 00:17:7b:11:11:11, 00:17:7b:11:11:12, 00:17:7b:11:11:13, 00:17:7b:11:11:14,     |
| DWR-500# show interface dot11radio 0 bss public wep-keys <pre><cr></cr></pre>   |
| DWR-500# show interface dot11radio 0 bss public wep-keys                        |
| wep key 1=1234567890abcdef1234567890                                            |
| wep key 2="abcde"                                                               |
| wep key 3= abcderabcdera                                                        |
|                                                                                 |
| Figure 52 Dienlay acquirity configurations on DSS                               |

Figure 52 Display security configurations on BSS

# **WDS Security Configuration**

This section describes how to apply security profiles and MAC lists to the router's manual WDS interfaces.

| Table 69 Configuring WDS security                                                              |                      |                                                                                                    |
|------------------------------------------------------------------------------------------------|----------------------|----------------------------------------------------------------------------------------------------|
| Command Syntax                                                                                 | Command Mode         | Purpose                                                                                                    |
| authentication open                                                                            | INTERFACE DOT11RADIO | Disable authentication for this WDS                                                                                                    |
| no authentication                                                                              | WDS                  | interrace (open system).                                                                                                    |
| authentication shared wep<br><wep-profile-name> default-key<br/>&lt;1-4&gt;</wep-profile-name> |                      | Designate WEP authentication and<br>encryption for this WDS using the key list in<br>the WEP profile and specify the default<br>transmission key series. |
| authentication open key-<br>management wpa <wpa-profile-<br>name&gt;</wpa-profile-<br>         |                      | Designate WPA security for this WDS interface using the specified profile settings.                                                                      |
| authentication open key-<br>management wpa2 <wpa2-<br>profile-name&gt;</wpa2-<br>              |                      | Designate WPA security for this WDS<br>interface using the specified profile settings.<br>Only allow the routers with correct WPA2                       |

|  | encryption configuration to create WDS lin with it. | < |
|--|-----------------------------------------------------|---|
|--|-----------------------------------------------------|---|

# **Client Security Configuration**

This section describes how to apply security profiles and WEP key to the router's configured clients.

| Table 70 Configuring client-mode security                                                                                  |                                 |                                                                                                    |
|----------------------------------------------------------------------------------------------------|---------------------------------|----------------------------------------------------------------------------------------------------|
| Command Syntax                                                                                                    | Command Mode                    | Purpose                                                                                                    |
| client-authentication open wep<br><wep-profile-name> default-key<br/>&lt;1-4&gt;</wep-profile-name>                        | INTERFACE DOT11RADIO<br>STATION | Enable WEP encryption for this client using<br>the key settings in the WEP profile and the<br>specified default key |
| client-authentication open key-<br>management wpa client-8021x<br><client-8021x-profile-name></client-8021x-profile-name>  |                                 | Enable WPA security for this CLIENT, using<br>the authentication settings in the client-<br>8021x profile           |
| client-authentication open key-<br>management wpa2 client-8021x<br><client-8021x-profile-name></client-8021x-profile-name> |                                 | Enable WPA2 security for this CLIENT,<br>using the authentication settings in the<br>client-8021x profile           |
| client-authentication open key-<br>management wpa-psk hex<br><string></string>                                             |                                 | Enable WPA PSK on client and configure pre-shared key using hexadecimal format.                                     |
| client-authentication open key-<br>management wpa-psk ascii<br><string></string>                                           |                                 | Enable WPA PSK on client and configure pre-shared key using ascii format.                                           |
| client-authentication open key-<br>management wpa-psk hex<br><string></string>                                             |                                 | Enable WPA2 PSK on client and configure pre-shared key using hexadecimal format.                                    |
| client-authentication open key-<br>management wpa-psk ascii<br><string></string>                                           |                                 | Enable WPA2 PSK on client and configure pre-shared key using ascii format.                                          |
| client-authentication shared wep<br><wep-profile-name> default-key<br/>&lt;1-4&gt;</wep-profile-name>                      |                                 | Enable WEP encryption for this client using<br>the key settings in the WEP profile and the<br>specified default key |
| no client-authentication                                                                                                   |                                 | Disable authentication for this client interface.                                                                   |

Table 70 Configuring client-mode security

# 802.1x Typical Configuration

Network Topology:

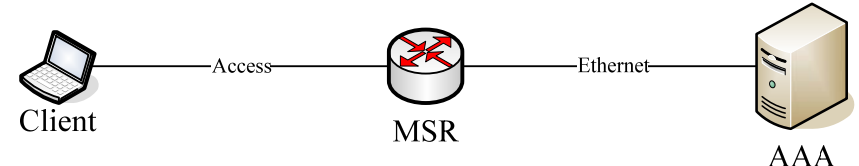

Figure 53 8021x Network Topology

Topology Note:

AAA represents Authentication Server DWR opens WPA2+802.1x authentication Client can be accessed to DWR, and have the right to visit AAA;

DWR Configuration:

| aaa<br>radius-server 192.168.10.69 auth-port 1812 key 123456<br>server-group<br>server 192.168.10.69 auth                                                            |
|----------------------------------------------------------------------------------------------------|
| 0 0 0 0 0                                                                                                    |
| interface dot11radio 0<br>wireless-mode g 1<br>antenna 1<br>mode access<br>bss D-Link<br>authentication open key-management wpa2 wpa2-8021x<br>dhcp server automatic |
| 0 0 0 0 0                                                                                                    |

Figure 54 DWR configuration display

## 802.11 Security Configuration Diagnose

- 1. Determine whether Station and Access Point having the same security strategy
- 2. When using WEP security strategy, note the following:
  - a) The same serial key at both ends of the key list should be consistant;
  - b) Whether it is the same authentication way, open or shared-key;
- 3. For the PSK security of WPA and WPA2
  - a) If clients set the two security policy with an option, it must determine whether it uses the same encryption algorithm with the AP.
  - b) When the key is HEX, and the allowed key length may not be 63, it must ensure whether the complemented key is the same.
- 4. For the 802.1x clients:
  - a) Determine whether Access Point can communicate well with AS, and 1812 and 1813 port are

not stopped

- b) Determine whether the authentication port of Access Point is in accordance with that of AS
- c) Whether the clients can initiate the correct request of EAP authentication.
- d) For the certificate authentication, it must install correctly and authenticate correctly by certificate.

# **Chapter 14** WME Configuration

# WME introduction

WME, as a transitional standard, supports of 802.11e and also provides the 2-layer QoS guarantee for mesh network . When the network is overloaded or congested, QoS can ensure the critical traffic volume being not delayed or discarded so as to keep the efficient operation of network. The traditional 802.11 protocol provides service using the best effects to delivery the data traffic, which makes the real-time service operation un-guaranteed. While D-Link DWR series routers takes the Service differentiation mechanism of 802.11e to divide the data transmission queen into six priority, which can ensure the priority transmission of voice, video and other business. When WME enabled(Wireless multimedia enhanced protocol), data with different priorities will be entered into different queues. And the end-to-end QoS in the protocol ensures that the transmission and receive requests with high levels of priority will be disposed with high priority.

# **Basic functions of WME(802.11e):**

#### **Transmission queue** (AP-to-STA traffic)

There are all 6 transmission queues in AP: 4 queues for data flow, 1 queue for the transmission of beacon frames, another for the traqnsmission of "beacon after" packet (such as management frame transmission should follow by the beacon frame). The last two queues can not be configured by users.

If 802.11 e (wme) is disabled, AP will transmit data by the default queue (make the greatest efforts to delivery).

If 802.11e (wme) is enabled, but the linking STA does not support 802.11, then AP will transmit data by the default queue (make the greatest efforts to delivery).

If 802.11 e (wme) is enabled, and the linking STA also supports 802.11e, then AP will transmit data in different queues based on the priority label of VLAN 802.11p or the DHCP of IP header.

#### **QoS broadcast** (STA-to-AP traffic)

AP can broadcast QoS parameters through beacon frame. QoS parameters can be get when 802.11 e clients are connected to AP, Which will be the basis of Client transmitting communication flow.

Quene coparison between DSCP value and TOS value:

| DSCP    |                   | TOS     | Priority    |
|---------|-------------------|---------|-------------|
| Decimal | Binary            | Decimal |             |
| 0~7     | 000 000 ~ 000 111 | 0       | Best Effect |
| 8~15    | 001 000 ~ 001 111 | 1       | Background  |
| 16~23   | 010 000 ~ 010 111 | 2       | Background  |
| 24~31   | 011 000 ~ 011 111 | 3       | Best Effect |
| 32~39   | 100 000 ~ 100 111 | 4       | Video       |
| 40~47   | 101 000 ~ 101 111 | 5       | Video       |
| 48~55   | 110 000 ~ 110 111 | 6       | Voice       |
| 56~63   | 111 000 ~ 111 111 | 7       | Voice       |

**Note:** Running WME requires the both points all support WME at the same time, i.e.: If AP and station enable WME, then they both must all support WME and enable. WME is enabled under the default backhaul mode.

# **D-Link WME Advantages**

- a. Support point-to-point QoS.
- b. Support different priority for different services and guarantees the business of voice and video.

# **WME Configuration Command**

| Table 71 WME command configuration |                             |                                                     |  |
|------------------------------------|-----------------------------|-----------------------------------------------------|--|
| Command Syntax                     | Command Mode                | Purpose                                             |  |
| wme                                | INTERFACE DOT11RADIO        | Enable WME service                                  |  |
| no wme                             |                             | Disable WME service                                 |  |
| force-sta-wme                      | INTERFACE DOT11RADIO<br>BSS | Only allow client access that support WME mandatory |  |
| no force-sta-wme                   |                             | Allow client that do not support WME access         |  |

# **Typical Configuration**

## WME

DWR-500(config-if-dot11radio)# wme DWR-500(config-if-dot11radio)# no wme

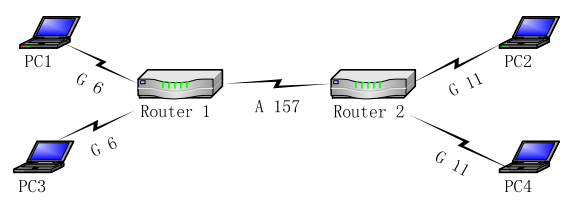

Figure 55 WME Examples

Assuming all the PC support WME, transmit high-priority voice flow from PC1 to PC2, and transmit 30M background flow from PC3 to PC4. When the WME of Router1 and Router2 is enabled, MOS value over provision that the link can support is much smaller than that when WME is disabled.

#### **Display WME Configuration**

DWR-500 # sh running-config .... interface dot11radio 0 wme

# Fault Diagnose

When the Mesh networks need to provide high-quality multimedia services, check whether WME opened between end-to-end routers. When the background flow or voice is poor, user can enther command <show interface dot11radiorunning-config> to check whether WME is open.

# Chapter 15 QoS Configuration

QoS at three layer of DWR Series routers is achieved through the bandwidth limitation. Currently, D-Link QoS bandwidth limitation mainly achieves in the WDS interface to avoid the WDS link traffic overload.

- Enable/Disable QoS Service
- Configuring QoS over ManualWDS Interface •
- Bandwidth Limitation
- Showing Qos Information and Status
- <u>View QoS Configuration</u>

#### **Enable/Disable QoS Service**

By default, QoS doesn't take effect on DWR series. Use the following commands to start or stop the QoS in QoS mode.

| Command Syntax | Command Mode  | Purpose                                                                                                    |
|----------------|---------------|----------------------------------------------------------------------------------------------------|
| qos            | CONFIGURATION | Enter QOS configuration mode                                                                                                    |
| enable         | QOS           | Enable QoS, start QoS service and all QoS<br>classes attached to WDS interface will take<br>effect. If QoS is not defined, default QoS will<br>take effect. |
| disable        |               | Disable QoS, stop QoS service and all QoS<br>classes attached to WDS interface will be<br>disabled                                                          |

Table 72 Enable/Disable OoS

#### **Configuring QoS over Manual WDS Interface**

There are two steps to run QoS service over one ManualWDS interface: creating one QoS class and attaching it to ManualWDS interface. First, user should configure one QoS class which specifies the maximal and minimal bandwidth of this ManualWDS interface. After creating one specific QoS class, user should attach this QoS class to ManualWDS interface.

#### **Configuring QoS Classes**

The QoS class is targeted to let user specify acceptable bandwidth of one WDS link. For each QoS class, user must specify one maximal bandwidth value and one minimal bandwidth value. Use the following commands to configure QoS classes.

| Table 73 Configuring QoS Classes |     |                                           |  |
|----------------------------------|-----|-------------------------------------------|--|
| Command Syntax Command Mode      |     | Purpose                                   |  |
| class <name></name>              | QOS | Create/configure one QoS class. The class |  |

#### *c*. 70 0

|               |           | name is unique identifier for all QoS classes.<br>Meanwhile, user enters the CLASS<br>configuration mode to configure the QoS<br>class |
|---------------|-----------|----------------------------------------------------------------------------------------------------|
|               |           |                                                                                                    |
| maxbw <1-500> | QOS CLASS | Specify the maximal bandwidth that this QoS class can obtain. (Unit: 100kbps)                                                          |
| no maxbw      |           | Set the max bandwidth to default value (30Mbps; if the Supermode is enabled or in the trunk channel, the default value is 60Mbps).     |
| minbw <1-200> | QOS CLASS | Specify the minimal bandwidth guarantee to this class. (Unit: 100kbps)                                                                 |
| no minbw      |           | Set the minimal bandwidth to default value (5Mbps)                                                                                     |

#### Attaching QoS Class to Manual WDS Interface

After configuring one preferable QoS class, user should indicate which ManualWDS interface to use this specific QoS class. Use the following commands to attached one specific QoS class to one ManualWDS interface.

| Table 74 | Attaching | QoS | Class to | ManualWDS |
|----------|-----------|-----|----------|-----------|
|----------|-----------|-----|----------|-----------|

| Command Syntax                           | Command Mo | de         | Purpose                                        |
|------------------------------------------|------------|------------|------------------------------------------------|
| qos class <i><classname></classname></i> | INTERFACE  | DOT11RADIO | Attach one specific QoS class with             |
|                                          | WDS        |            | classname to this ManualWDS Interface.         |
|                                          |            |            | Correspondingly, start QoS service over this   |
|                                          |            |            | interface if QoS service is enabled on router. |
|                                          |            |            |                                                |
| no qos class                             |            |            | Remove QoS class from this ManualWDS           |
|                                          |            |            | interface. Furthermore, one default QoS        |
|                                          |            |            | class will take effect on this interface if    |
|                                          |            |            | enable QoS globally.                           |

## **Bandwidth Limitation**

DWR-500(config)# qos DWR-500 (config-qos)# enable % QoS started successfully DWR-500 (config-qos)# class abc DWR-500 (config-if-dot11radio-wds)# qos DWR-500 (config-if-dot11radio-wds)# qos class abc

Figure 56 Bandwidth limitation display

#### **Showing QOS Information and Status**

#### Table 75 QoS information and status

| Command Syntax         | Command Mode    | Purpose                                   |
|------------------------|-----------------|-------------------------------------------|
| show qos configuration | PRIVILEGED EXEC | Show configuration of QoS                 |
| show qos dot11radio    | PRIVILEGED EXEC | Show the specific radio class rules       |
| <radio> class</radio>  |                 |                                           |
| show qos dot11radio    | PRIVILEGED EXEC | Show the specific radio queue discipline  |
| < <i>Radio</i> > qdisc |                 | rules                                     |
| show qos interface     | PRIVILEGED EXEC | Show the QoS class and the running status |
|                        |                 | that applied on the configured interfaces |

## View QOS configuration

```
DWR-500# show running-config
. . . . . .
interface dot11radio 0
wireless-mode a 136 DK
antenna 1
mode backhaul
max-auto-wds 5
wds 0
 remote mac 00:0b:6b:37:a0:00
 ip address 10.53.54.2/24
 qos class band1
 no shutdown
wds 1
 remote mac 00:0b:6b:37:a1:00
 ip address 10.52.54.2/24
 qos class band2
 no shutdown
!
. . . . .
!
qos
.
enable
class band1
 maxbw 200
 minbw 100
class band2
 maxbw 150
 minbw 60
class band3
 maxbw 100
 minbw 40
```

Figure 57 QoS Configuration Display

# Chapter 16 Configuring SNMP

This section describes commands used to configure the Simple Network Management Protocol (SNMP) Agent on the DWR-500 for the purposes of network monitoring and management.

- Configuring SNMP Community
- Configuring SNMP trap
- Configuring SNMPv3 user

## **Configuring SNMP Community**

To set the community string for controlling access to the Management Information Base (MIB) on the SNMP Agent, use the snmp-server community command. The no form of this command removes the specified community string.

| Command Syntax             | Command Mode    | Purpose                                     |
|----------------------------|-----------------|---------------------------------------------|
| snmp-server community      | CONFIGURATION   | Add an SNMP community string that           |
| [community] [ro rw]        |                 | identifies an access control domain for the |
|                            |                 | SNMP agent.                                 |
|                            |                 | -                                           |
|                            |                 | ro: Specifies read-only access. Authorized  |
|                            |                 | management stations are able to retrieve,   |
|                            |                 | but not modify, MIB objects.                |
|                            |                 |                                             |
|                            |                 | rw: Specifies read-write access.            |
|                            |                 | Authorized management stations are able     |
|                            |                 | to both retrieve and modify MIB objects.    |
| no snmp-server community   |                 |                                             |
| [community]                |                 | Remove SNMP community string                |
| show snmp-server community | PRIVILEGED EXEC | Display all configured community strings    |
|                            |                 |                                             |

#### Table 76 Configuring snmp-server community

## **Configuring SNMP Trap**

To specify the recipient of a SNMP trap (a mechanism used to notify Network Management Servers of a change in the network device state), use the snmp-server host configuration command. To remove the specified host, use the no form of this command.

| Table 77 Configuring snmp-server host                                                        |               |                                                                                                    |  |
|----------------------------------------------------------------------------------------------|---------------|----------------------------------------------------------------------------------------------------|--|
| Command Syntax                                                                               | Command Mode  | Purpose                                                                                                    |  |
| snmp-server host [ip-address]<br>[community] [udp-port] [ <v2c><br/><inform>]</inform></v2c> | CONFIGURATION | Configure IP address of SNMP host to<br>receive traps using the specified<br>community string and SNMP port.<br>( If D-Link NMS is used, the port number<br>will be 162).<br>The fllowing TRAPs are provided here: |  |

|                       |                 | V1 TRAP<br>V2C TRAP<br>V2C INFORM<br>INFORM type increases the retransmission<br>mechanism on the basis of the original<br>TRAP, which is conducive to the event of<br>NMS perception equipment in the wireless<br>environment. As the complexity of the<br>wireless environment, the traditional Trap<br>(based on unreliable protocol) will<br>sometimes result in the occurrence of<br>TRAP packet loss, which in turn will lead to |
|-----------------------|-----------------|----------------------------------------------------------------------------------------------------|
|                       |                 | the result that NMS can't receive the TRAP<br>information. INFORM will receive the NMS<br>response when TRAP issued, which can<br>provide more reliability compared to the<br>traditional TRAP, so it is proposed to report<br>event using INFORM in the wireless<br>environment.                                                                                                    |
| show snmp-server host | PRIVILEGED EXEC | Display all SNMP trap hosts with<br>associated community strings and ports                                                                                                    |

# Configuring SNMPv3 users

DWR series also supports SNMPv3, which introduces the concept of users. The following commands control the SNMPv3 user database on each DWR series router:

| Command Syntax                                                                                                    | Command Mode    | Purpose                                                                                                    |
|----------------------------------------------------------------------------------------------------|-----------------|----------------------------------------------------------------------------------------------------|
| snmp-server v3user <name><br/><ro rw> <md5 pass=""> <des<br>pass&gt; <user-type></user-type></des<br></md5></ro rw></name> | CONFIGURATION   | Configure a new or existing SNMPv3 user account.                                                                                                    |
| no snmp-server v3 user<br><name></name>                                                                                    |                 | Remove an existing SNMPv3 user account<br>name: SNMPv3 user name<br>ro rw: whether the user is read-only or<br>read-write<br>MD5 pass: Authentication password<br>DES pass: Encryption password<br>user-type:<br>auth auth, no priv<br>noauth no auth, no priv<br>priv auth, priv |
| show snmp-server v3user                                                                                                    | PRIVILEGED EXEC | Display all configured SNMP V3 user accounts                                                                                                    |

| Table 78 | Configuring | SNMPv3 | users |
|----------|-------------|--------|-------|
|          | Connigannig |        | u3013 |

## Viewing the snmp-server information

DWR-500# show snmp-server community

| community string access mode<br>public read-only<br>private read-write<br>! |  |
|-----------------------------------------------------------------------------|--|
| public read-only<br>private read-write<br>!                                 |  |
| private read-write !                                                        |  |
| !                                                                           |  |
|                                                                             |  |
| DWR-500# show snmp-server host                                              |  |
| host community string port                                                  |  |
| 192.168.10.55 public 162                                                    |  |
| 192.168.10.10 trap 162                                                      |  |
| 192.168.10.64 trap 162                                                      |  |
| 192.168.10.130 trap 162                                                     |  |
| 192.168.10.44 public 162                                                    |  |
| DWR-500# show snmp-server v3user                                            |  |
| user access usm-level auth-pass priv-pass                                   |  |
| read read-only noauth 12345678 12345678                                     |  |
|                                                                             |  |

Figure 58 Output of snmp-server configuration

# Chapter 17 PPTP Configure

- PPTP overview
- PPTP client configuration order
- Typical configuration
- PPTP diagnose

# **PPTP overview**

Point-to-Point Tunneling Protocol (PPTP) is a network Technology that supports multi-protocol virtual private network, users can set up tunnels connecting to the external network security. PPTP is the expansion of PPP protocol providing communication ways for multi-protocol security VPN on IP network. Remote users can visit the technical network by any ISP which supports PPTP. PPTP can provide confidential communications between PPTP client and PPTP servers. PPTP client refers to the PC or terminals which runs this protocol, PPTP server refers to the server which runs this protocol.

# **PPTP Working Principle**

Customers can access the public IP network by dial-up connections in the traditional PPTP. First of all, dial-up customers can access to the ISP's server (NAS) by conventional dial-up ways to establish a PPP connection; and then customers' secondary dial-up can establish PPTP server connectivity on that basis, which is called PPTP tunnel. As for the direct IP network customers, it does not need the first PPP dial-up connections, but can directly create a virtual pathway with the PPTP server.

# **PPTP Application on DWR**

DWR can realize the PPTP client function which aims at building a tunnel between NMS server and Mesh gateway to improve the communication and security performance.

DWR currently provides CHAP encryption authentication.

# PPTP Client Configuration Command

# User name and password files for configuring PPTP

| Command Syntax                                                                                  | Command Mode    | Purpose                      |
|-------------------------------------------------------------------------------------------------|-----------------|------------------------------|
| vpn pptp server <word></word>                                                                   | CONFIGURATION   | Add a PPTP Server            |
|                                                                                                 |                 |                              |
| no vpn pptp server <word></word>                                                                |                 | Remove PPTP Server           |
| user <username< td=""><td>VPN PPTP SERVER</td><td>Add a user name and password</td></username<> | VPN PPTP SERVER | Add a user name and password |
| PASSWD>                                                                                         |                 | ·                            |
|                                                                                                 |                 |                              |
| no user USERNAME>                                                                               |                 | Remove a user name           |

Figure 79 User name and password files for configuring PPTP

## **Tunnel configure**

| Table 80 Tunnel configuration |                  |                                           |
|-------------------------------|------------------|-------------------------------------------|
| Command Syntax                | Command Mode     | Purpose                                   |
| interface tunnel <0-3>        | CONFIGURATION    | Configure tunnel                          |
| destination [A.B.C.D]         | INTERFACE TUNNEL | Configure PPTP Sever a destination        |
|                               |                  |                                           |
| no destination                |                  | Remove PPTP Sever destination             |
| ip address [A.B.C.D]          | INTERFACE TUNNEL | Configure interface a IP Address          |
|                               |                  |                                           |
| no ip address                 |                  | Remove IP Address                         |
| protocol pptp                 | INTERFACE TUNNEL | Configure tunnel a PPTP Server and a user |
| [SERVERNAME USERNAME]         |                  | name                                      |
|                               |                  |                                           |
| no protocol pptp              |                  | Clear PPTP Server of tunnel               |
| shutdown                      | INTERFACE TUNNEL | Close Tunnel manually                     |
|                               |                  |                                           |
| no shutdown                   |                  | Boot Tunnel manually                      |
| show interface tunnel <0-3>   | EXEC             | Display all the configured Tunnel         |
|                               |                  |                                           |

# **Typical Configuration**

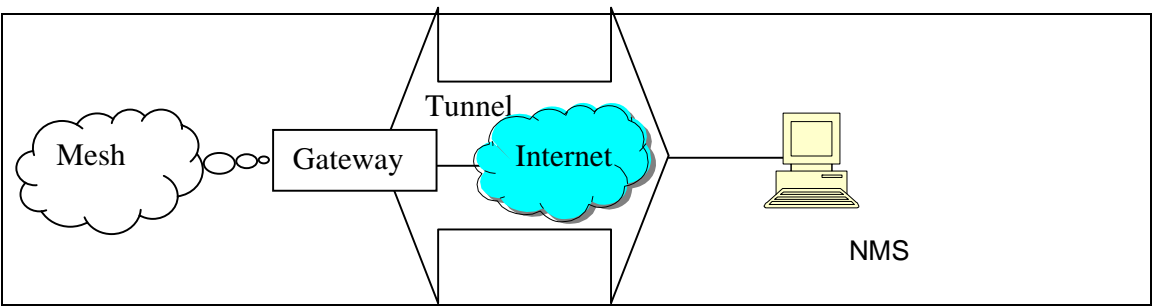

Figure 59 Tunnel typical configuration

Enable PPTP server on NMS server. The PPTP address is 192.168.10.69 and DHCP Server is also enabled, the user name and password is test and the encryption verify method is chap. Detailed information please refer to NMS manual.

Gateway Configuration:

DWR(config)# vpn pptp server test DWR(config-vpn)# user test test DWR(config-vpn)# exit DWR(config)# interface tunnel 0 DWR(config-if-tunnel)# destination 192.168.10.69

# **PPTP diagnose**

# **Display tunnel command**

| Table 8 <sup>4</sup> | 1 Display | Tunel order |
|----------------------|-----------|-------------|
| 1 4010 0             |           | ranoi oraoi |

| Command Syntax              | Command Mode    | Purpose                            |
|-----------------------------|-----------------|------------------------------------|
| show interface tunnel <0-3> | PRIVILEGED EXEC | Display all the configured tunnels |

## **Display tunnel interface**

| M150# show interface tunnel 0                                                                                 |
|----------------------------------------------------------------------------------------------------|
| Interface ppp0                                                                                                |
| admin status: up physical status: up                                                                          |
| protocol: pptp server name: pptpd destination: 192.168.10.69                                                  |
| authentication: chap user: hzhang                                                                             |
| index 536 metric 1 mtu 1500 <up,pointopoint,running,noarp,multicast></up,pointopoint,running,noarp,multicast> |
| HWaddr: f8:fc:bf:ff:f8:e8                                                                                     |
| inet 192.168.101.2/32 pointopoint 192.168.101.1                                                               |
| input packets 20, bytes 1361, dropped 0, multicast packets 0                                                  |
| input errors 0, length 0, overrun 0, CRC 0, frame 0, fifo 0, missed 0                                         |
| input rate 0 bytes/s                                                                                          |
| output packets 8, bytes 295, dropped 0                                                                        |
| output errors 0, aborted 0, carrier 0, fifo 0, heartbeat 0, window 0                                          |
| output rate 0 bytes/s                                                                                         |
| collisions 0                                                                                                  |
|                                                                                                    |

#### Figure 60 Output of tunnel interface

# Fault Diagnose

When the tunnel physical status displays down, please diagnose in the following ways:

- 1. Whether the network can be linked between PPTP client DWR and PPTP server, if not, please check the routing information and link status
- 2. Whether the user name and password is the same in PPTP client and the server ends
- 3. Whether the PPTP server encryption verified method is chap, if not, please change it to chap.

# **Chapter 18** Other commands and utilities

This chapter contains other commands and troubleshooting utilities on the DWR series, it has the following sections:

- Save & Reboot
- Ping & Traceroute
- <u>Telnet Client & Server</u>
- <u>Auto Recovery</u>
- Interference Detection Tool

## Save & Reboot

#### Save

D-Link recommends that you save your configuration often.

To save a configuration file, use either of the following commands in the Privileged EXEC mode:

| rable 82 Save the running configuration to startup configuration |                 |                                               |
|------------------------------------------------------------------|-----------------|-----------------------------------------------|
| Command Syntax                                                   | Command Mode    | Purpose                                       |
| copy running-config startup-                                     | PRIVILEGED EXEC | Save the current running configuration to the |
| config                                                           |                 | startup-config file.                          |
| write memory                                                     | PRIVILEGED EXEC | Save the current running configuration to the |
|                                                                  |                 | startup-config file.                          |

 Table 82
 Save the running configuration to startup configuration

#### Reboot

D-Link provides command **reboot** to hot restart DWR series. After upgraded, user can use command **reboot** to restart DWR series, then the new image takes effects.

Table 83 Reboot configuration

| Command Syntax | Command Mode    | Purpose     |
|----------------|-----------------|-------------|
| Reboot         | PRIVILEGED EXEC | Restart DWR |

# Ping & Traceroute

Commands ping and traceroute are very helpful utilities to troubleshoot network access problems.

Ping

Command **ping** a very common method for troubleshooting the accessibility of devices. It uses a series of Internet Control Message Protocol (ICMP) Echo messages to determine:

Whether a remote host is active or inactive.

The round-trip delay in communicating with the host. Packet loss. Command **ping** first sends an echo request packet to an address, then waits for a reply, the reply will be recorded with latency. The default **ping** packet is 6, **Ctrl+c** can terminate **ping**.

#### Traceroute

Command **traceroute** is used to discover the routes that packets actually take when traveling to their destination. The network device sends out a sequence datagram of User Datagram Protocol (UDP) to an invalid port address at the remote host.

Three datagram are sent, each with a Time-To-Live (TTL) field value set to one. The TTL value of 1 causes the datagram to "timeout" as soon as it hits the first router in the path; this router then responds with an ICMP Time Exceeded Message (TEM) indicating that the datagram has expired. Another three UDP messages are now sent, each with the TTL value set to 2, which causes the second router to return ICMP TEMs. This process continues until the packets actually reach the other destination. Since these datagram are trying to access an invalid port at the destination host, ICMP Port Unreachable Messages are returned, indicating an unreachable port; this event signals the Traceroute program that it is finished.

The purpose behind this is to record the source of each ICMP Time Exceeded Message to provide a trace of the path the packet took to reach the destination.

| Table 64 Ping & traceroute configuration |                 |                                                                                      |
|------------------------------------------|-----------------|--------------------------------------------------------------------------------------|
| Command Syntax                           | Command Mode    | Purpose                                                                              |
| ping { < <i>A.B.C.D</i> > /              | PRIVILEGED EXEC | Detect remote device accessibility or not.                                           |
| <hostname> }</hostname>                  |                 |                                                                                      |
| ping {                                   | PRIVILEGED EXEC | Specify the number of packets and their size, and detect remote device accessibility |
| size (1-6000)                            |                 | or not.                                                                              |
| traceroute { <a.b.c.d> /</a.b.c.d>       | PRIVILEGED EXEC | Trace the path of the packet to destination.                                         |
| <hostname> }</hostname>                  |                 |                                                                                      |

 Table 84
 Ping & traceroute configuration

DWR-500# ping 192.168.15.126

84 bytes from 192.168.15.126: icmp\_seq=0 ttl=64 time=8.7 ms 84 bytes from 192.168.15.126: icmp\_seq=1 ttl=64 time=0.8 ms 84 bytes from 192.168.15.126: icmp\_seq=2 ttl=64 time=1.0 ms 84 bytes from 192.168.15.126: icmp\_seq=3 ttl=64 time=0.9 ms 84 bytes from 192.168.15.126: icmp\_seq=4 ttl=64 time=1.0 ms 84 bytes from 192.168.15.126: icmp\_seq=5 ttl=64 time=0.9 ms --- 192.168.15.126 ping statistics ---6 packets transmitted, 6 packets received, 0% packet loss round-trip min/avg/max = 0.8/2.2/8.7 ms

PING 192.168.15.126 (192.168.15.126): 56 data bytes

DWR-500# ping 192.168.15.11 PING 192.168.15.11 (192.168.15.11): 56 data bytes

--- 192.168.15.11 ping statistics ---6 packets transmitted, 0 packets received, 100% packet loss

DWR-500# traceroute 192.168.15.126 traceroute to 192.168.15.126 (192.168.15.126), 30 hops max, 40 byte packets 1 192.168.15.126 (192.168.15.126) 7.134 ms 1.323 ms 0.821 ms DWR-500#

Figure 61 Output of ping & traceroute information

# **Telnet Client & Server**

DWR series can play role as Telnet Client and Telnet Server.

#### **Telnet Client**

When DWR series acts as Telnet client, you can use command telnet to access other device.

#### **Telnet Server**

When DWR series acts as Telnet server, you should use command **ip telnet server** to enable the service. Telnet Server disable by default.

Table 85 Telnet Client & Server configuration

| Command Syntax                 | Command Mode    | Purpose                              |
|--------------------------------|-----------------|--------------------------------------|
| teInet { < <i>A.B.C.D</i> > /  | PRIVILEGED EXEC | Access remote device through Telnet. |
| <hostname> } [port]</hostname> |                 |                                      |
| ip telnet server               | CONFIGURATION   | Enable telnet server.                |
|                                |                 |                                      |
| no ip telnet server            |                 | Disable telnet server                |

Viewing Telnet Server configuration

| 1  |               |
|----|---------------|
| ip | telnet server |
| !  |               |

# Auto Recovery

Auto Recovery is an advanced feature provided by DWR series, When enabled, Auto Recovery will automatically detect and recover from system fault. When configured with a portal IP, auto recovery would also monitor its connectivity with the portal node. If the connectivity is lost and auto recovery believes it is due to a local problem, it will automatically reboot the router as an attempt to restore its normal working state.

| Table 86 Auto Recovery configuration               |                  |                                                                      |
|----------------------------------------------------|------------------|----------------------------------------------------------------------|
| Command Syntax                                     | Command Mode     | Purpose                                                              |
| service recovery                                   | CONFIGURATION    | Enter Auto Recovery configuration mode                               |
| Enable                                             | SERVICE RECOVERY | Administratively activate Auto Recovery                              |
| Disable                                            | SERVICE RECOVERY | Administratively disable Auto Recovery                               |
| portal ip < <i>A.B.C.D</i> >                       | SERVICE RECOVERY | Set an IP address for the device to check the state of wired network |
| no portal ip <i><a.b.c.d< i="">&gt;</a.b.c.d<></i> |                  | Delete portal IP address                                             |

#### Viewing Auto Recovery configuration

! service recovery enable Figure 62 View auto-recovery configuration

# **Interference Detection Tool**

D-Link's interference detection tool enhances the performance of detecting interference, which can: Show CCA(clear channel assessment) percentage to provide the idle percentage of channel. •

- Show real-time noise intensity to reflect non-WIFI interference degree in air. •
- Show WIFI channel status •

1

- $\checkmark$ Provide channel-occupied percentage by WIFI traffic,
- Provide different traffic types, such as multicast, unicast (to this router or other router), to  $\checkmark$ display the reason for channel occupation.
- ✓ Reflect collision status through FCS error rate.

| Table 87 Interference Detection Command |                 |                                        |
|-----------------------------------------|-----------------|----------------------------------------|
| Command Syntax                          | Command Mode    | Purpose                                |
| debug dot11radio (radio_index)          | PRIVILEGED EXEC | Detect the interference information of |
| (a b g trunka trunkg) (num)             |                 | specified channels                     |
| debug dot11radio (radio_index)          | PRIVILEGED EXEC | Detect the interference information of |
| noise_detection physical (a b g)        |                 | all the channels in specified mode     |
|                                         |                 |                                        |
| debug dot11radio (radio_index)          | PRIVILEGED EXEC | Detect the interference information of |
| noise_detection                         |                 | all channels                           |

# 

# Chapter 19 MIBs and RFCs

# **Supported MIBs**

The following is a list of Management Information Bases (MIBs) supported by DWR series.

#### **Public Part:**

- IF-MIB
- RFC 1213-MIB
- SNMP-FRAMEWORK-MIB
- SNMP-MPD-MIB
- SNMP-USER-BASED-SM-MIB
- SNMPv2-MIB
- SNMPv2-SMI
- SNMP-VIEW-BASED-ACM-MIB
- TCP-MIB
- UDP-MIB

#### **Private Part:**

- D-LINK-DDWR-MIB
- D-LINK-DEVICE-INFO-MIB
- D-LINK-DOT11-BSS-MIB
- D-LINK-DOT11-QOS-MIB
- D-LINK-DOT11-SECURITY-MIB
- D-LINK-FLASH-MGMT-MIB
- D-LINK-IF-MIB
- D-LINK-NMS-COMPATIBLE
- D-LINK-REF-MIB
- D-LINK-RFM-MIB
- D-LINK-ROAMING-MIB
- D-LINK-ROUTING-IF-MIB
- D-LINK-SYSMGMT-MIB
- D-LINK-WMIMGMT-MIB

# **Supported RFCs**

- RFC 1213 Network Management of TCP/IP-based internet: MIB-II
- RFC 1157 Simple Network Management Protocol
- RFC 1573 Interfaces Group MIB
- RFC 2012 SNMPv2 Management Information Base for the TCP
- RFC 2013 SNMPv2 Management Information Base for the User Datagram Protocol
- RFC 2271 An Architecture for Describing SNMP Management Frameworks
- RFC 1901 Introduction to Community-based SNMPv2
- RFC 1902 Structure of Management Information for Version 2 of the SNMPv2
- RFC 1903 Textual Conventions for SNMPv2
- RFC 1904 Conformance Statements for SNMPv2

- RFC 1905 Protocol Operations for SNMPv2
- RFC 1906 Transport Mappings for SNMPv2
- RFC 1907 Management Information Base for SNMPv2
- RFC 2571 Architecture for SNMP Frameworks
- RFC 2572 Message Processing and Dispatching
- RFC 2573 SNMP Applications
- RFC 2574 User-based Security Model (USM) for SNMPv3
- RFC 2575 View-based Access Control Model (VACM) for SNMP
- RFC 2578 Structure of Management Information Version 2 (SMIv2).
- RFC 2579 Textual Conventions for SMIv2
- RFC 2580 Conformance Statements for SMIv2

# Chapter 20 List of Commands

|   | <cr></cr>                                                                                    |
|---|----------------------------------------------------------------------------------------------|
| Α | ааа                                                                                          |
|   | access-category <bk be vi vo></bk be vi vo>                                                  |
|   | accept-point bssid HH:HH:HH:HH:HH:HH                                                         |
|   | access-point bssid-filter acceptable-prefix HH:HH:HH:HH:HH:HH HH:HH:HH:HH:HH:HH:HH           |
|   | access-point ssid WORD                                                                       |
|   | allowed-frequency-range a (4.9   5)                                                          |
|   | allowed-frequency-range (a   abg   bg)                                                       |
|   | antenna {0 1 2}                                                                              |
|   | authentication open                                                                          |
|   | authentication open key-management wpa <wpa-profile-name></wpa-profile-name>                 |
|   | authentication open key-management wpa2 <wpa2-profile-name></wpa2-profile-name>              |
|   | authentication open wep <wep-profile-name> default-key &lt;1-4&gt;</wep-profile-name>        |
|   | authentication shared wep <wep-profile-name> default-key &lt;1-4&gt;</wep-profile-name>      |
| В | bss WORD                                                                                     |
| С | centralized-control                                                                          |
|   | class NAME                                                                                   |
|   | clear certificate ca                                                                         |
|   | clear counters interface dot11radio INDEX                                                    |
|   | clear counters interface dot11radio INDEX (wdsauto wdsmanu) <0-5>                            |
|   | clear counters interface fast-ethernet INDEX                                                 |
|   | clear log { DDWR hostapd rf-management Dtrix cli station ospf }                              |
|   | clear rf-management {neighbor all  neighbor mac HH:HH:HH:HH:HH:HH   process }                |
|   | client-authentication (open shared) wep PROFILE-NAME default-key <1-4>                       |
|   | client-authentication open key-management (wpa wpa2) client-8021x PROFILE-NAME               |
|   | client-authentication open key-management wpa-psk (hex ascii) WORD                           |
|   | client-authentication open key-management wpa2-psk (hex ascii) WORD                          |
|   | client-list A.B.C.D/M                                                                        |
|   | clock <2005-2037> <1-12> <1-31> <0-23> <0-59> <0-59>                                         |
|   | configure terminal                                                                           |
|   | copy running-config startup-config                                                           |
|   | country-code (AU CN EU IL JP KR LA NA PS SG TW US)                                           |
|   | cts-protection {0 1 2 3}                                                                     |
| D | debug (hap cli) { none error state info frame dump }                                         |
|   | debug rf-management (events messages packets errors ping  active-neighbors  global-variables |
|   | radios-variables reject-neighbors scan-neighbors                                             |
|   | debug dot11radio Index distance [{default <a b g>  timout VALUE}]</a b g>                    |
|   | debug dot11radio Index scan [{bssid HH:HH:HH:HH:HH] physical (a g) N   pectrum   ssid        |
|   | WURD }]                                                                                      |
|   | debug dot 1 fradio INDEX noise_detection                                                     |
|   | debug dot i fradio INDEX noise_detection physical (albigitrunkalitunkg)                      |
|   | debug dot i fradio INDEX noise_detection physical (alpigiturikaliturikg) in                  |
|   |                                                                                              |
|   | debug dot1 fradio INDEX scali bssiu nn.nn.nn.nn.nn.nn                                        |
|   | debug dott tradio INDEX scan prostrum                                                        |
|   | debug dot11radio INDEX scan spectrum                                                         |
|   | debug phm (orrorlinfoldump)                                                                  |
|   | debug print (enorphillio)                                                                    |
|   | dhan ralay                                                                                   |
| l | uncpreiay                                                                                    |

|   | dhcp relay option circuit-id WORD                     |
|---|-------------------------------------------------------|
|   | dhcp server                                           |
|   | dhcp server { <pool-name>   automatic}</pool-name>    |
|   | dhcp-servers SERVER-list                              |
|   | disable                                               |
|   | dns DNS-list                                          |
|   | domain-name NAME                                      |
|   | dvnamic-metric                                        |
| Е | eap-method (peapittis) phase2 (md5lmschapv2ltis)      |
|   | eap-method tis                                        |
|   | eap-reauth-period <0-65535>                           |
|   | enable                                                |
|   | encryption-mode-cipher {tkiplccmp}                    |
|   | end                                                   |
|   | exit                                                  |
| F | force-sta-wme                                         |
| - | force-rate-control-algorithm (videoldata)             |
| G | dateway A.B.C.D                                       |
| H | help                                                  |
|   | hello-on-wds                                          |
|   | hostname WORD                                         |
|   | host HH:HH:HH:HH A.B.C.D                              |
| 1 | ignore-broadcast-ssid                                 |
|   | interference-avoidance                                |
|   | interface dot11radio Index                            |
|   | interface fast-ethernet <0-1>                         |
|   | interface tunnel <0-3>                                |
|   | interface vlan <1-4095>                               |
|   | install certificate ca URL                            |
|   | install certificate client URL                        |
|   | install client-key URL                                |
|   | install client-key URL password PRIVATE-KEY-PASSWORD  |
|   | ip address A.B.C.D/M                                  |
|   | ip address dhcp                                       |
|   | ip forwarding                                         |
|   | ip dhcp {relay server}                                |
|   | ip nat                                                |
|   | ip route A.B.C.D/M A.B.C.D [<1-255>]                  |
|   | ip route A.B.C.D/M station <name> &lt;0-N&gt;</name>  |
|   | ip telnet server                                      |
| L | list                                                  |
| Μ | mac-addr HH:HH:HH:HH:HH                               |
|   | mac-address {deny accept} MAC-LIST-NAME               |
|   | mac-address accept-all                                |
|   | mac-list WORD                                         |
|   | mapping static A.B.C.D/M A.B.C.D                      |
|   | max-auto-wds <1-6>                                    |
|   | max-hop-count <1-255>                                 |
|   | max-lease-time <0-31536000>                           |
|   | max-rate (60 90 120 180 240 360 480 540 10 20 55 110) |
|   | max-station-allowed <0-240>                           |
|   | mode {access backhaul client}                         |
|   | mode backhaul WORD                                    |

|   | mode {access gateway A.B.C.D/M none}                                                   |
|---|----------------------------------------------------------------------------------------|
|   | mtu <256-1500>                                                                         |
|   | mtu <256-2274>                                                                         |
|   | network {A.B.C.D A.B.C.D/M}                                                            |
| Ν | network{ A.B.C.D A.B.C.D}                                                              |
|   | no access-category                                                                     |
|   | no access-point bssid                                                                  |
|   | no access-point bssid-filter acceptable-prefix                                         |
|   | no access-point bssid-filter acceptable-prefix HH:HH:HH:HH:HH:HH:HH:HH:HH:HH:HH:HH:HH: |
|   | no access-point ssid                                                                   |
|   | no antenna                                                                             |
|   | no authentication                                                                      |
|   | no bss WORD                                                                            |
|   | no centralized-control                                                                 |
|   | no class NAME                                                                          |
|   | no client-authentication                                                               |
|   | no client-list                                                                         |
|   | no client-list A.B.C.D/M                                                               |
|   | no cts-protection                                                                      |
|   | no country-code                                                                        |
|   | no default-lease-time                                                                  |
|   | no dhcp                                                                                |
|   | no dhcp-servers                                                                        |
|   | no dns                                                                                 |
|   | no domain-name                                                                         |
|   | no dynamic-metric                                                                      |
|   | no eap-method                                                                          |
|   | no eap-reauth-period                                                                   |
|   | no encryption-mode-cipher                                                              |
|   | no force-rate-control-algorithm                                                        |
|   | no force-sta-wme                                                                       |
|   | no gateway A B C D                                                                     |
|   | no hello-on-wds                                                                        |
|   | no hostname [HOSTNAME]                                                                 |
|   |                                                                                        |
|   | no ignore-broadcast-ssid                                                               |
|   | no interference-avoidance                                                              |
|   | no interface vlan <1-4094>                                                             |
|   | no in address                                                                          |
|   | no ip ddd ood                                                                          |
|   | no ip forwarding                                                                       |
|   | no ip nat                                                                              |
|   | no ip route A.B.C.D/M {A.B.C.DIstation WORD Index}                                     |
|   | no ip telnet server                                                                    |
|   | no mac-address                                                                         |
|   | no mac-addr HH:HH:HH:HH:HH:HH                                                          |
|   | no mac-list WORD                                                                       |
|   | no mac-ip-list                                                                         |
|   | no mac-ip-list HH:HH:HH:HH:HH                                                          |
|   | no mapping static (allIA.B.C.D/M)                                                      |
|   | no max-lease-time                                                                      |
|   | no max-rate                                                                            |
|   | no max-station-allowed                                                                 |
|   | no mode                                                                                |
| L | 1                                                                                      |

|   | no mtu                                                          |
|---|-----------------------------------------------------------------|
|   | no network prefix /prefix-length area area-id                   |
|   | no out-interface dot11radio INDEX station WORD                  |
|   | no out-interface fast-ethernet <0-1>                            |
|   | no packet-loss-ratio                                            |
|   | no password                                                     |
|   | no pool NAME                                                    |
|   | no primary-gateway-election                                     |
|   | no profile mesh WORD                                            |
|   |                                                                 |
|   | no gos class                                                    |
|   |                                                                 |
|   | no radige A.B.O.D A.B.O.D                                       |
|   | no retry                                                        |
|   |                                                                 |
|   |                                                                 |
|   |                                                                 |
|   | no router DDVVR                                                 |
|   | no rts-threshold                                                |
|   | no scanning { hardware-modes  mininum-interval  threshold rssi} |
|   | no security-profile {8021x client-8021x wep wpa wpa2} WORD      |
|   | no service roaming-Dtrix                                        |
|   | no server A.B.C.D                                               |
|   | no shutdown                                                     |
|   | no software-retry                                               |
|   | no snmp-server community COMMUNITY                              |
|   | no snmp-server host A.B.C.D                                     |
|   | no snmp-server v3user USERNAME                                  |
|   | no ssid <ssid></ssid>                                           |
|   | no station WORD                                                 |
|   | no station-inactivity-limit                                     |
|   | no station-inactivity-policy                                    |
|   | no station-isolation                                            |
|   | no station-list                                                 |
|   | no station-list HH:HH:HH:HH:HH:HH                               |
|   | no supermode                                                    |
|   | no tx-power-reduction                                           |
|   | no unicast-rate                                                 |
|   | no user-name                                                    |
|   | no wds {<0-5> auto}                                             |
|   | no wds-cipher-type                                              |
|   | no wds-rssi-limit                                               |
|   | no wds-unicast-rate                                             |
|   | no wep-key <1-4>                                                |
|   | no wireless-mode                                                |
|   | no wme                                                          |
|   | no wpa-type {8021x psk}                                         |
|   | no wpa2-type {8021xlpsk}                                        |
|   | no von poto server WORD                                         |
|   | node-id <1-8191>                                                |
| 0 | out-interface dot11radio_INDEX station WORD                     |
|   | out-interface fast-ethernet <0-1>                               |
| Р | password PASSWORD-STRING                                        |
| - | packet-loss-ratio (lowlyery-lowllowest)                         |
| 1 |                                                                 |

|   | ping WORD                                                                                   |
|---|---------------------------------------------------------------------------------------------|
|   | ping WORD count <1-60000> size <1-60000>                                                    |
|   | primary-gateway-election                                                                    |
|   | pool [NAME]                                                                                 |
|   | profile mesh <word></word>                                                                  |
| Q | qos                                                                                         |
|   | gos class NAME                                                                              |
|   | quit                                                                                        |
| R | radius-server A.B.C.D {auth-port {<1-65535> default} acct-port{<1-65535> default} key WORD  |
|   | range A.B.C.D A.B.C.D                                                                       |
|   | reboot                                                                                      |
|   | remote-mac HH:HH:HH:HH:HH                                                                   |
|   | release-dhcp {dot11radio Index station WORD  fast-ethernet<0-1>}                            |
|   | remote node <1-8191> INDEX                                                                  |
|   | renew-dhcp {dot11radio Index station WORD  fast-ethernet<0-1>}                              |
|   | restart-dhcp {dot11radio Index station WORDI fast-ethernet<0-1>}                            |
|   | retry <1-32> <1-32>                                                                         |
|   | rts-threshold <0-2347>                                                                      |
|   | role (apistationiauto)                                                                      |
|   | router {DDWRlospf}                                                                          |
|   | router-id A.B.C.D                                                                           |
|   | router-password root                                                                        |
| S | scanning hardware-modes (alglag) <channel-list word=""></channel-list>                      |
| - | scanning minimum-interval <1-300>                                                           |
|   | scanning threshold rssi <0-100>                                                             |
|   | security-profile {80/21xlclient-80/21xlweplwpalwpa2} WORD                                   |
|   | server-group                                                                                |
|   | server A.B.C.D (authlacct)                                                                  |
|   | service recovery                                                                            |
|   | service rf-management                                                                       |
|   | service roaming-Dtrix                                                                       |
|   | setup ap (AUICNIEUIILIJPIKRILAINAIPSISGITWIUS) <1-8191> A.B.C.D A.B.C.D/M WORD WORD         |
|   | setup factory                                                                               |
|   | setup point (AUICNIEUIILIJPIKRILAINAIPSISGITWIUS) <1-8191> A.B.C.D A.B.C.D/M                |
|   | setup portal (AUICNIEUIILIJPIKRILAINAIPSISGITWIUŚ) <1-8191> A.B.C.D A.B.C.D/M WORD          |
|   | WORD                                                                                        |
|   | setup portal (AU CN EU IL JP KR LA NA PS SG TW US) <1-8191> A.B.C.D A.B.C.D/M A.B.C.D       |
|   | WORD WORD nat-off                                                                           |
|   | setup portal (AU CN EU IL JP KR LA NA PS SG TW US) <1-8191> A.B.C.D dhcp WORD WORD          |
|   | setup portal (AU CN EU IL JP KR LA NA PS SG TW US) <1-8191> A.B.C.D dhcp WORD               |
|   | WORD nat-off                                                                                |
|   | show aaa                                                                                    |
|   | show arp                                                                                    |
|   | show arp A.B.C.D                                                                            |
|   | show avt configuration                                                                      |
|   | show avt status                                                                             |
|   | show certificate (ca client)                                                                |
|   | show clock                                                                                  |
|   | show country-code                                                                           |
|   | show config                                                                                 |
|   | show cpu                                                                                    |
|   | show dhcp relay dhcp-servers                                                                |
|   | show dhcp server {all  default-lease-time dns lease lease A.B.C.D   lease count  max-lease- |
|   | time pool pool POOL-NAME}                                                                   |

|  | show interface dot11radio INDEX stations                                                                      |
|--|----------------------------------------------------------------------------------------------------|
|  | show hardware                                                                                                 |
|  | show hostname                                                                                                 |
|  | show interface brief                                                                                          |
|  | show interface dot11radio INDEX[{stations info txpower                                                        |
|  | node-database}]                                                                                               |
|  | show interface dot11radio INDEX bss WORD {accept-macs  deny-macs  stations  wep-keys}                         |
|  | show interface dot11radio INDEX bss WORD ssid WORD wep-keys                                                   |
|  | show interface dot11radio INDEX interference-status                                                           |
|  | show interface dot11radio INDEX interference-status physical (a b g) N                                        |
|  | show interface dot11radio INDEX {wds wdsauto} <0-5>                                                           |
|  | show interface dot11radio INDEX bss WORD ssid [WORD WORD wep-keys]                                            |
|  | show interface fast-ethernet <0-1>                                                                            |
|  | show interface tunnel <0-3>                                                                                   |
|  | show interface vlan <1-4094>                                                                                  |
|  | show ip DDWR {configuration database neighbor}                                                                |
|  | show ip forwarding                                                                                            |
|  | show ip mobility Dtrix {mac-ip-list station-list stations }                                                   |
|  | show ip ospf {configuration database interface neighbor}                                                      |
|  | show ip route [{DDWR connected static  A.B.C.D  A.B.C.D/M  A.B.C.D/M longer-                                  |
|  | prefixes fib summary}]                                                                                        |
|  | show log {DDWR cli hostapd rf-management Dtrix station phm ospf}                                              |
|  | show mac-list                                                                                                 |
|  | show nat {out-interface configuration table  mapping static }                                                 |
|  | show node-id                                                                                                  |
|  | show process                                                                                                  |
|  | show profile mesh                                                                                             |
|  | show qos dot11radio Index {class qdisc}                                                                       |
|  | show qos {configuration interface}                                                                            |
|  | show recovery configuration                                                                                   |
|  | show rf-management {active-neighbors interface configuration  scan-neighbors path-info  reject-<br>neighbors} |
|  | show rf-management dot11radio (radio_index) chan-stats                                                        |
|  | show rf-management dot11radio (radio_index) chan-stats physical (a b g) (num)                                 |
|  | show router id                                                                                                |
|  | show running-config                                                                                           |
|  | show security-profile (wep wpa wpa2 8021x client-8021x)                                                       |
|  | show snmp-server {community host v3user}                                                                      |
|  | show startup-config                                                                                           |
|  | show uptime                                                                                                   |
|  | show version                                                                                                  |
|  | show vlan                                                                                                    |
|  | shutdown                                                                                                    |
|  | software-retry <1-10>                                                                                         |
|  | snmp-server community COMMUNITY {rw[ro]                                                                       |
|  | snmp-server host A.B.C.D COMMUNITY <1-65535>                                                                  |
|  | snmp-server nost A.B.C.D COMMUNITY <1-65535> V2C Inform                                                       |
|  | shimp-server vauser USERNAME {rojrw} MDSPWD DESPWD {noauth auth priv}                                         |
|  |                                                                                                    |
|  |                                                                                                    |
|  | station W/OPD                                                                                                 |
|  | station_inactivity_limit_<1_65535>                                                                            |
|  | station-inactivity-milion (011)                                                                               |
|  |                                                                                                    |

|   | station-isolation                                                                         |
|---|-------------------------------------------------------------------------------------------|
|   | supermode                                                                                 |
|   | switchport access vlan <1-4094>                                                           |
|   | switchport trunk allowed-vlan WORD                                                        |
|   | switch image                                                                              |
| Т | telnet WORD [PORT]                                                                        |
|   | traceroute WORD                                                                           |
|   | tx-power-reduction <0-300>                                                                |
| U | unicast-rate (60 90 120 180 240 360 480 540 10 20 55 110)                                 |
|   | upgrade (a b) url URL boot (a b)                                                          |
|   | upgrade (a b) url URL boot (a b) reboot                                                   |
|   | upgrade (inactive running) url URL boot (inactive running)                                |
|   | upgrade (inactive running) url URL boot (inactive running) reboot                         |
|   | upgrade (inactive running ) ftp A.B.C.D FILENAME USERNAME PASSWORD boot(inactive running) |
|   | upgrade(inactive running)ftp A.B.C.D FILENAME USERNAME PASSWORD                           |
|   | boot(inactive running){reboot}                                                            |
|   | user-name NAME-STRING                                                                     |
| V | verify image (a   b)                                                                      |
|   | vpn pptp server WORD                                                                      |
| W | wds-unicast-rate (60 90 120 180 240 360 480 540 10 20 55 110)                             |
|   | wep-key <1-4> (ascii hex) WORD                                                            |
|   | wds <0-5>                                                                                 |
|   | wds auto                                                                                  |
|   | wds-cipher-type <tkip ccmp></tkip ccmp>                                                   |
|   | wds-rssi-limit <0-100> <0-100>                                                            |
|   | wireless-mode (alglblg-onlyltrunkaltrunkg) [CHANNEL]                                      |
|   | wme                                                                                       |
|   | write {memory terminal}                                                                   |
|   | wpa-type 8021x NAME                                                                       |
|   | wpa-type psk (hex ascii) WORD                                                             |
|   | wpa2-type 8021x NAME                                                                      |
|   | wpa2-type psk (hex ascii) WORD                                                            |